目次

| タイトル                    |           | ページ | タイトル                       |                      | ページ |
|-------------------------|-----------|-----|----------------------------|----------------------|-----|
| 【 <u>チャート】メニューの呼び出し</u> |           | 2   |                            | <u>詳細設定</u>          | 46  |
| <u>チャートの追加</u>          |           | 4   |                            | チャート表示設定             | 53  |
| <u>画面の説明</u>            |           | 5   | 値段軸スケール設定                  |                      | 54  |
| <u>トレンドライン設定</u>        |           | 9   | <u>コメント・アラート一覧</u>         |                      | 57  |
| <u>【MENU】の説明</u>        |           | 12  | <u>チャート表示設定</u>            |                      | 59  |
| 画面表示方法                  |           | 13  |                            | <u>ポジション・新規・決済表示</u> | 60  |
| クロスラインの表示               |           | 14  |                            | 転換点価格表示              | 62  |
| クロスライン同期モード             |           | 15  |                            | 現在レート表示              | 65  |
| <u>チャートからの新規注文</u>      |           | 16  |                            | <u>平均約定価格表示</u>      | 66  |
| <u>コメントの入力</u>          |           | 17  |                            | 経済指標                 | 67  |
| <u>アラートの設定</u>          |           | 18  | <u>印刷、データダウンロード</u>        |                      | 68  |
| <u>左側アイコンの説明</u>        |           | 20  | <u>チャートを複製</u>             |                      | 69  |
| トレンドラインの描画              |           | 21  | テンプレートとして保存                |                      | 71  |
| <u>テクニカル設定</u>          |           | 38  | <u>チャートの追加(テンプレート指定)</u>   |                      | 72  |
| <u>チャートデザイン設定</u>       |           | 42  | テンプレートを管理・適用               |                      | 75  |
|                         | 全体設定、チャート | 44  | <u>テンプレートをエクスポート/インポート</u> |                      | 79  |

#### チャート / チャートメニューの呼び出し①

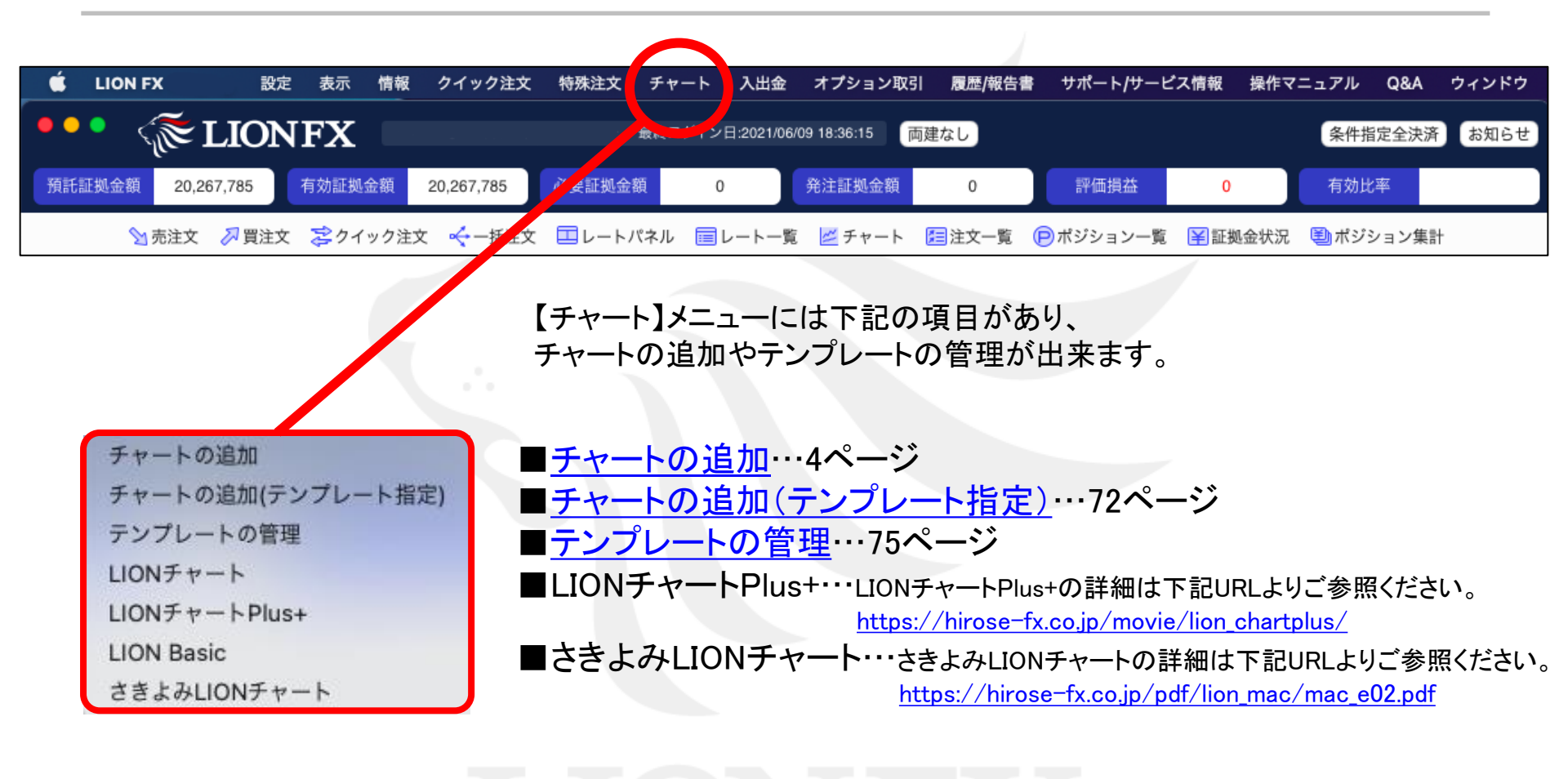

#### チャート / チャートメニューの呼び出し②

拡大

メニューバーからパネルの画面状態の設定ができます。

#### 【設定方法】

①取引画面上部の【チャート】をクリックし、表示しているチャートにカーソルを合わせると画面状態の設定一覧が表示されます。

Г

| ● LION FX 設定 表示 情報 クイック注文 特殊注文 チャート                                                                                                    | 入出金 オプシ                                      | ョン取引                    | 覆歴/報告書 サポー                        | ト/ナービス情報                   | 操作マニ                      | ב <i>דו</i> ע Q   | &A ウィンドウ                                          | 18 | チャート                  | 入出金                       | オプション取引         | 履歴/報告書         | サポート/サ                |
|----------------------------------------------------------------------------------------------------|----------------------------------------------|-------------------------|-----------------------------------|----------------------------|---------------------------|-------------------|---------------------------------------------------|----|-----------------------|---------------------------|-----------------|----------------|-----------------------|
| ・・・         ・・・         チャート           第日記載金額         20,267,785         有効証拠金額         20,267,785         必要証拠                                                                                                    | の追加<br>の追加(テンプレート:<br>ートの管理                  | 指定)                     | 0 評価                              | 損益 0                       |                           | 条件指定的             | 注決済 お知らせ                                          |    | チャートの                 | 追加<br>追加(テン               | ブレート指定)         | U              |                       |
| 20売注文 2月注文 ごクイック注文 ☆一括注文 国レート LION Fa<br>LiON Ba<br>さきよみ                                                                                                    | rートPlus+<br>sic<br>LIONチャート                  |                         | 主文一覧 🕞 ボジシ<br>'ス、上昇 7月21日         | ヨン·-覧 ¥証<br>以来の高値を更        | <b>拠金状況</b>               | 19:50 日           | ン集計<br>経平均サマリー(1                                  |    | テンプレー                 | トの管理                      |                 | 0              | 評価損益                  |
| ・ ・ レートパネル 両連なし 通常注文 チャート     ・ ・ USDUPY 0.3 ●・ EUR/JPY 0.5 チャート     BD ASK BD ASK 57 + - ト                                                                                                    | :USD/JPY 5分足<br>:GBP/JPY 5分足<br>:EUR/JPY 5分足 | ><br>><br>>             | 復元<br>最小化<br>最大化<br>取引画面内ウィンド     | 0.7                        | BID                       | NZD/JPY           | <ul> <li>1.0</li> <li>ASK</li> <li>226</li> </ul> |    | LIONチャー<br>LION Basic | -  -<br> -  - Plus+<br> : |                 | 主文一覧           | <mark>P</mark> ポジション- |
| 110.49         110.49         129.52         129.52         153.           Lotty         1         ↓ III         Lotty         1         ↓ III           Lotty         1         ↓ III         Lotty         1         ↓ III           Lotty         1.0         ↓ Lotty         1         ↓ III         Lotty         Lotty         1         ↓ III           Lotty         1.7         ☑ ● CHF/JPY         3.0         ☑ ● Z         Z | 153.<br>101                                  | 10 <sup>7</sup><br>1.0  | 分離ウィンドウ<br>最前面ウィンドウ<br>初期位置       | 1.00                       | 77.<br>Lot数<br>1Lot=1,000 | EUR/USD           | 77.23°                                            |    | さきよみLI(               | ONチャー                     | ۲<br>۲          | 1ス、上昇          | 7月21日以来               |
| BID ASK BID ASK BID ASK BID 119.875 119.905 7.4                                                                                                    | 4 <sup>5</sup> 7.4                           | 15⁵                     | 閉じる<br>12. <b>79</b> <sup>4</sup> | 12. <b>81</b> <sup>3</sup> | BID<br>1.17               | 26⁵               | <sup>АSK</sup><br>1.17 <b>26</b> <sup>9</sup>     |    | チャート: <br>チャート:       | USD/JPY<br>GBP/JPY        | 5分足<br>5分足<br>2 | ▶ 復元<br>最小化    |                       |
| ● 注文一覧         ②           Q すべて         ③                                                                                                    | □ ● ● ● レ<br>通貨ペア                            | ート一覧<br>BID             | 両建なし<br>ASK<br>110.497            | Lot数                       | 取引単位                      | Open              | High                                              |    | チャート:                 | EUR/JPY                   | 5分足 2           | ▶ 最大化<br>取引画面[ | 内ウィンドウ                |
| 注文書号 注文状況 通貨ペア 注文手法 売買 注文区     該当するデータはございません。                                                                                                    | EUR/JPY                                      | 129.520                 | 129.525                           | 1 0 11                     | 1,000                     | 129.501           | 129.689 (17:42:1                                  |    | 153. <b>0</b><br>ot数  | 9*                        | 153.10'         | 分離ウィン          | ンドウ                   |
|                                                                                                    | GBP/JPY                                      | 153.094<br>81.057       | 153.107<br>81.064                 |                            | 1,000                     | 152.812<br>80.884 | 153.291 (17:57:2<br>81.090 (19:37:2               | 11 | Lot=1,000             | R/JPY                     | 1.0             | 最前面ワー初期位置      | イントワ                  |
| ハンノコンM-7 ADAC 700A かたしADA たいには、 かんしのな かかんしのか かかんしのか かかん いかかん いかかん いかかん いかかん いかかん いかかん いかか                                                                                                    | · • • • ポ<br>決済注文                            | <b>ジション集計</b><br>一括売決済注 | 文   ~) ( 一括買決                     | <u>斎注文   ~</u> ) 〇         | 集計表示                      | 全涉                | 済注文 ② □                                           | E  | BID                   |                           | ASK             | 閉じる            |                       |
| チャート:GR/JPV 5分足 チャート:USD/JDV 5分足                                                                                                    | 通貨ペ                                          | ア 売ポジ<br>IR/IPY 5分早     | ション<br>売価平均<br>該当するう              | 買ポジション<br>『一夕はございま†        | 買値平均<br>せん。               | 必要証拠金額            | ポジション損益                                           |    |                       |                           |                 |                |                       |
| + デフォルト                                                                                                    | 77-F.EU                                      | TOUP TO JULE            |                                   |                            |                           |                   |                                                   |    |                       |                           |                 |                |                       |

# チャート / チャートの追加

#### 新しくチャートを表示したり、チャートの追加ができます。

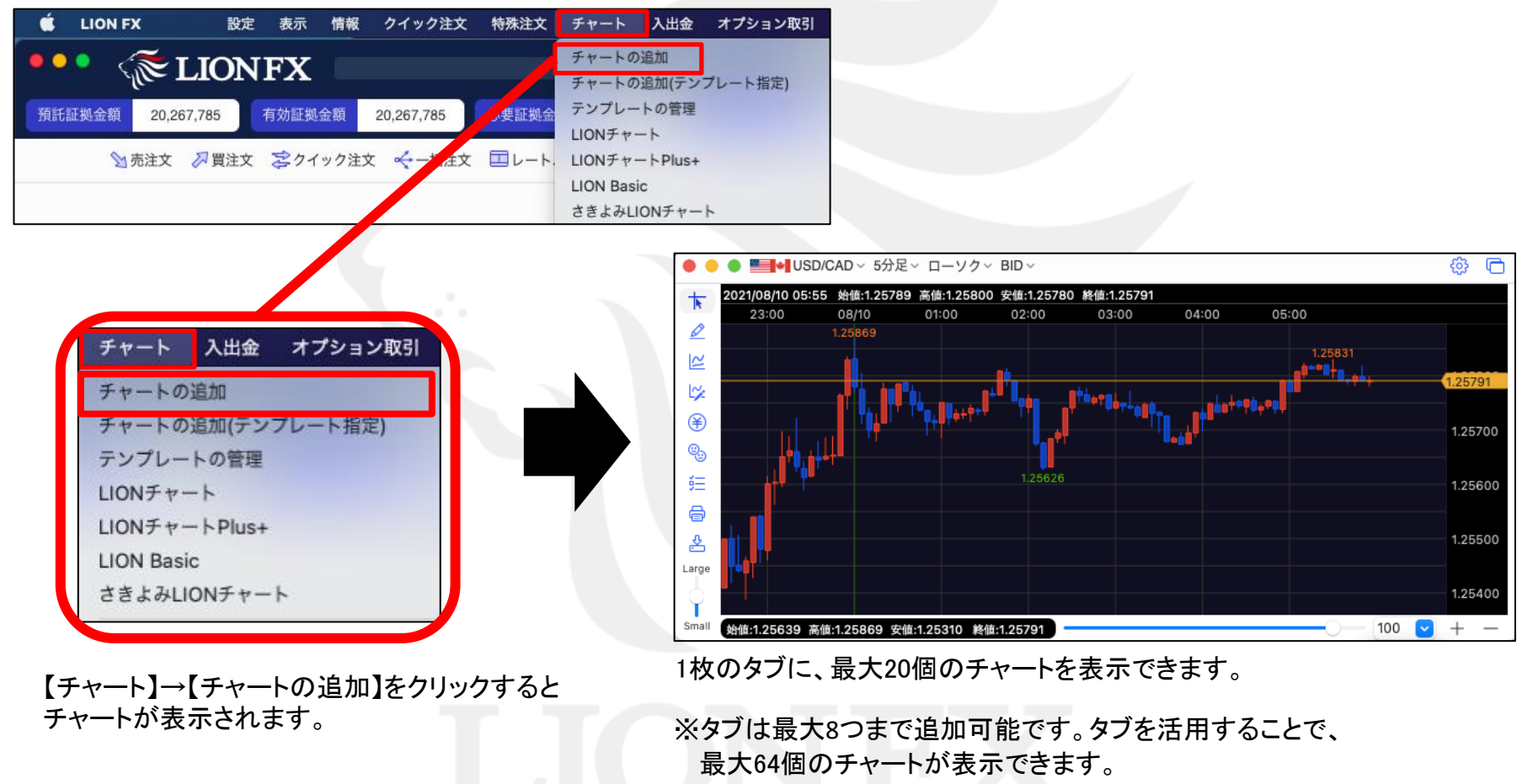

タブの追加方法の詳細は、「取引画面のカスタマイズ方法」へ

# チャート / 画面の説明①

チャート上の各表示の説明です。

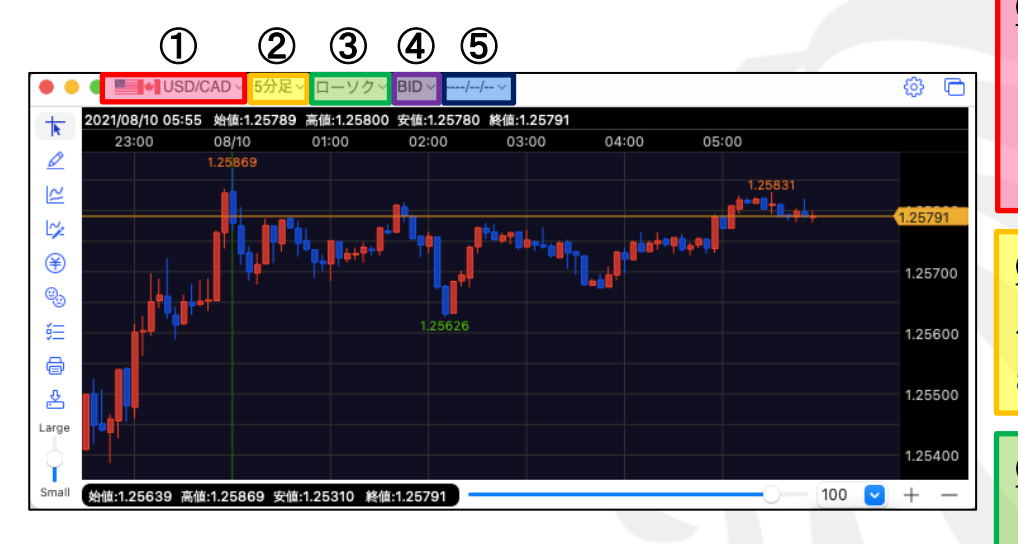

#### ①通貨ペア および ②足種の連動機能について

連動機能を設定している複数チャートのうち、いずれかで通貨ペアや 足種を変更すると、連動してほかのチャートも切り替わる機能です。

通貨ペアと足種の選択欄に下図のアイコンが表示されており、 同じ色のアイコンを選択している画面が連動します。 任意のアイコンクリック後、通貨ペアを選択するか、通貨ペアや足種の 選択欄外をクリックして選択欄を閉じることで、設定が適用されます。

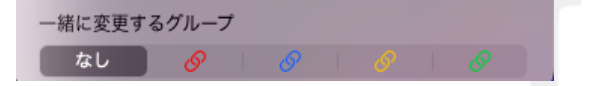

通貨ペアは、【クイック注文】画面の通貨ペアとも連動が可能です。

①通貨ペア

通貨ペアを選択できます。(最大50通貨ペアから選択可) プルダウンの通貨ペアの設定は【My通貨ペア】で設定できます。 ※My通貨ペア設定の詳細は、「<u>My通貨設定」へ</u>

#### <u>②足種</u>

Tick・10秒足・1分・5分・10分・15分・30分・60分・2時間・4時間・ 8時間・12時間・日足・週足・月足から選択できます。

#### <u>③チャートタイプ</u>

ローソク(BID)・ローソク(ASK)・ライン(BID)・ライン(ASK)・ BID&ASK・平均足(BID)・平均足(ASK)から選択できます。

#### **(4)**BID/ASK

BID · ASK · BID + ASK から選択できます。

#### <u>⑤検索機能</u>

日足・週足・月足は、検索機能が利用できます。指定した日から 最大1000本のチャートが表示されます。

## チャート / 画面の説明2

#### チャート上の各表示の説明です。

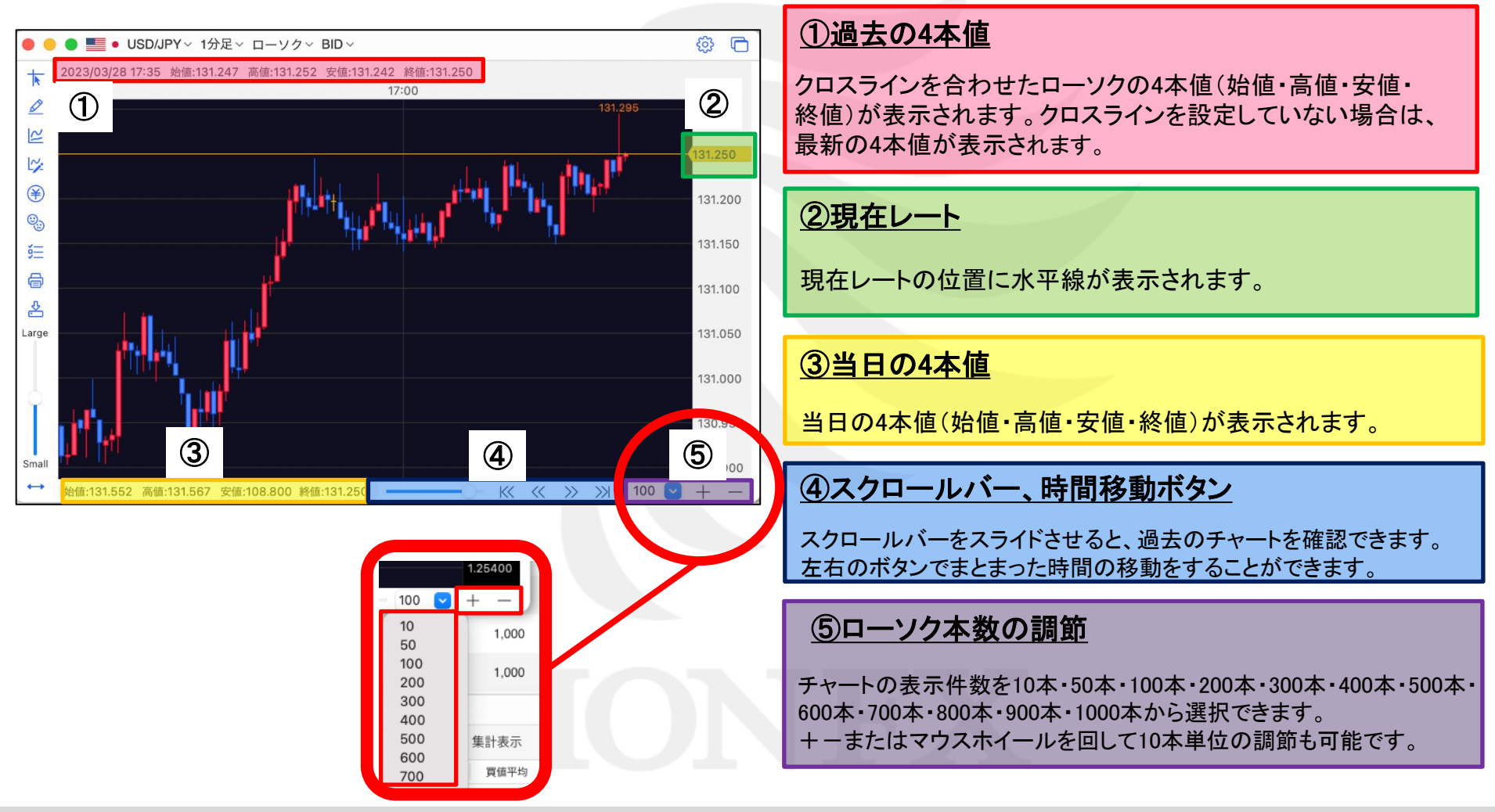

#### チャート / 画面の説明3

チャートを上下左右自由に動かすことができます。

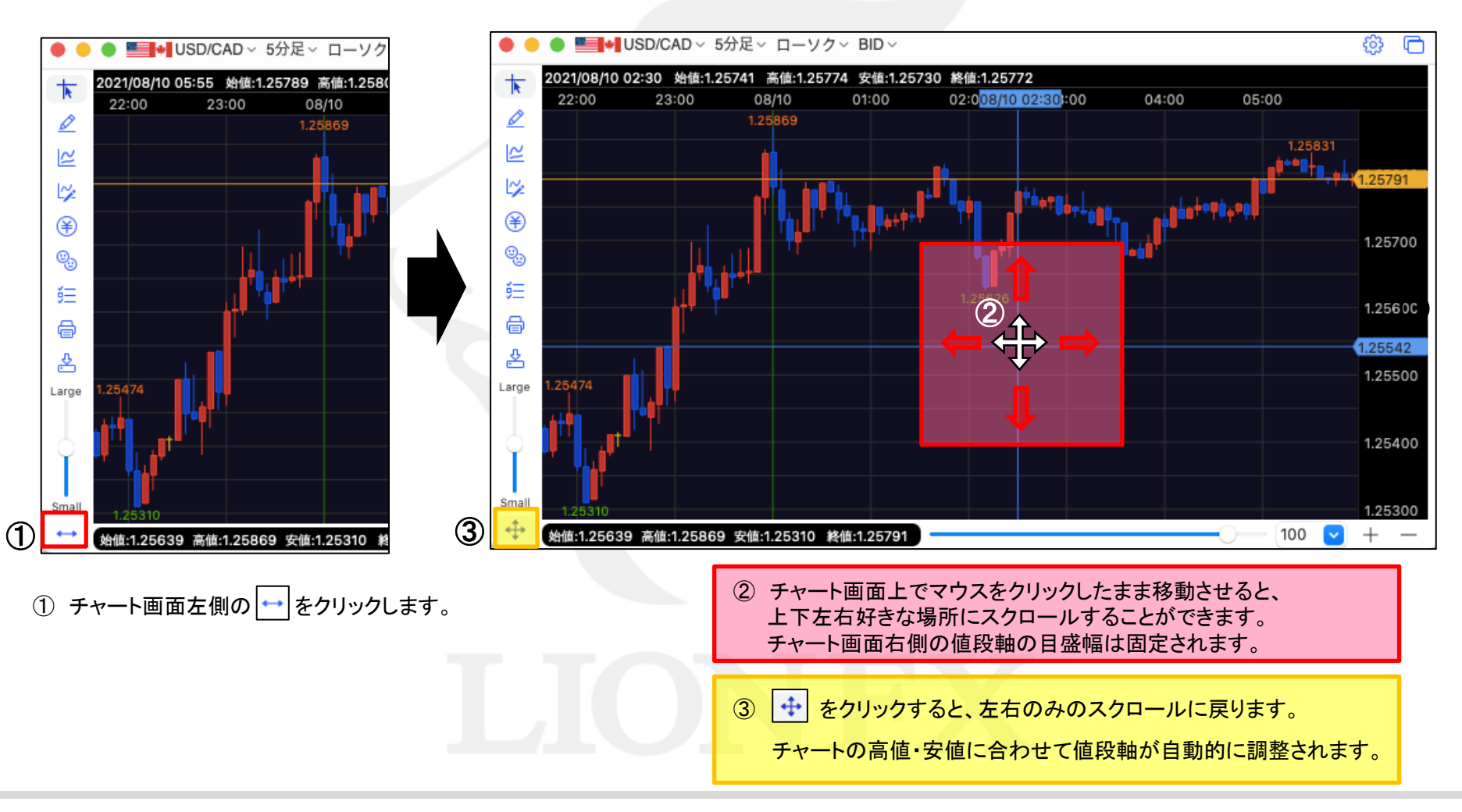

Þ

#### チャート / チャート設定

チャートの2時間~12時間足の開始基準を、【0時基準】・【NYCL基準】から設定できます。 ※時間足チャートの基準を変更すると、トレンドラインの表示足が意図せず変わる場合があります。ご注意ください。

チャート上で**右**クリックすると、メニューが表示されます。 「注文&動作設定」を選択すると、注文&動作設定画面が表示されます。「チャート設定」を選択するとチャート設定画面が表示されます。

| クイック注文       |                                                               |
|--------------|---------------------------------------------------------------|
| 冒注文          | 注文初期補設定                                                       |
| ***          | レートー<br>気からの注文方法 ローソク足(時間足)の開始時間 0時基準 NYCL基準                  |
| 売注文          | レートパネルからの注文方法                                                 |
|              | 注文動作設定                                                        |
| 135.055で買う   | 通貨ペア第の各種初期値                                                   |
| 135.055で売る   | 次河印度症状<br>1 の教育編                                              |
|              |                                                               |
| 135.055にアラート | チャート設定                                                        |
|              | トレンドライン設定                                                     |
| コメントを入力      | 終了設定                                                          |
|              | アラート設定                                                        |
| 注文&動作設定      |                                                               |
|              |                                                               |
| クロスライン       |                                                               |
| トレンドラインモード   |                                                               |
|              |                                                               |
| テクニカル設定      |                                                               |
| チャートデザイン設定   |                                                               |
| 値段軸スケール設定    |                                                               |
|              |                                                               |
| 合種表示ON/OFF設定 |                                                               |
| コメント・アラート一覧  |                                                               |
|              |                                                               |
| テンプレートを適用    |                                                               |
| テンプレートとして保存  |                                                               |
| チャートを印刷      | 0時基準の開始となります。                                                 |
| CSVに出力       | (2) NYCL基準                                                    |
|              | ・ ・ ・ ー ー ニューヨーククローズ基準(米国標準時間採用時:午前7時、米国夏時間採用時:午前6時)の開始となります。 |

### チャート / トレンドライン設定①

#### トレンドラインの初期値や描画方法を設定することができます。

チャート上で**右**クリックすると、メニューが表示されます。 「注文&動作設定」を選択すると、注文&動作設定画面が表示されます。「トレンドライン設定」を選択するとトレンドライン設定画面が表示されます。

| クイック注文         | ● ○ ● 注文&動作設定 |                                                                                  |
|----------------|---------------|----------------------------------------------------------------------------------|
| ショッシュ          |               |                                                                                  |
| 員汪又            | 注文初期值設定       |                                                                                  |
| 売注文            | レート一覧からの注文方法  | 動作設定表示足種                                                                         |
| 143 375 で買う    | レートパネルからの注文方法 | 直線                                                                               |
| 140.076 で美ス    | 注文動作設定        | 始点 □ 線を延長 線種 「点線                                                                 |
| 145.575 0908   | 通貨ペア毎の各種初期値   | 終占 □ 線を延長 線種 「点線                                                                 |
| 143.375にアラート   | 決済pip差設定      |                                                                                  |
|                | Lot数登録        |                                                                                  |
| コメントを入力        | クイック注文        |                                                                                  |
| 注文&動作設定        | チャート設定        | 垂直線                                                                              |
|                | トレンドライン設定     | ラベル表示位置 時間軸なし 📀                                                                  |
| ✓ クロスライン       | 終了設定          | 四角                                                                               |
| トレンドラインモード     | アラート設定        | pipsと足本数を表示 上下に表示 終点に表示 中央に表示 表示しない                                              |
| テクニカル設定        | 証拠金状況バー設定     | フィボナッチリトレースメント                                                                   |
| チャートデザイン設定     | 自動更新設定        | フィボナッチレベル 既定値 カスタマイズ                                                             |
| 値段軸スケール設定      |               | ✓ 0.0 % 23.6 % ✓ 38.2 % ✓ 50.0 % ✓ 61.8 %                                        |
| 各種表示 ON/OFF 設定 |               | 78.6 %                                                                           |
| コメント・アラート一覧    |               | 各レベルのレート表示 左に表示 右に表示 反対側に表示 表示しない                                                |
| クロスライン同期モード    |               | フィボナッチエクスパンション                                                                   |
|                |               | フィボナッチレベル 既定値 カスタマイズ                                                             |
| テンノレートを適用      |               | ✓ 61.8 % ✓ 100.0 % ✓ 161.8 %                                                     |
| テンノレートとして保存    |               | 各レベルのレート表示 左に表示 石に表示 反対側に表示 表示しない                                                |
| テンプレートをエクスボート  |               | フィボナッチファン                                                                        |
| テンプレートをインポート   |               | フィボナッチレベルの定住 カスタマイプ                                                              |
| チャートを印刷        |               |                                                                                  |
| CSV に出力        |               | 23.6 %     ✓     38.2 %     ✓     50.0 %     ✓     61.8 %     78.6 %     100.0 % |
| チャートを複制        |               | 各レベルの値を表示 表示する 表示しない                                                             |
| ノ Y 一 Y C T    |               | Work RA, Sirk, and                                                               |

# チャート / トレンドライン設定②

| ● ● 注文&動作設定                                                                                                    | 1 1 「直線」の始点と終点の線の延長や線種を設定することができます。                                                                                                    |
|----------------------------------------------------------------------------------------------------|----------------------------------------------------------------------------------------------------|
| 注文初期値設定<br>レート一覧からの注文方法<br>レートパネルからの注文方法<br>注文動作設定<br>強な、ごを加えるには、「「」」<br>一部<br>たたし、「「」」<br>一部<br>一部<br>一部<br>一部<br>一部<br>一部<br>一部                                                                                                    | ②「水平線」「垂直線」のレートや日時といったラベルの表示位置を<br>設定することができます。                                                                                              |
| 加速で、毎の台信的が加速<br>決済の算差設定<br>Lot数登録<br>クイック注文<br>チャート設定<br>ティル表示位置<br>値段軸なし<br>・<br>音の化表示位置<br>第四軸なし<br>・<br>音の化表示位置<br>・<br>時間軸なし<br>・<br>音の<br>・<br>音の<br>・<br>音の<br>・<br>音の<br>・<br>音の<br>・<br>二<br>一<br>一<br>一<br>一<br>一<br>一<br>一<br>一<br>一<br>一<br>一<br>一<br>一                                                                                                    | ③「四角」のpips(値幅)とローソク足の本数の表示方法を<br>設定することができます。                                                                                                |
| トレンドライン設定     グリレンドライン設定       終了設定     アラート設定       証拠金状況バー設定     フィボナッチリトレースメント       日朝野野設定     フィボナッチレベル       反定値     カスタマイズ                                                                                                    | <ul> <li>④ 既定値の☑ を外すと任意のフィボナッチレベルの表示を<br/>設定することができます。</li> <li>各レベルのレートを表示「する/しない」の設定や</li> <li>レートの表示位置を設定することができます。</li> </ul>            |
| <ul> <li>✓ 0.0%</li> <li>② 23.6%</li> <li>✓ 33.2%</li> <li>✓ 50.0%</li> <li>✓ 61.8%</li> <li>✓ 78.6%</li> <li>✓ 100.0%</li> <li>✓ 161.8%</li> <li>✓ 261.8%</li> <li>✓ 423.6%</li> <li>▲ 25.0%</li> <li>✓ 423.6%</li> <li>▲ 25.0%</li> <li>✓ 423.6%</li> <li>✓ 423.6%</li> <li>▲ 25.0%</li> <li>✓ 423.6%</li> <li>✓ 423.6%</li> <li>✓ 40.6%</li> <li>✓ 40.6%</li> <li>✓ 40.6%</li>     &lt;</ul> | トレンドラインは最大75本まで引くことができます。<br>76本目を引いた際、削除する方法を設定することができます。<br>【何もしない】を選択した場合は、76本目を引いた際に<br>下記メッセージが表示され、削除方法を選択することが可能です。                   |
| 23.6 %       38.2 %       50.0 %       61.8 %       78.6 %       100.0 %         各レベルの値を表示       表示する       表示しない         剤除設定       剤除方法       毎回確認する       ③         6       トレンドライン描画中のライン選択       ライン選択       猫画中もライン選択出来るようにする       ④                                                                                                    | <ul> <li>         描いた順の古いラインから削除         <ul> <li></li></ul></li></ul>                                                                       |
| キャンセル 決定                                                                                                    | 6<br>トレンドラインを引いた直後の操作を設定することができます。<br>引いた線を編集できるようにする場合は、<br>「描画中もライン選択出来るようにする」を選択します。<br>引いた線とは別に線を引きたい場合は、<br>「描画中はライン選択出来ないようにする」を選択します。 |

### チャート / トレンドライン設定③

| レート一覧からの注文方法 |                | 動作設定表示足種 |             |                          |
|--------------|----------------|----------|-------------|--------------------------|
| 注文動作設定       |                | 動作設定表示足種 |             |                          |
| 通貨ペア毎の各種初期値  | 国家 すべての足種      | 描面した足種のみ | 描画した足種以下すべて | 各線ごとに表示する足種を設定することができます。 |
| 決済pip差設定     | 水平線            |          |             | 「ナッエの日廷」                 |
| Lot数登録       | すべての足種         | 描画した足種のみ | 描画した足種以下すべて |                          |
| クイック注文       | 垂直線            |          |             | フィンを与くとうへくの定裡に表示されます。    |
| トレンドライン設定    | すべての足種         | 描画した足種のみ | 描画した足種以下すべて |                          |
| 終了設定         | 四角             |          |             | 「福岡した足径のか」               |
| アラート設定       | すべての足機         | 抽画した足種のみ | 漫画した定種以下すべて | 他の足種には表示されません。           |
| 証拠金状況バー設定    | マイホリッチットレースハント | 描画した足種のみ | 描画した足種以下すべて |                          |
| 目動更新設定       | フィボナッチエクスパンション |          |             | 「描画した足種以下すべて」・・・         |
|              | すべての足種         | 描画した足種のみ | 描画した足種以下すべて | ラインを引いた足種と、              |
|              | フィボナッチファン      |          |             | それよりも短い時間の足種のみ表示されます。    |
|              | すべての足種         | 描画した足種のみ | 描画した足種以下すべて |                          |
|              |                |          |             |                          |
|              |                |          |             |                          |

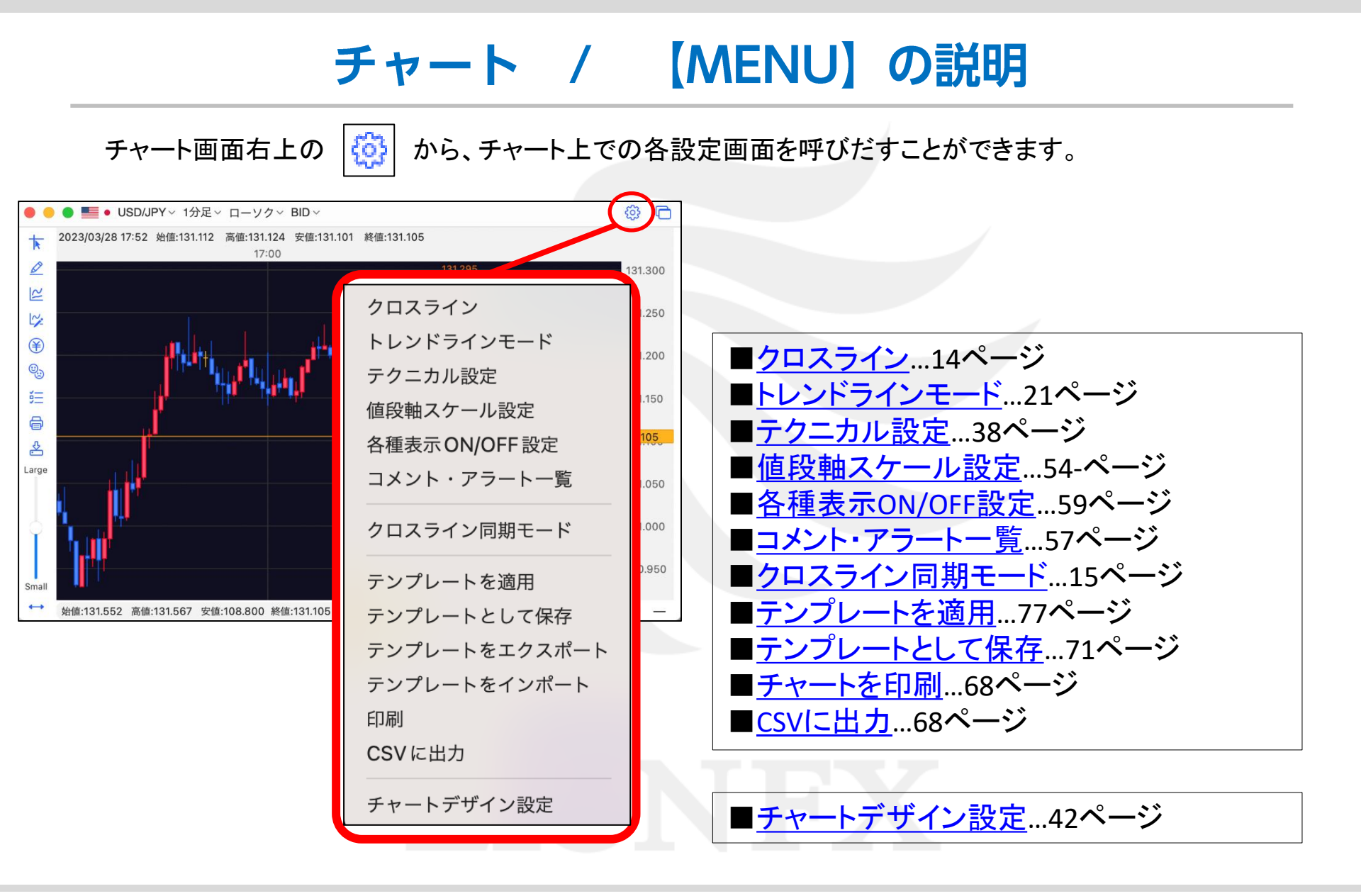

#### チャート / 画面表示方法

チャートを、取引画面から独立して表示できます。

チャート画面右上の 🖻 をクリック→

「分離ウィンドウ」をクリックすると、取引画面から切り離せます。

切り離したチャート画面右上の 
 む をクリック→
 「取引画面内ウィンドウ」をクリックすると、取引画面内に戻ります。

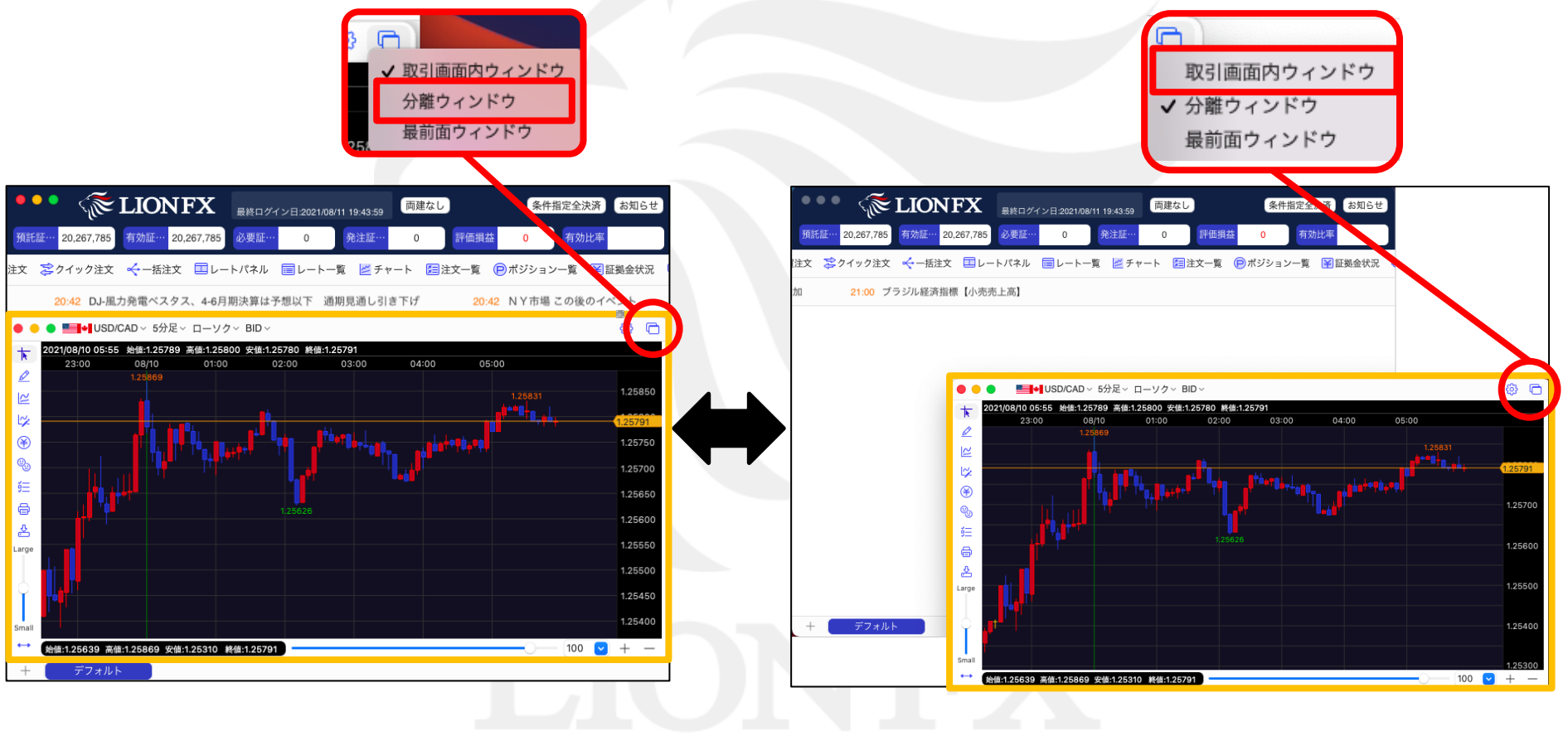

### チャート / クロスラインの表示

クロスラインを表示できます。

チャート画面左側の1番目のアイコン 🔭 をクリックすると、【クロスライン】が表示されます。

もう一度クリックすると非表示になります。

クロスラインの縦軸の4本値が表示されます

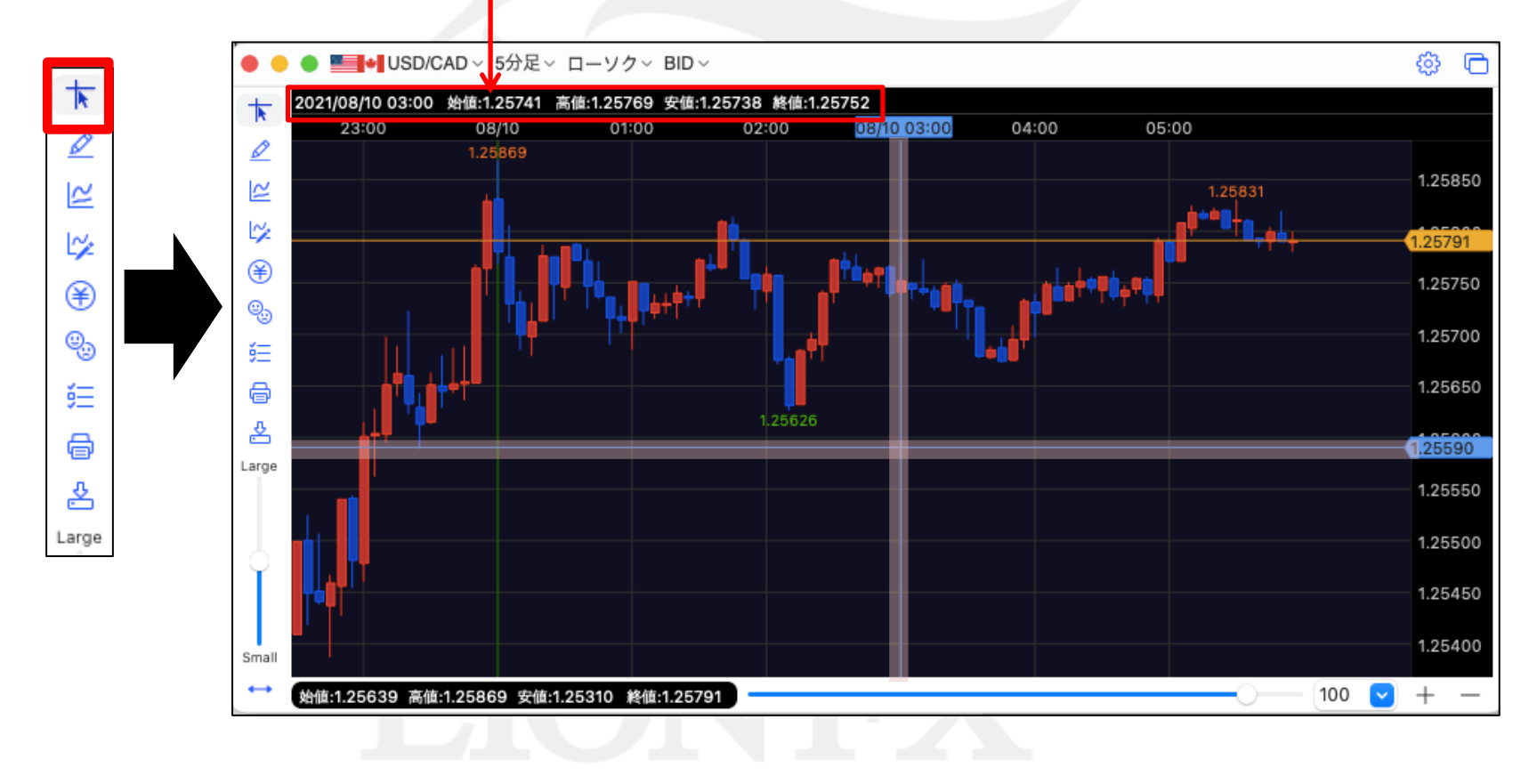

# チャート / クロスライン同期モード

#### 複数のチャートのクロスラインを同時に動かすことができます。

チャート上で右クリックすると、メニューが表示されます。 「クロスライン同期モード」を選択すると、全てのチャート画面のクロスラインが連動して動きます。

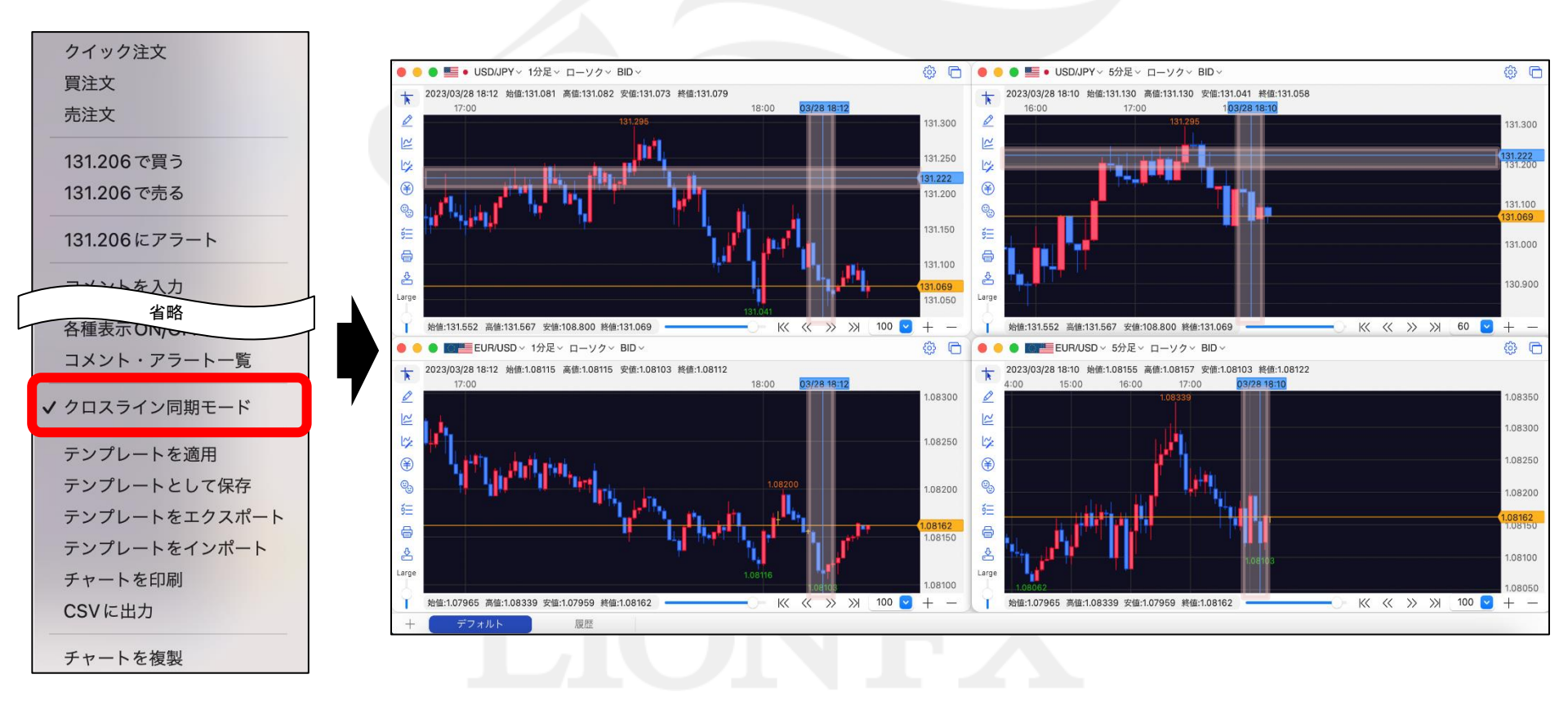

### チャート / チャートからの新規注文

#### チャートから注文ができます。

チャート上で右クリックすると、メニューが表示されます。 「買注文・売注文・〇〇で買う・〇〇で売る」のいずれかをクリックすると、 注文画面が表示されます。※〇〇は、右クリックした場所のレートです。

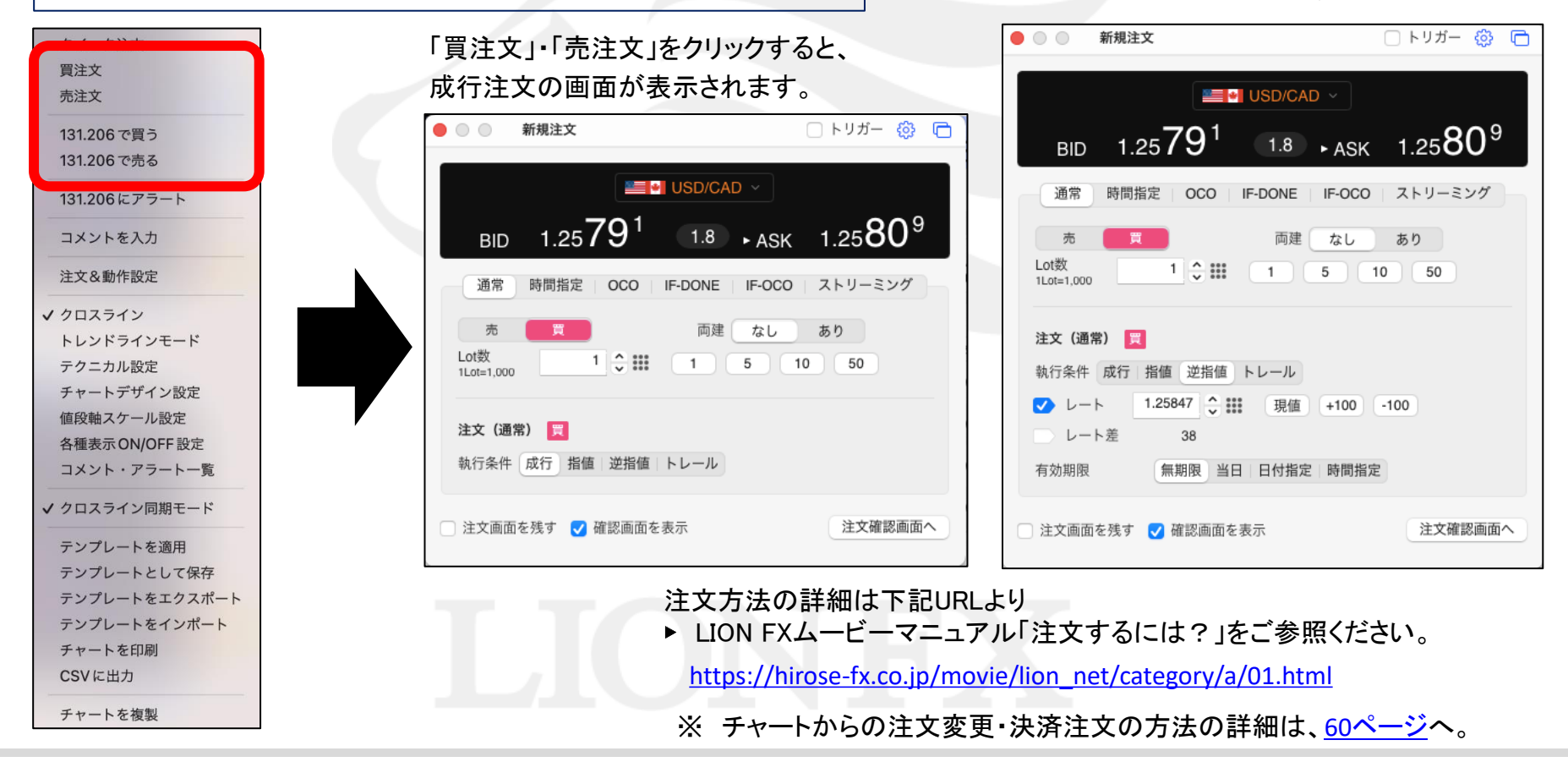

「〇〇で買う」・「〇〇で売る」をクリックすると、

指値・逆指値注文の画面が表示されます。

# チャート / コメントの入力

チャート上にコメントを入力できます。 チャート上で右クリックすると、メニューが表示されます。【コメントを入力】をクリックすると、「コメント登録ダイアログ」が表示されます。

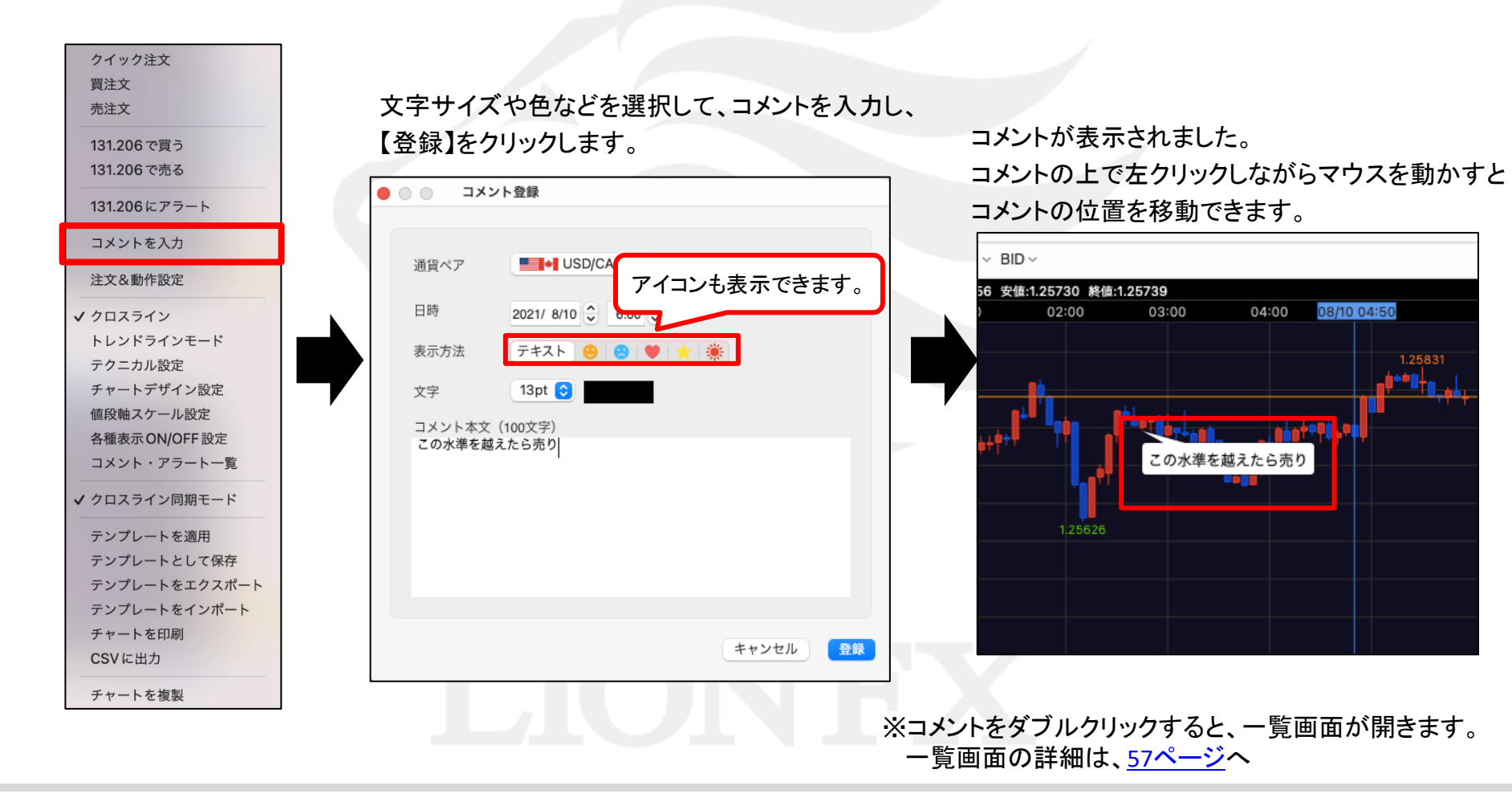

#### チャート / アラートの設定

チャート上にアラートを設定できます。

①チャート上で右クリックすると、メニューが表示されます。【〇〇にアラート】をクリックすると、 「アラート登録ダイアログ」が表示されます。※〇〇は、右クリックした場所のレートです。

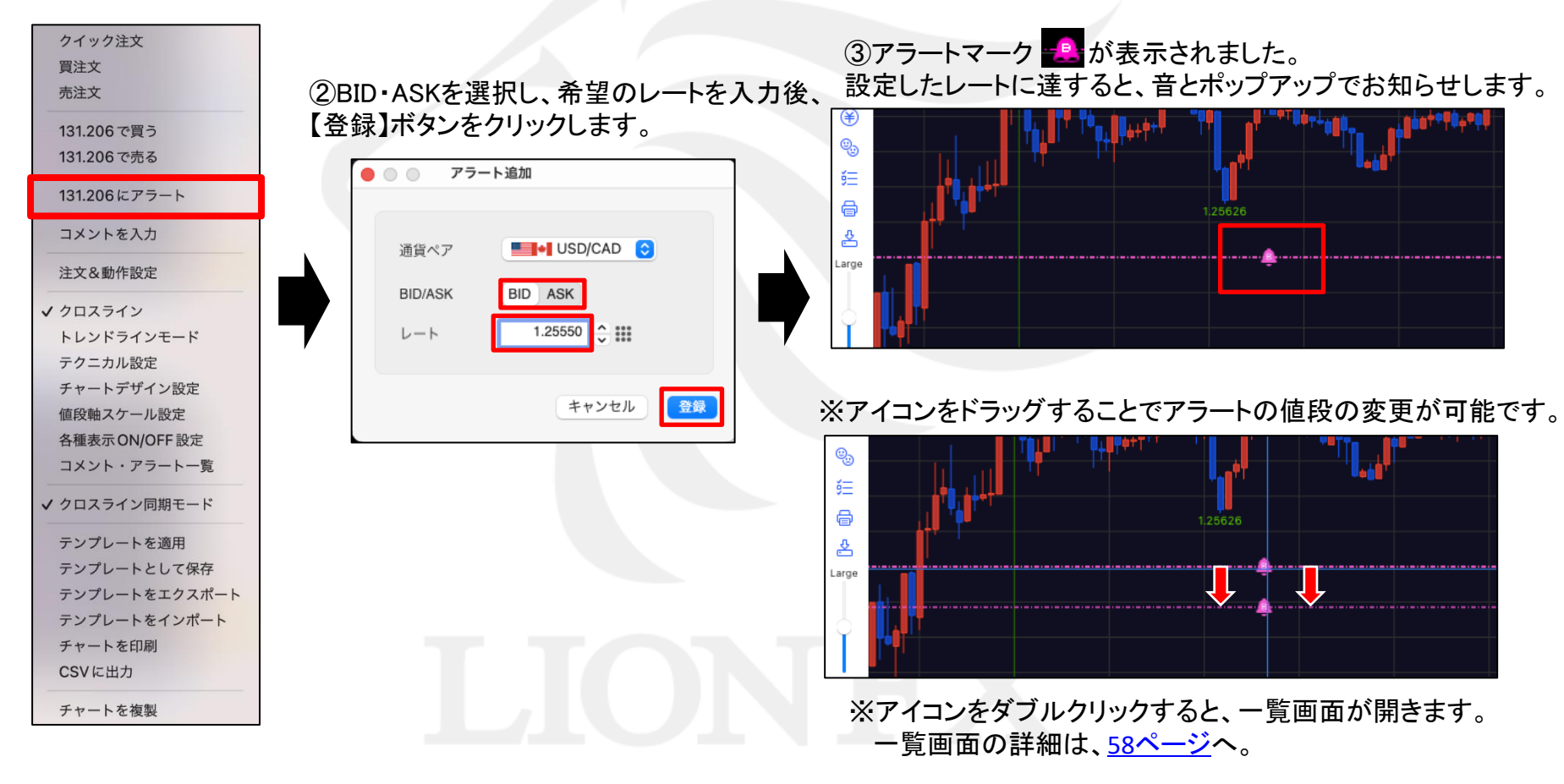

### チャート / アラートの削除

チャート上に表示したアラートを削除できます。 ①チャート上のアラートアイコンを右クリックします。

②メニューが表示されます。【アラート削除】をクリックすると、選択したアラートが削除されます。

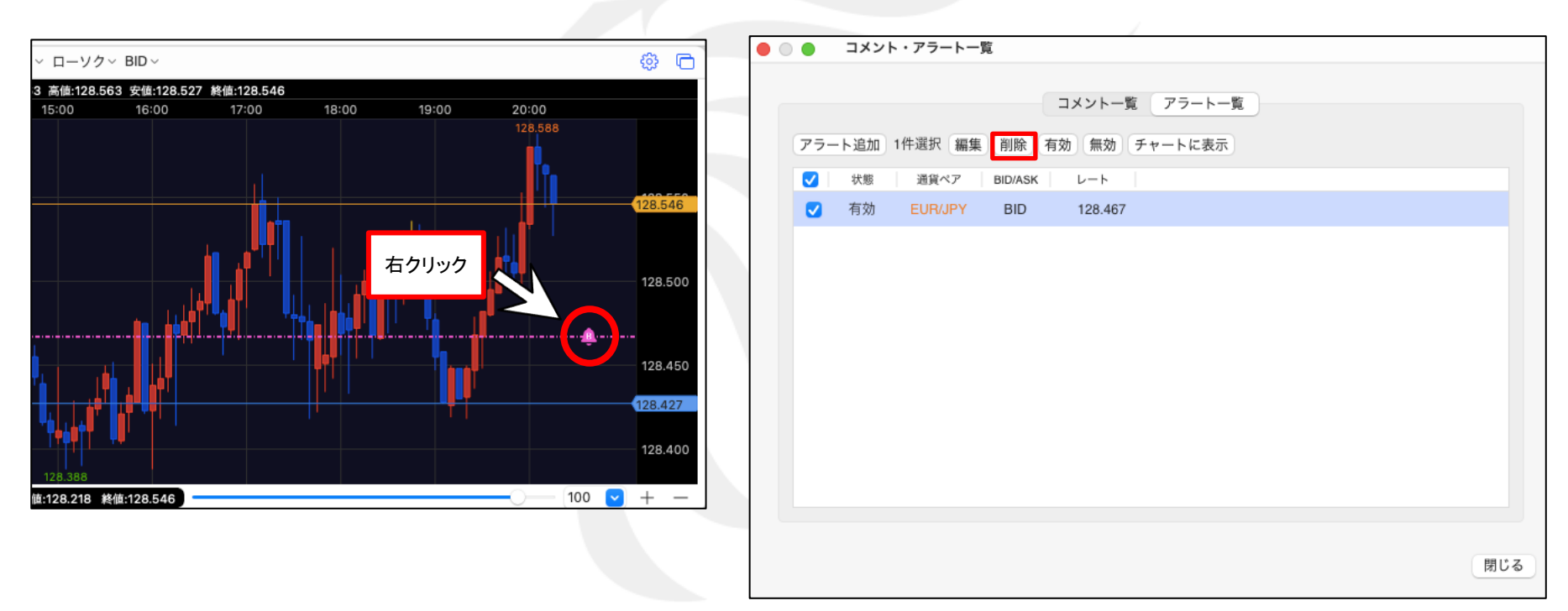

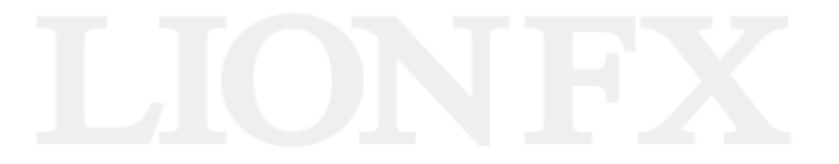

# チャート / 左側アイコンの説明

チャート画面左側のアイコンで、様々なチャート機能を利用できます。

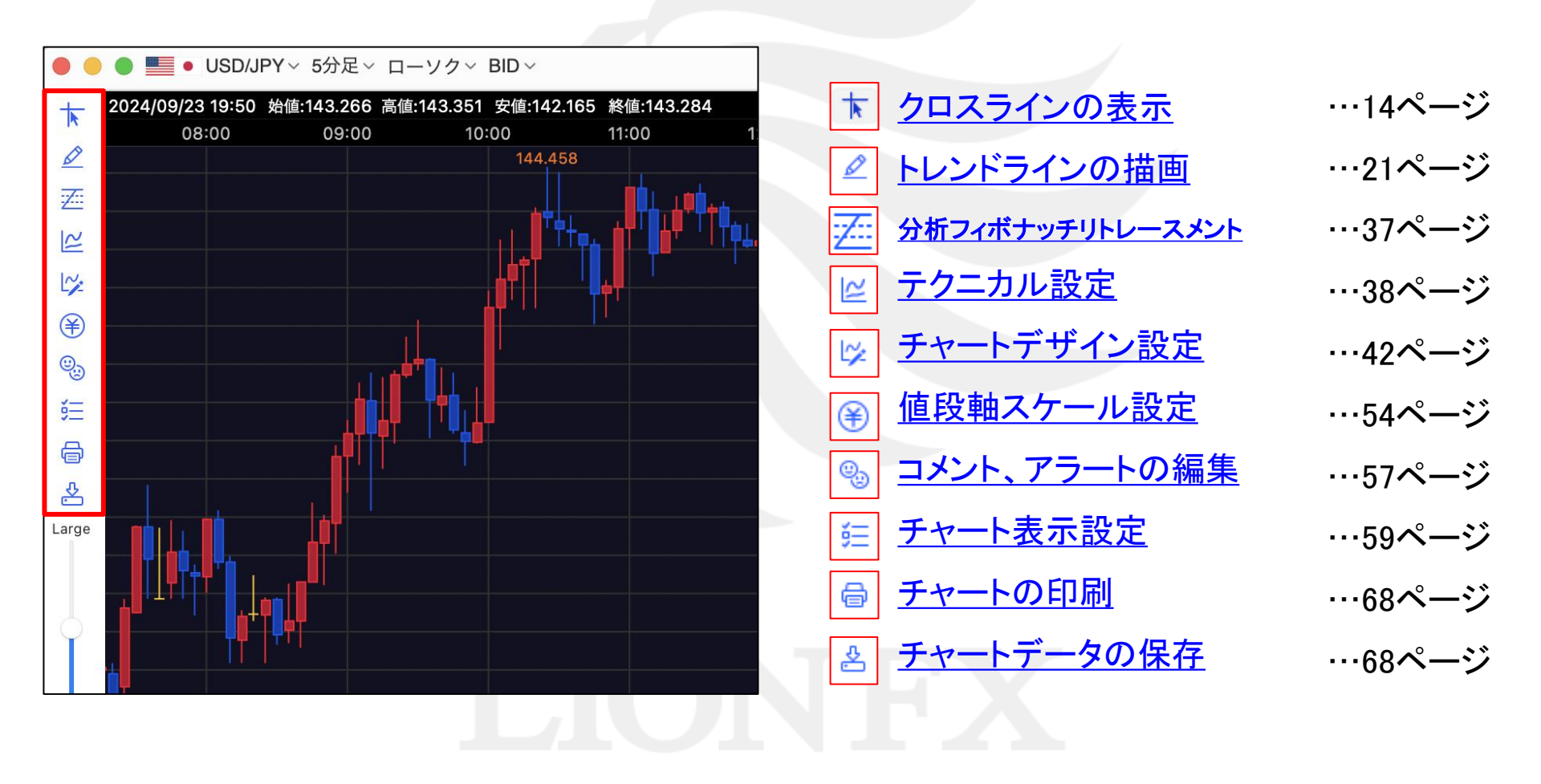

# チャート / トレンドラインの描画①

#### トレンドラインの描画ができます。

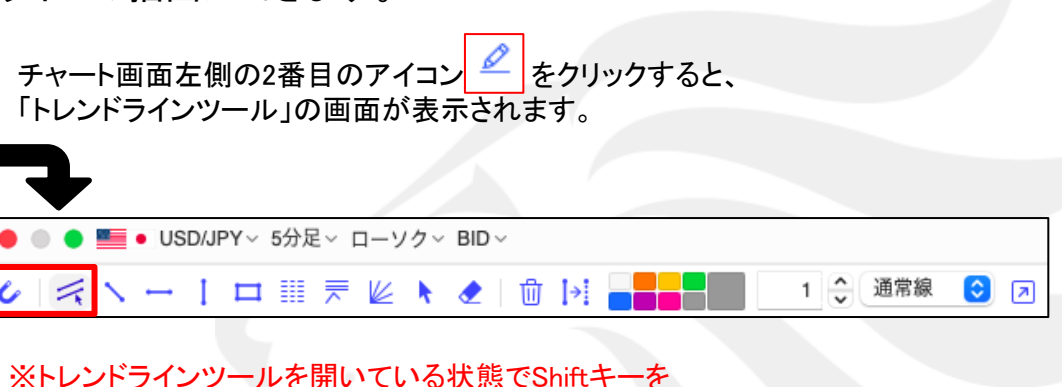

のアイコンをクリックし、
 トレンドラインを引くと、ローソク足のひげの
 部分にぴったりくっつけたラインが引けます。

押しながらラインを選択するだけでトレンドラインの移動ができます。

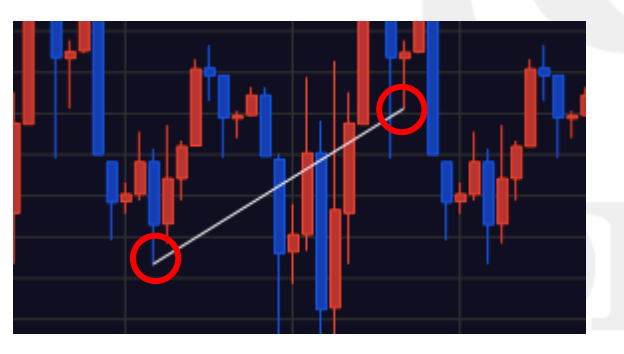

のアイコンをクリックし、
平行にコピーしたいトレンドラインを
クリックしたままカーソルを動かすと平行線が引けます。

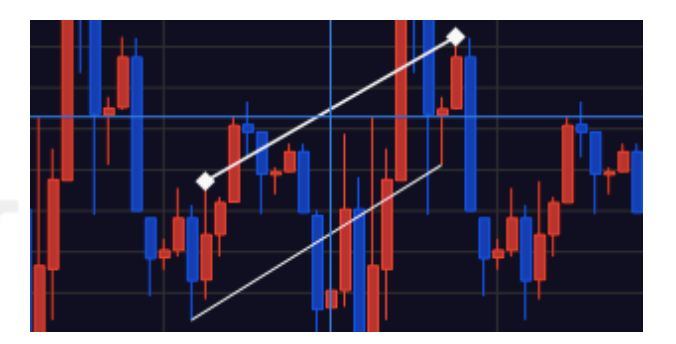

#### トレンドラインの描画ができます。

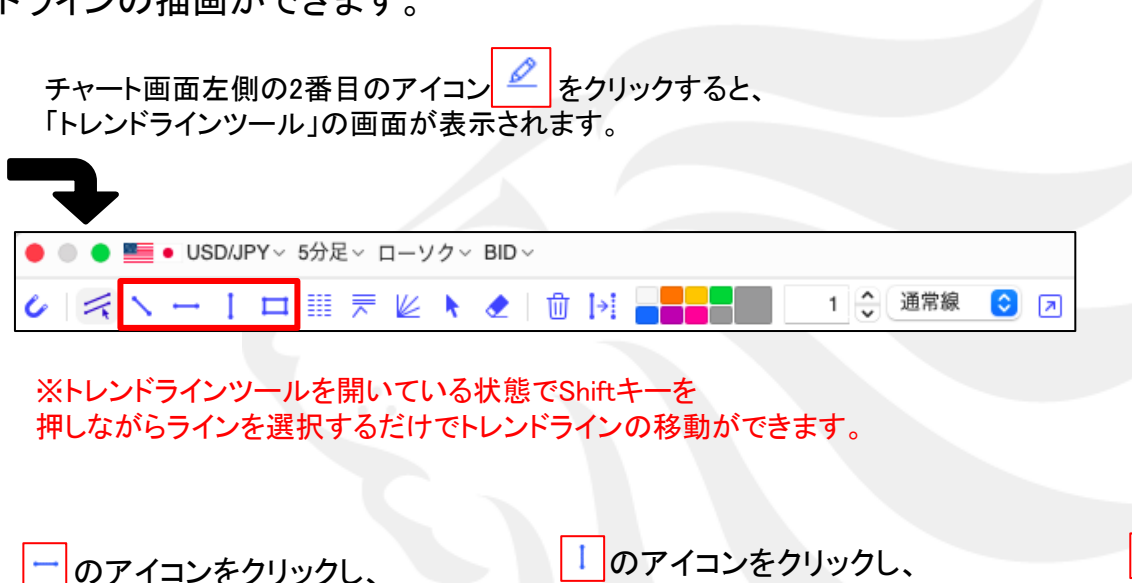

\_\_\_のアイコンをクリックし、 チャート上でクリックすると、 水平線が引けます。 のアイコンをクリックし、 チャート上でクリックすると、 垂直線が引けます。

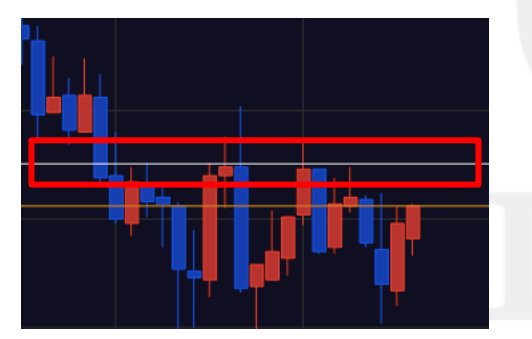

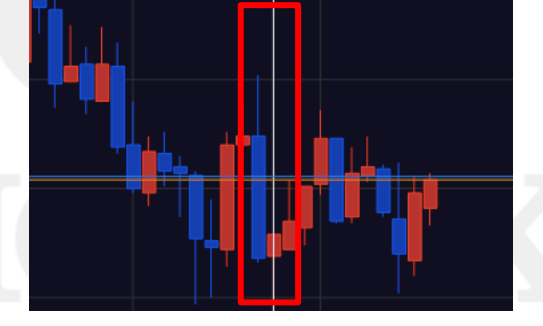

のアイコンをクリックし、
 チャート上をクリックしたまま
 カーソルを動かすと、直線が引けます。

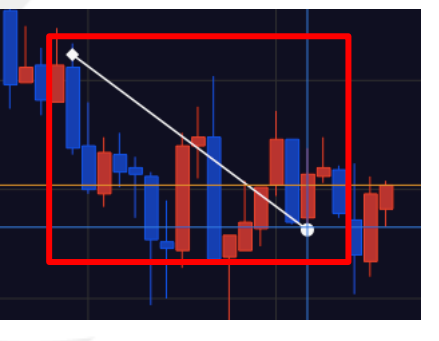

のアイコンをクリックし、チャート上で ドラッグ&ドロップ(クリックしたまま始点 から終点に線を引きクリックを離す) すると、四角線が引けます。

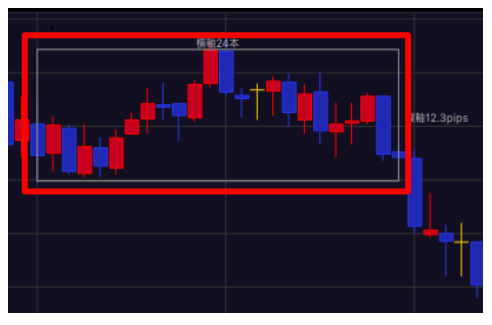

# チャート / トレンドラインの描画③

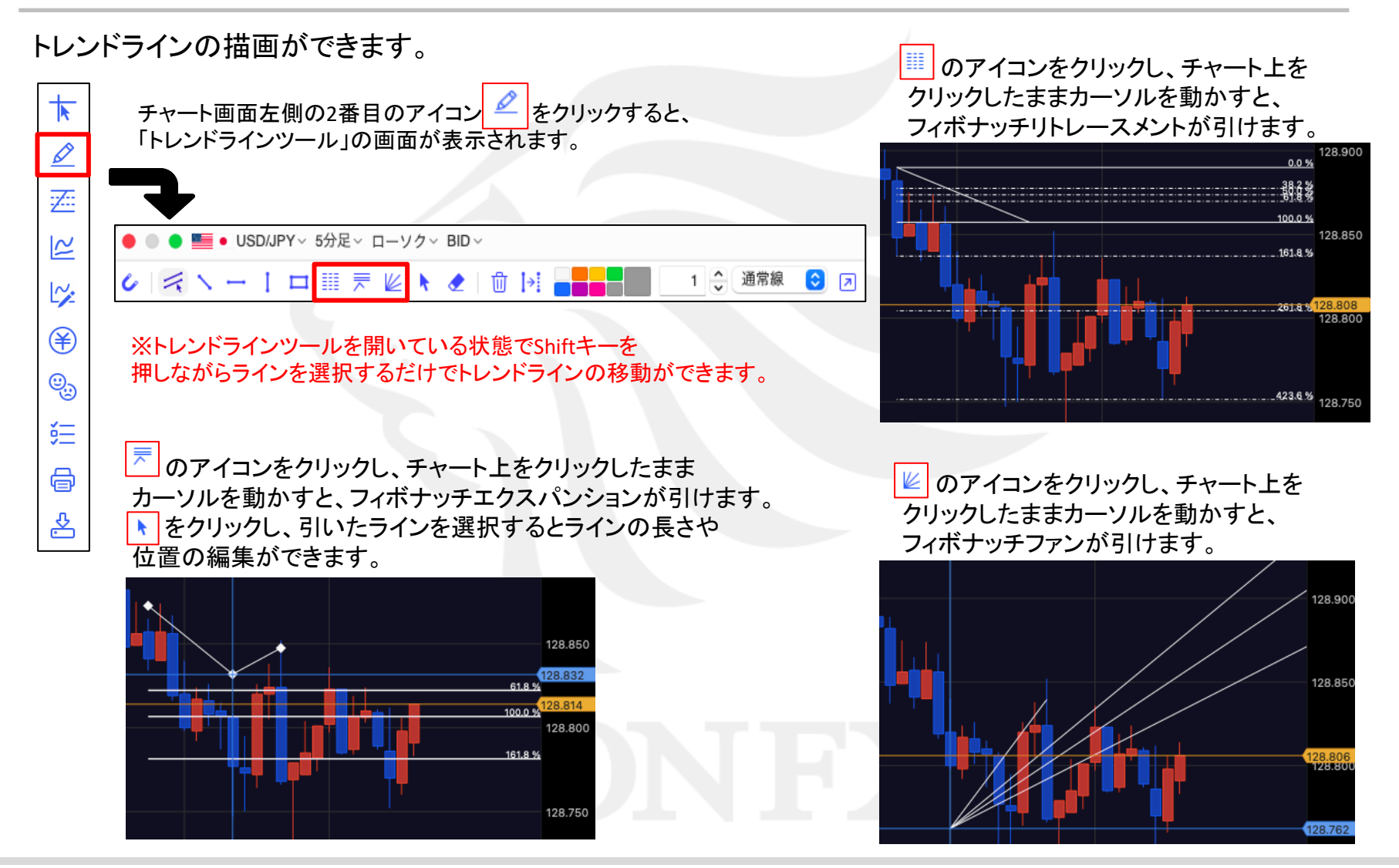

# チャート / トレンドラインの描画④

描画したトレンドラインの編集・削除ができます。

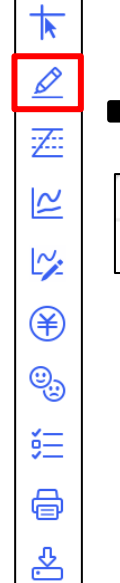

| チャート画面左側の2番目のアイコン 🖉 をクリックすると、<br>「トレンドラインツール」の画面が表示されます。                                                                                                    | をクリックし、描画したトレン<br>選択すると、移動や編集ができま<br>Shiftキーを押しながらラインを選択する。<br>トレンドラインが移動できます。                                                              |
|----------------------------------------------------------------------------------------------------|----------------------------------------------------------------------------------------------------|
| <ul> <li>● ● ● ● USD/JPY~ 5分足~ ローソク~ BID~</li> <li>◇ ◇ ヽ ー   ロ Ⅲ 〒 座 ▲ ① ♪! ● ● ● 1 ◇ 通常線 ○ ○</li> <li>※トレンドラインツールを開いている状態でShiftキーを<br/>押しながらラインを選択するだけでトレンドラインの移動ができます。</li> </ul> |                                                                                                    |
| をクリックし、描画したトレンドラインをクリックすると、     トレンドラインを削除できます。                                                                                                    | <ul> <li>         かりリックすると、描画した<br/>トレンドラインを全て消去します。     </li> <li>         ・レンドラインを含てのトレンドラインを満まします。         <ul> <li></li></ul></li></ul> |

ドラインを ます。 と平行に

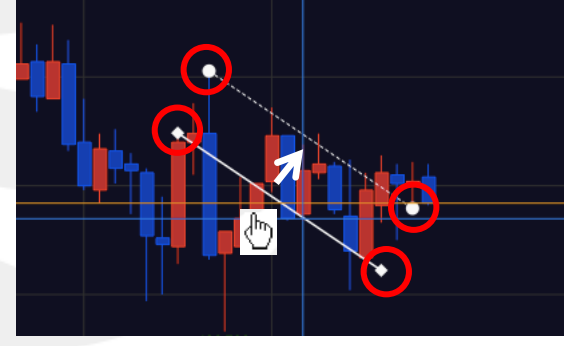

128.90

128.848

128.79

描画したトレンドラインの編集・削除ができます。

ĭΞ

骨

之

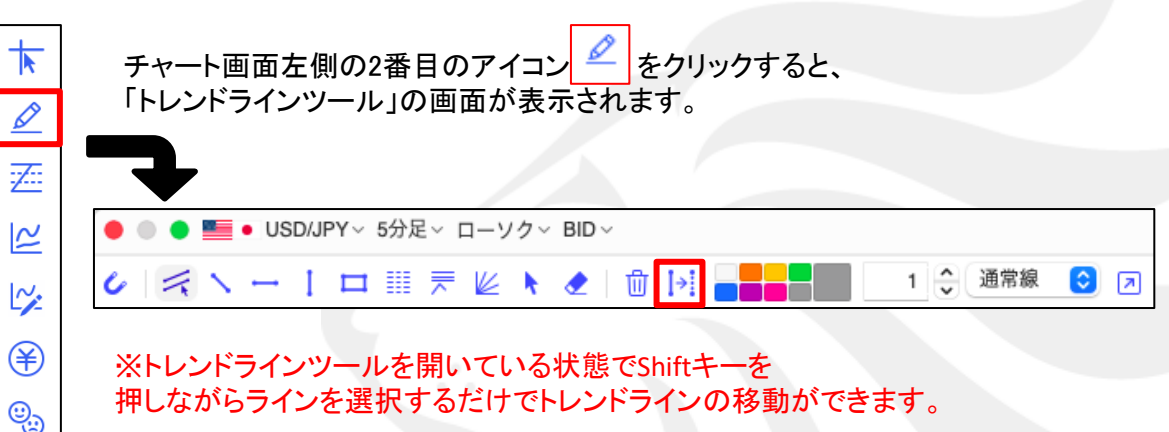

をクリックすると【トレンドライン設定】の画面が表示されます。 描画したトレンドラインにカーソルを合わせてクリックすると、 選択したトレンドラインの「色」「太さ」「線種」 「表示先の足種選択」「線の延長」「既定値の変更」等の 設定ができます。(各種設定については次ページ参照)

| 皇标設正 |      |                           |          |
|------|------|---------------------------|----------|
| 始点   | 日時   | 2023/ 6/29 🗘 13:20:00 🗘 🗰 |          |
|      | レート  | 144.527 🗘 🗰               |          |
| 終点   | 日時   | 2023/ 6/29 🗘 15:40:00 🗘 🎫 |          |
|      | レート  | 144.419 🗘 🗰               |          |
|      | 表示先の | 足種 すべての足種 下記の足種           |          |
|      |      |                           |          |
|      | 12   | 太さ 線種 始点を処                | 些長 終点を延長 |

#### チャート / トレンドラインの描画 5-2 l→ 【トレンドライン設定】で各種設定をすることができます。 【共通設定】 (1)(2)3 6 4 5 色 太さ 線種 始点を延長 終点を延長 途色 -通常線 $\bigcirc$ 点線 $\bigcirc$ 点線 $\bigcirc$ 共通設定 1 色を変更することができます。 (3)(1)(2) 線種を変更できます。「通常線」 ラインの太さを変更できます。 1~10まで設定可能です。 「点線」「一点鎖線」から選択できます。 (4)(5)(6) チェックを入れると直線を引いたときの チェックを入れると四角を引いたときの チェックを入れると直線を引いたときの 始点を延長でき、線種を変更できます。 枠の中に色を塗ることができます。 終点を延長でき、線種を変更できます。

#### HiroseTusyo

縦軸284pips 横軸12本

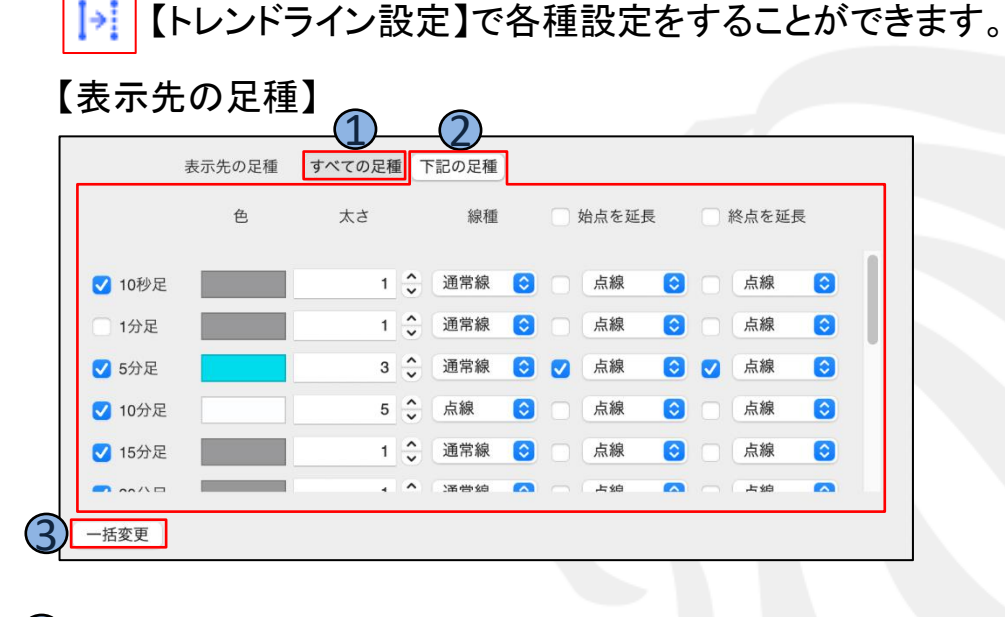

)「すべての足種」を押すと、すべての足種にトレンドラインが表示されます。

2)「下記の足種」を押すと、チェックが入っている足種にのみ ラインが表示されます。足種ごとに色や太さを変更することができます。

③「一括変更」を押すと、 一括変更画面が表示され、 まとめて変更することができます。

|   | <ul> <li>一括変更</li> </ul> |      |      |  |
|---|--------------------------|------|------|--|
|   | ✔ 色                      |      |      |  |
| 0 | 🗸 🔽                      |      | 1 🗘  |  |
|   | ✔ 線種                     | 通常線  | ٢    |  |
|   | ✓ 始点延長の線種                | 点線   | ٢    |  |
|   | ✓終点延長の線種                 | 点線   | 0    |  |
|   |                          |      |      |  |
|   | *                        | ャンセル | 一括変更 |  |

「すべての足種に表示」のチェックが外れている場合、 「下記の足種」でチェックが入っている足種のみにトレン ドラインが表示され、それぞれの設定が反映されます。

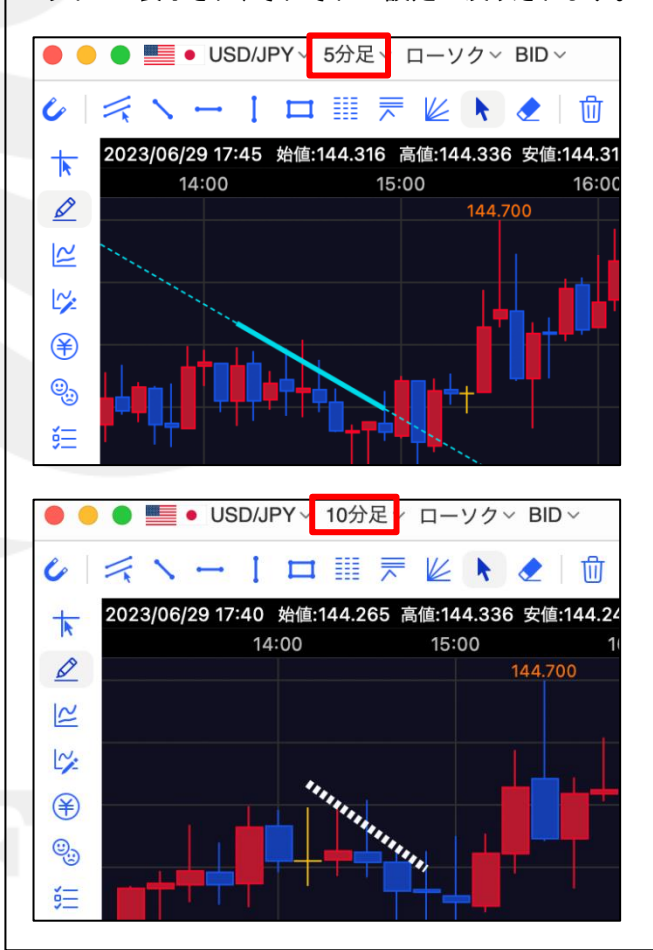

▶ 【トレンドライン設定】で各種設定をすることができます。

【詳細設定】トレンドラインの種類によって、設定できる内容が異なります。

丶【直線】

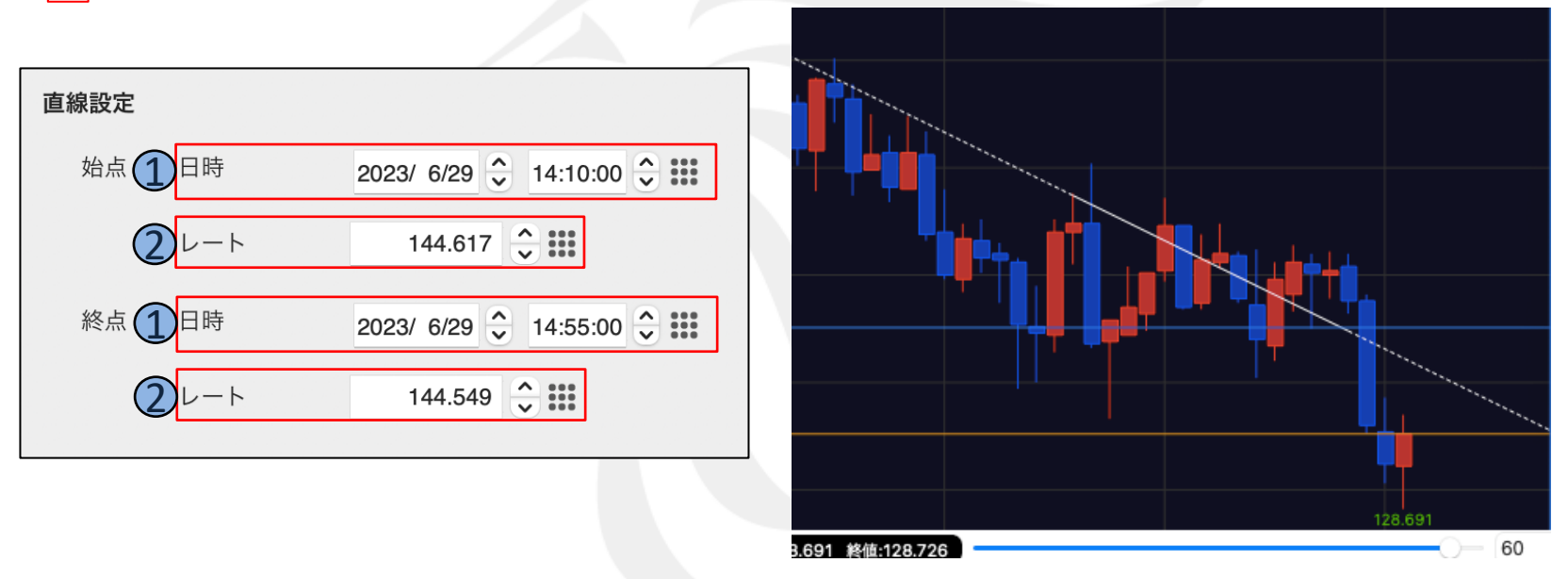

① 選択している直線の始点・終点それぞれの日時を表示します。直接入力して変更することができます。

② 選択している直線の始点・終点それぞれのレートを表示します。直接入力して変更することができます。

▶ 【トレンドライン設定】で各種設定をすることができます。

【詳細設定】トレンドラインの種類によって、設定できる内容が異なります。

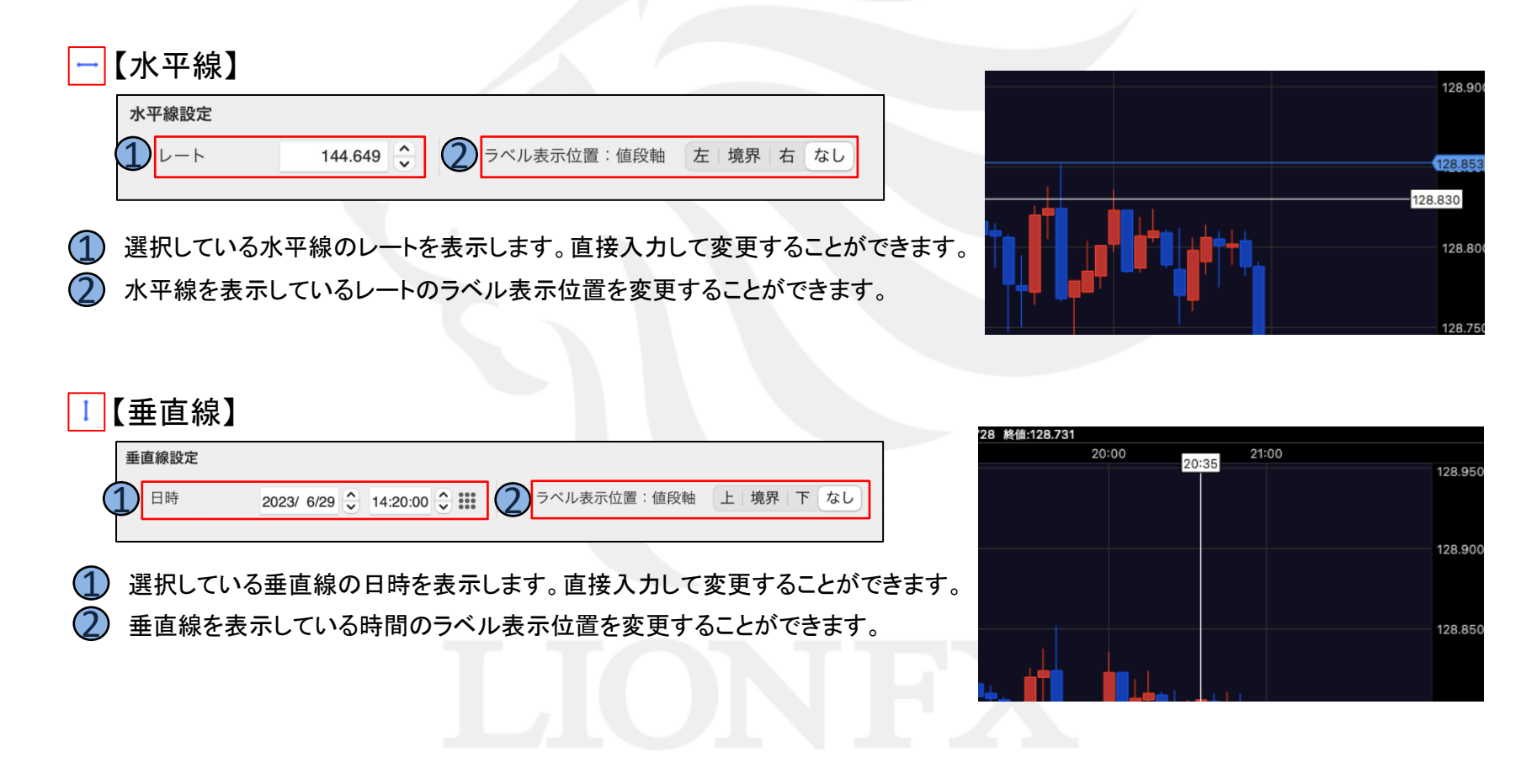

↓ 【トレンドライン設定】で各種設定をすることができます。

【詳細設定】トレンドラインの種類によって、設定できる内容が異なります。

#### □【四角】

| 四角設定 |                               |                         |
|------|-------------------------------|-------------------------|
| 始点   | 日時 12023/ 6/29 🗘 13:50:00 🗘 🗰 | 3                       |
|      | L−ト <b>(2)</b> 144.642 🗘 🛄    | pipsと足本数を表示             |
| 終点   | 日月 2023/ 6/29 🗘 15:00:00 🗘 🗰  | 上下に表示 終点に表示 中央に表示 表示しない |
|      | L- <b>O</b> 144.526 🗘 🛄       |                         |

- 選択している線の始点・終点それぞれの日時を表示します。
   直接入力して変更することができます。
- ② 選択している線の始点・終点それぞれのレートを表示します。 直接入力して変更することができます。
- ③ 選択している線のpips(値幅)とローソク足の本数の表示方法を 変更することができます。

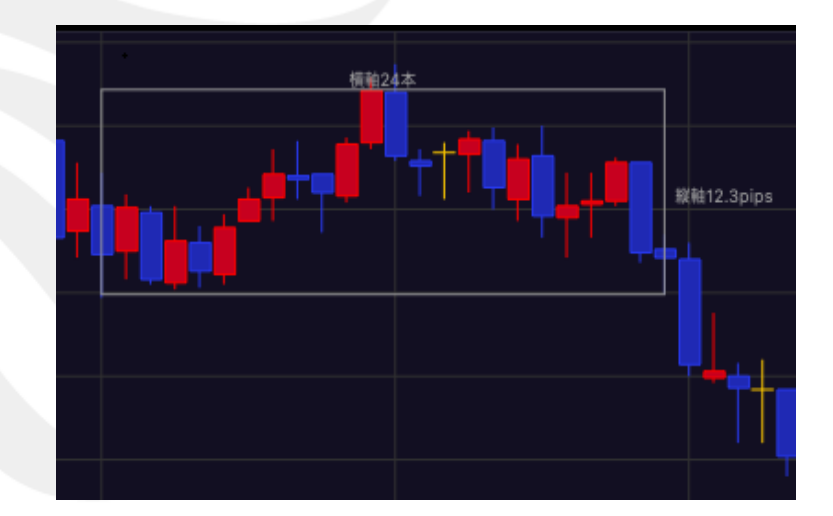

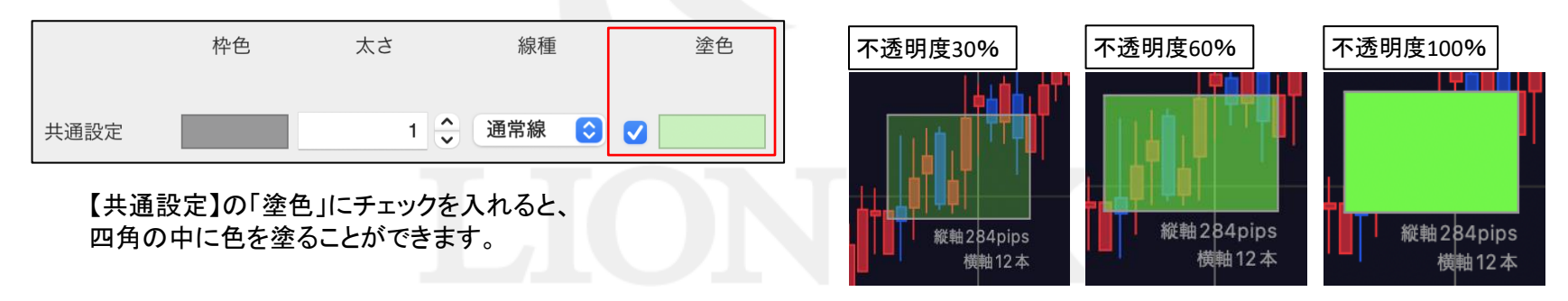

▶ 【トレンドライン設定】で各種設定をすることができます。

【詳細設定】トレンドラインの種類によって、設定できる内容が異なります。

#### 【フィボナッチリトレースメント】

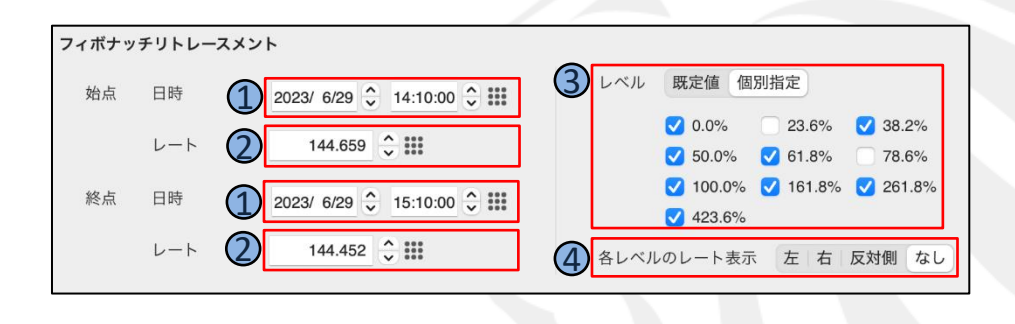

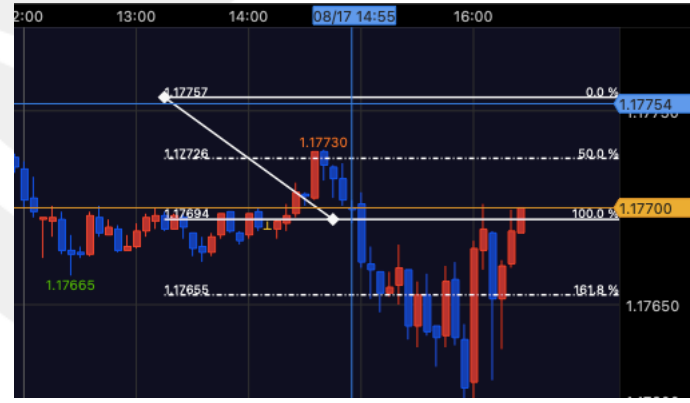

- 選択している線の始点・終点それぞれの日時を表示します。
   直接入力して変更することができます。
- ② 選択している線の始点・終点それぞれのレートを表示します。 直接入力して変更することができます。
- ③「既定値」にチェックが入っていると既定値のラインが表示されます。 「既定値」にチェックが入っていない場合、 チェックが入っている値のみのラインが表示されます。
- ④ 各レベル(%)のレートを表示する時にレートの表示位置を 変更することができます。

▶ 【トレンドライン設定】で各種設定をすることができます。

【詳細設定】トレンドラインの種類によって、設定できる内容が異なります。

፳【フィボナッチエクスパンション】

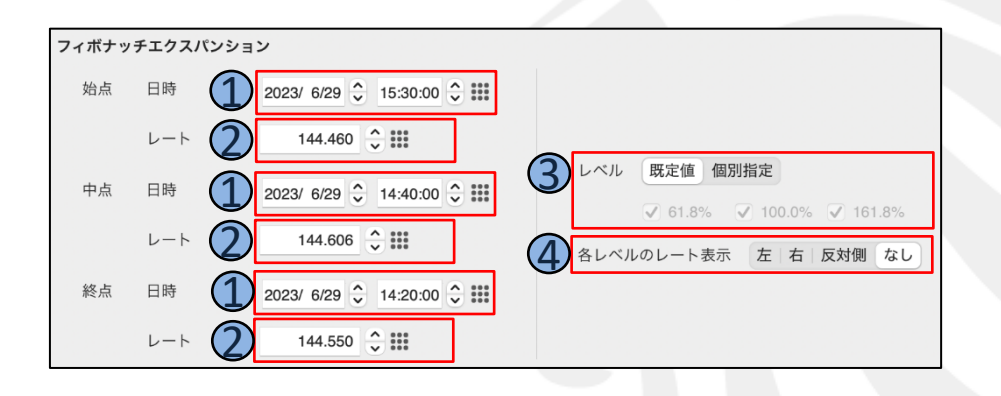

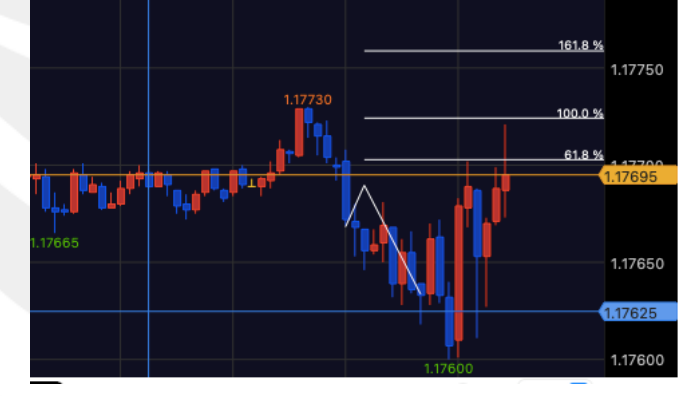

- 選択している線の始点・中点・終点それぞれの日時を表示します。
   直接入力して変更することができます。
- ② 選択している線の始点・中点・終点それぞれのレートを表示します。 直接入力して変更することができます。
- ③「既定値」にチェックが入っていると既定値のラインが表示されます。 「既定値」にチェックが入っていない場合、 チェックが入っている値のみのラインが表示されます。
- (4) 各レベル(%)のレートを表示する時にレートの表示位置を 変更することができます。

▶ 【トレンドライン設定】で各種設定をすることができます。

【詳細設定】トレンドラインの種類によって、設定できる内容が異なります。

🔟 【フィボナッチファン】

| フィボナッ | チファン |                           |                                                            |
|-------|------|---------------------------|------------------------------------------------------------|
| 始点    | 日時   | 2023/ 6/29 🗘 14:10:00 🗘 🛄 | 2 レベル 既定値 個別指定                                             |
|       | レート  | 144.680 🗘 🎫               | 23.6%                                                      |
| 終点    | 日時   | 2023/ 6/29 🗘 15:00:00 🗘 🏭 | <ul> <li>✓ 61.8%</li> <li>78.6%</li> <li>100.0%</li> </ul> |
|       | レート  | 2 144.513 🗘 🏭             | 4 ✓ 各レベルの値を表示                                              |
|       |      |                           |                                                            |

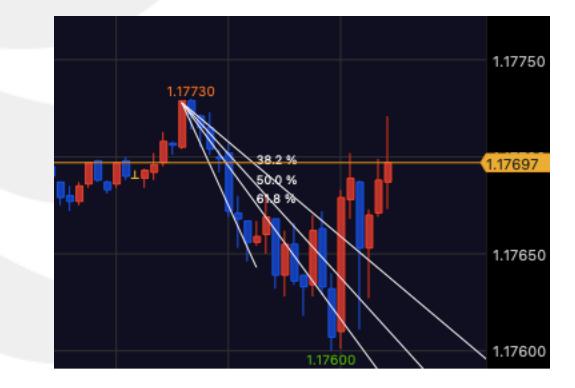

- 選択している線の始点・終点それぞれの日時を表示します。
   直接入力して変更することができます。
- ② 選択している線の始点・終点それぞれのレートを表示します。 直接入力して変更することができます。
- ③「既定値」にチェックが入っていると既定値のラインが表示されます。 「既定値」にチェックが入っていない場合、 チェックが入っている値のみのラインが表示されます。
- ④ 各レベル(%)をライン上に表示する設定ができます。

描画するトレンドラインの色の設定ができます。

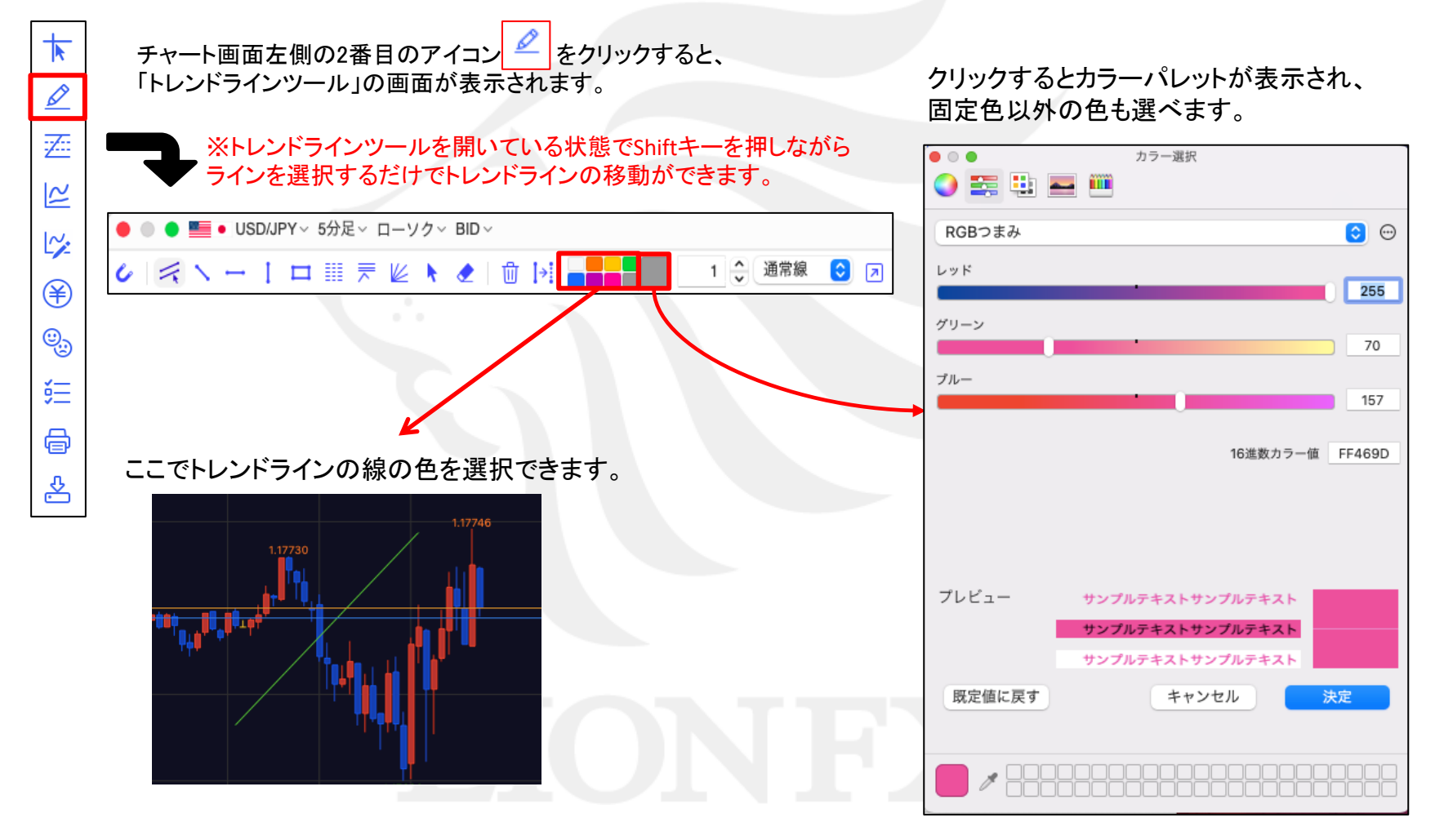

# チャート / トレンドラインの描画⑦

#### 描画するトレンドラインの設定(線の太さ、線の種類)ができます。

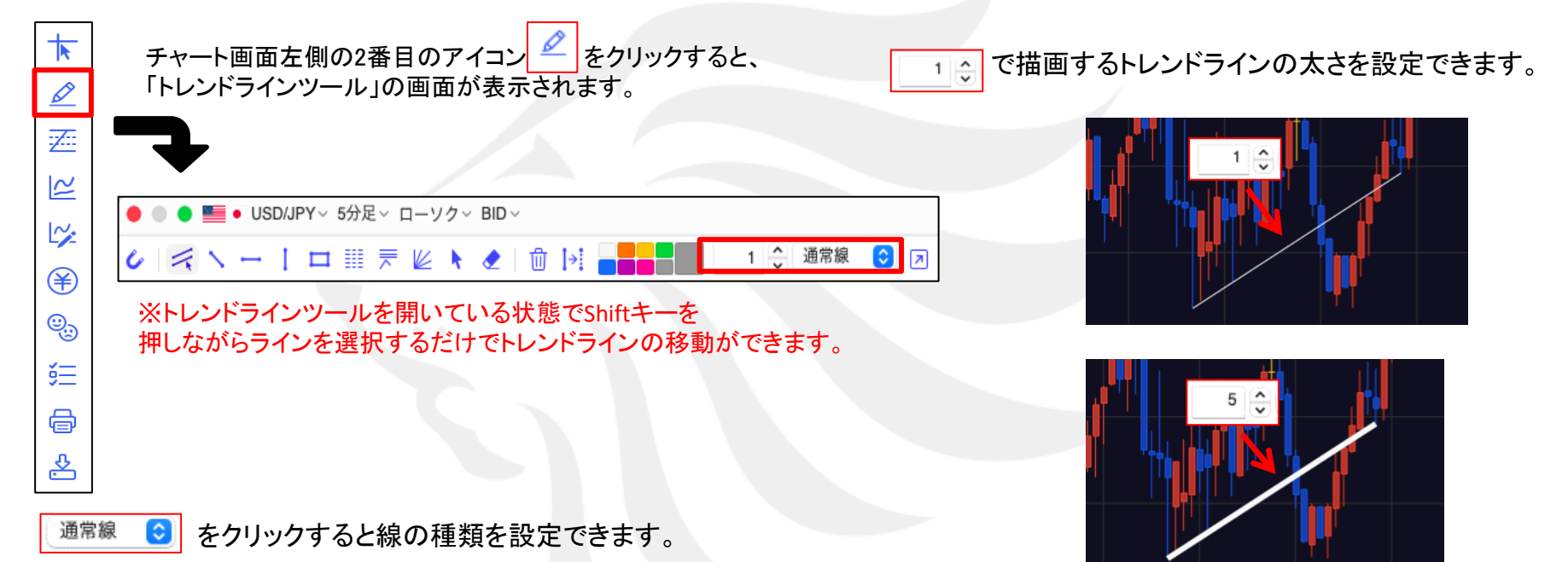

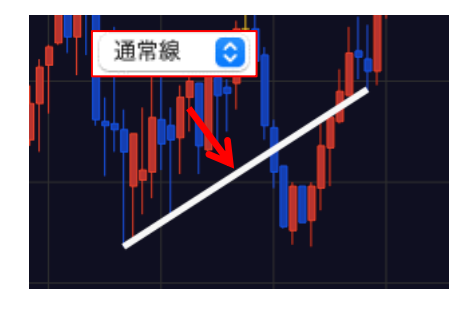

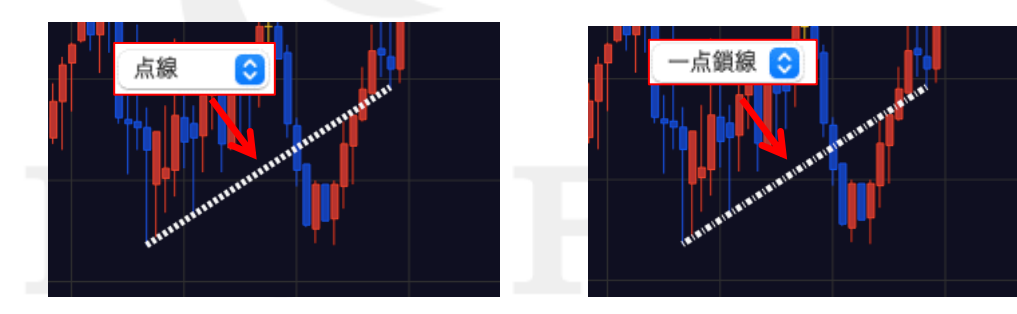

# チャート / トレンドラインの描画⑧

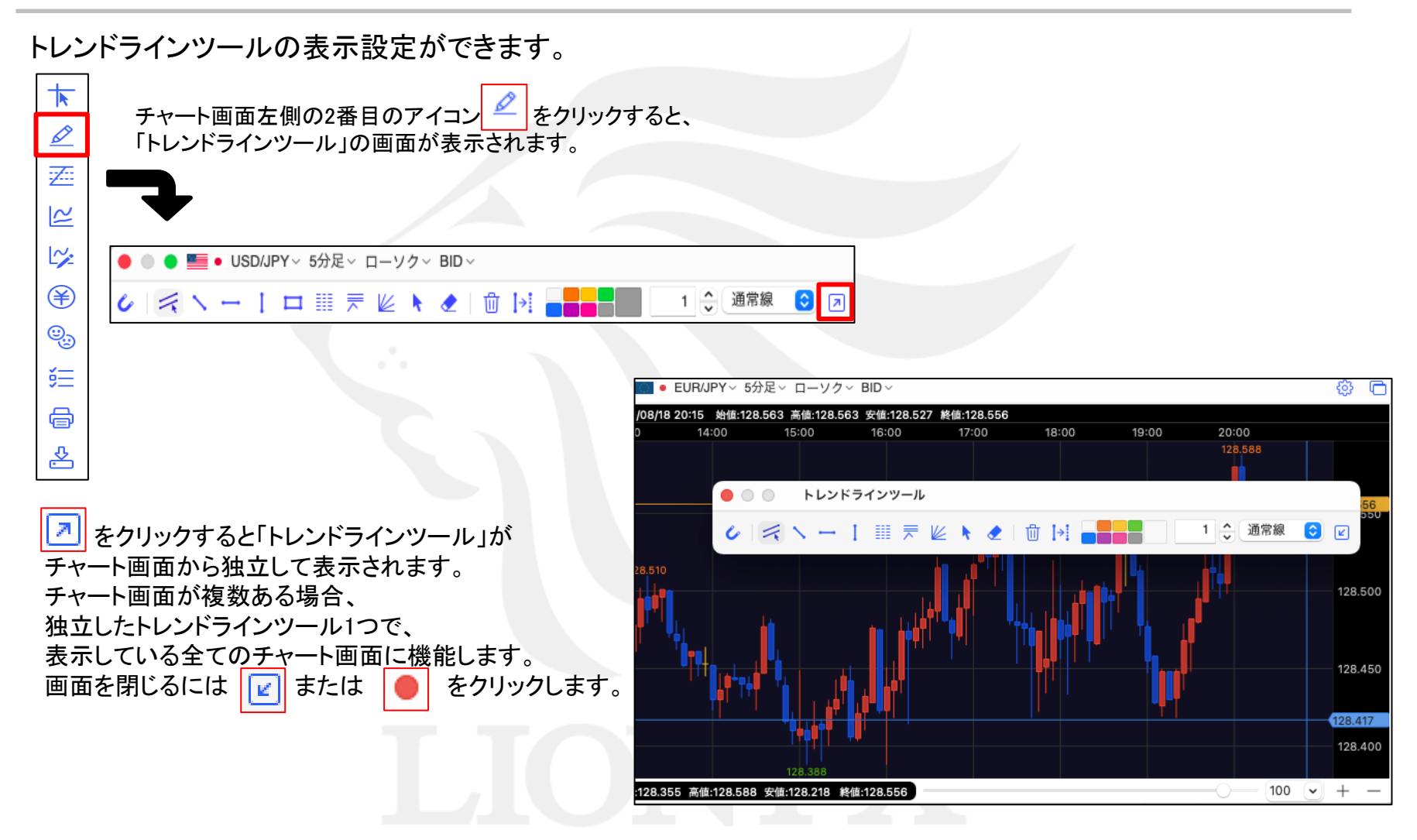
#### チャート / 分析フィボナッチリトレースメント

表示されている範囲の高値と安値を判断し、自動的にフィボナッチリトレースメントをチャート上に表示する機能です。

チャート画面左側の3番目のアイコン 🚈 をクリックすると、「分析フィボナッチリトレースメント」が表示されます。

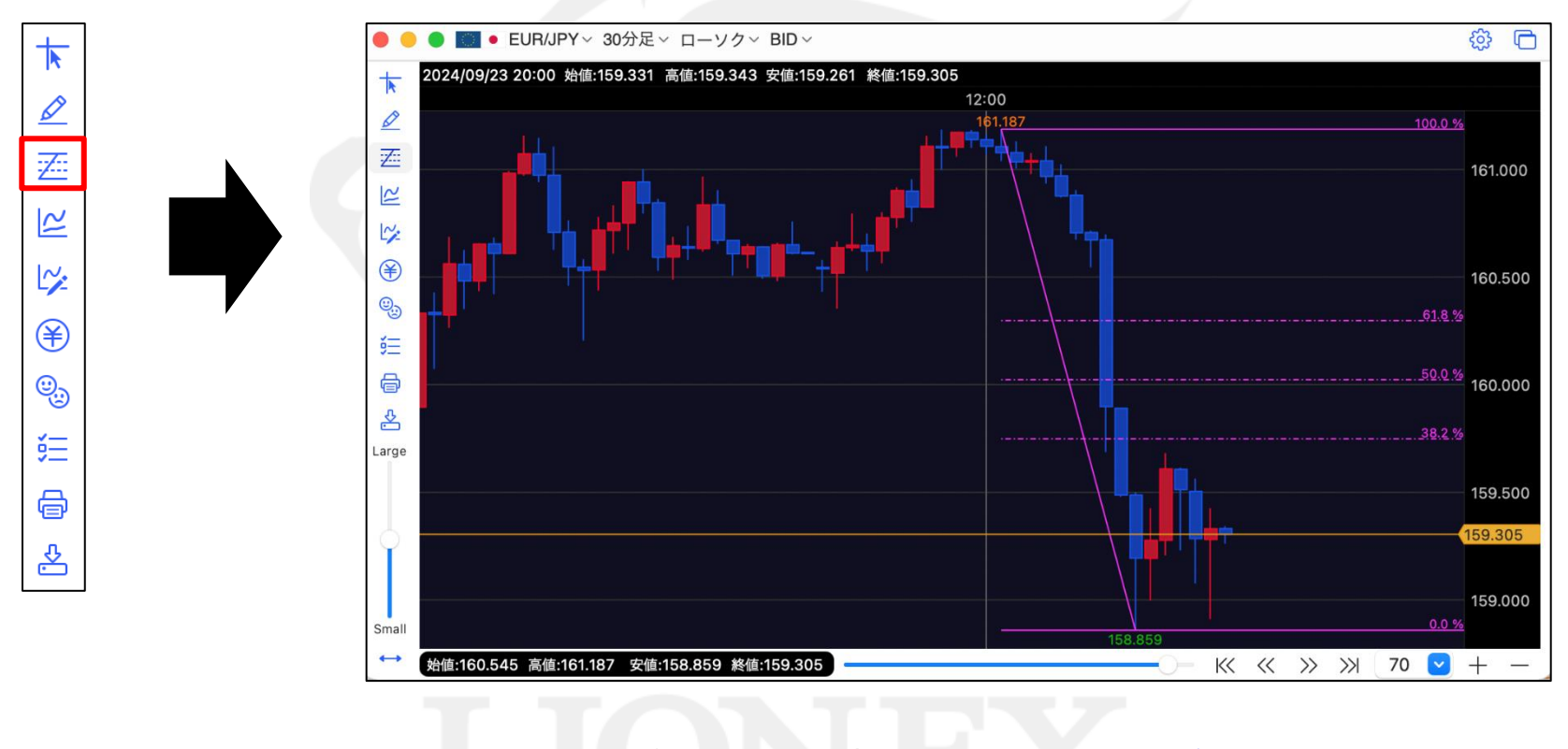

線の色や種類を変更したい場合は、<u>52ページ</u>参照。

### チャート / テクニカル設定①

チャートの配色やテクニカル指標の設定ができます。

チャート画面左側の4番目のアイコン 😢 をクリックすると、「テクニカル設定」の画面が表示されます。

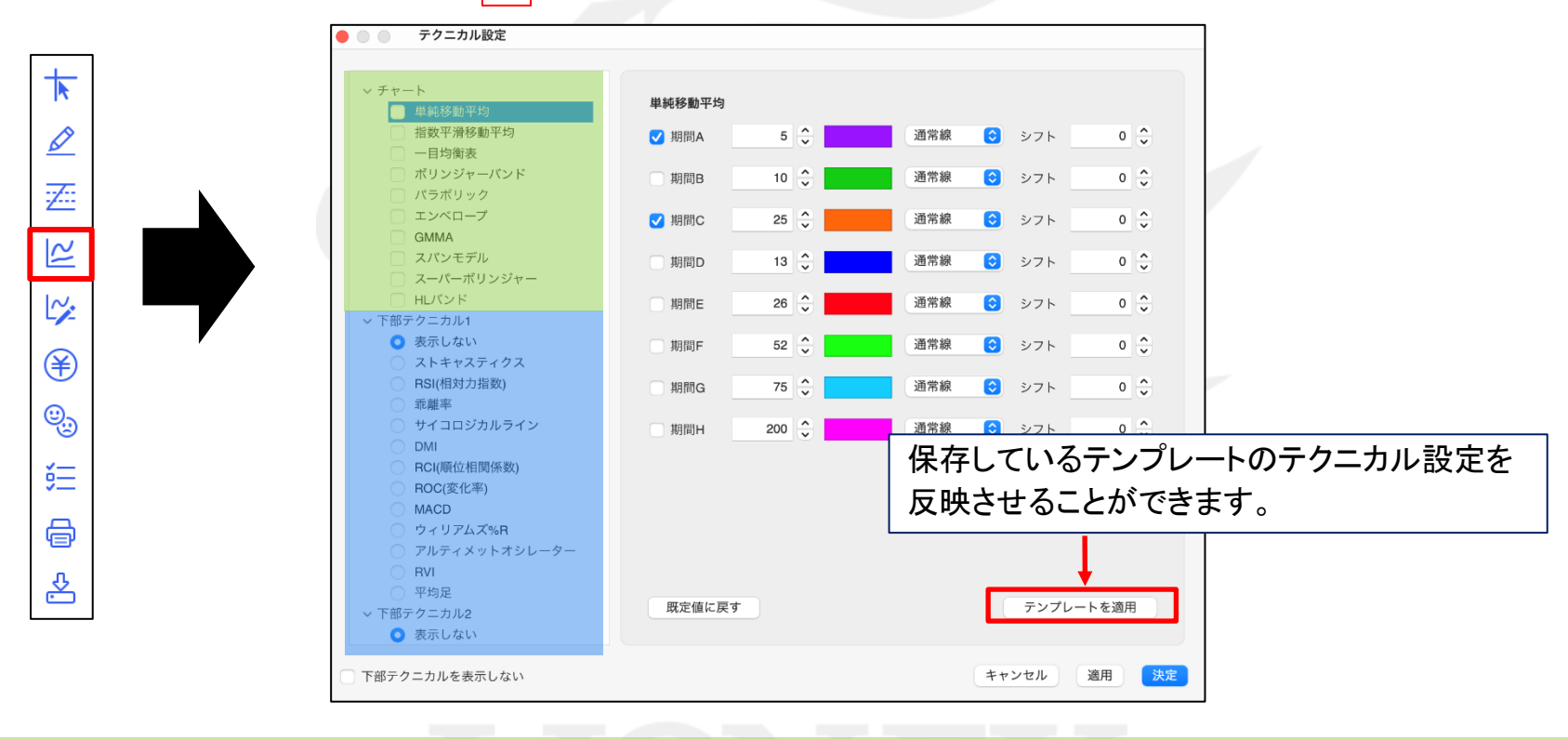

①**チャート上のテクニカル指標** チャート上に表示されるテクニカル指標を設定できます。<u>39ページ</u>

②下部テクニカル チャート下部に表示されるテクニカル指標を設定できます。下部テクニカルは8つまで表示できます。40ページ

## チャート / テクニカル設定②

#### チャート上に表示されるテクニカル指標を設定できます。

表示させたいテクニカルにチェックを入れると、表示することができます。 テクニカル名をクリックすると、右側に選択したテクニカルの設定項目が表示されます。 必要な項目にチェックをつけ数値を入力します。また、色や線の種類など、その他設定も変更できます。

|                                                                                                    | ● ● テクニカル設定                                                                                                    |                                                                                                    |                                                                                                    |              |
|----------------------------------------------------------------------------------------------------|----------------------------------------------------------------------------------------------------|----------------------------------------------------------------------------------------------------|----------------------------------------------------------------------------------------------------|--------------|
| <ul> <li>MACD</li> <li>ウィリアムズ%R</li> <li>アルティメットオシレーター</li> <li>RVI</li> <li>平均足</li> <li>アが定くメットオシレーター</li> <li>BXI</li> <li>平均足</li> <li>取定値に戻す</li> <li>テンプレートを適用</li> <li>単純移動平均が表示されま</li> </ul> | デクニカル設定       ・       ・       ・       ・       ・       ・       ・       ・       ・       ・       ・       ・       ・       ・       ・       ・       ・       ・       ・       ・       ・       ・       ・       ・       ・       ・       ・       ・       ・       ・       ・       ・       ・       ・       ・       ・       ・       ・       ・       ・       ・       ・       ・       ・       ・       ・       ・       ・       ・       ・       ・       ・       ・       ・       ・       ・       ・       ・       ・       ・       ・       ・       ・       ・       ・       ・       ・ </th <th><ul> <li>単純移動平均</li> <li>※ 期間A</li> <li>5 ↓</li> <li>期間B</li> <li>10 ↓</li> <li>第</li> <li>期間C</li> <li>25 ↓</li> <li>期間D</li> <li>13 ↓</li> <li>期間E</li> <li>26 ↓</li> <li>期間F</li> <li>52 ↓</li> <li>期間G</li> <li>75 ↓</li> <li>期間H</li> <li>200 ↓</li> </ul></th> <th><ul> <li>通常線</li> <li>通常線</li> <li>シフト</li> <li>の</li> <li>う</li> <li>う<th></th></li></ul></th> | <ul> <li>単純移動平均</li> <li>※ 期間A</li> <li>5 ↓</li> <li>期間B</li> <li>10 ↓</li> <li>第</li> <li>期間C</li> <li>25 ↓</li> <li>期間D</li> <li>13 ↓</li> <li>期間E</li> <li>26 ↓</li> <li>期間F</li> <li>52 ↓</li> <li>期間G</li> <li>75 ↓</li> <li>期間H</li> <li>200 ↓</li> </ul> | <ul> <li>通常線</li> <li>通常線</li> <li>シフト</li> <li>の</li> <li>う</li> <li>う<th></th></li></ul> |              |
|                                                                                                    | <ul> <li>DMI</li> <li>RC(順位相関係数)</li> <li>ROC(変化率)</li> <li>MACD</li> <li>ウィリアムズ%R</li> <li>アルティメットオシレーター</li> <li>RVI</li> <li>平均足</li> <li>マ下部テクニカル2</li> <li>表示しない</li> </ul>                                                                                                    | 既定値に戻す                                                                                                    | テンプレートを適用                                                                                                    | 単純移動平均が表示されま |

設定の変更後、【適用】ボタンをクリックするとチャートに反映されます。 【決定】ボタンをクリックすると「テクニカル設定」画面は閉じます。

各テクニカル指標の詳細な内容は、下記URLをご参照ください。 https://hirose-fx.co.jp/category/market/tec/

## チャート / テクニカル設定③

#### チャートの下部に表示されるテクニカル指標を、8つまで設定できます。

表示させたいテクニカルにチェックを入れると、表示することができます。 テクニカル名をクリックすると、右側に選択した下部テクニカルの設定項目が表示されます。 必要な項目にチェックをつけ数値を入力します。また、色や線の種類など、その他設定も変更できます。

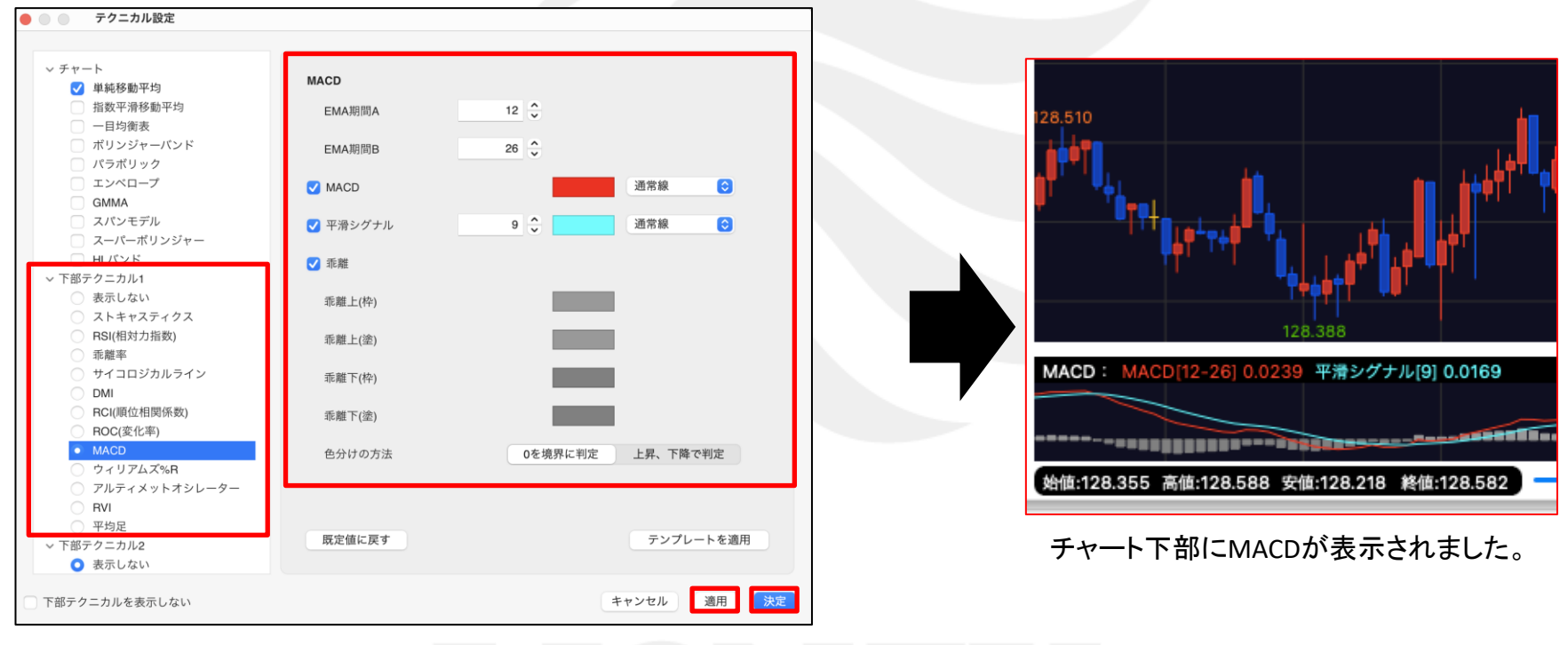

設定の変更後、【適用】ボタンをクリックするとチャートに反映されます。 【決定】ボタンをクリックすると「テクニカル設定」画面は閉じます。

各テクニカル指標の詳細な内容は、下記URLをご参照ください。 <u>https://hirose-fx.co.jp/category/market/tec/</u>

## チャート / テクニカル設定④

#### 表示中のテクニカル指標のパラメータ情報が確認できます。

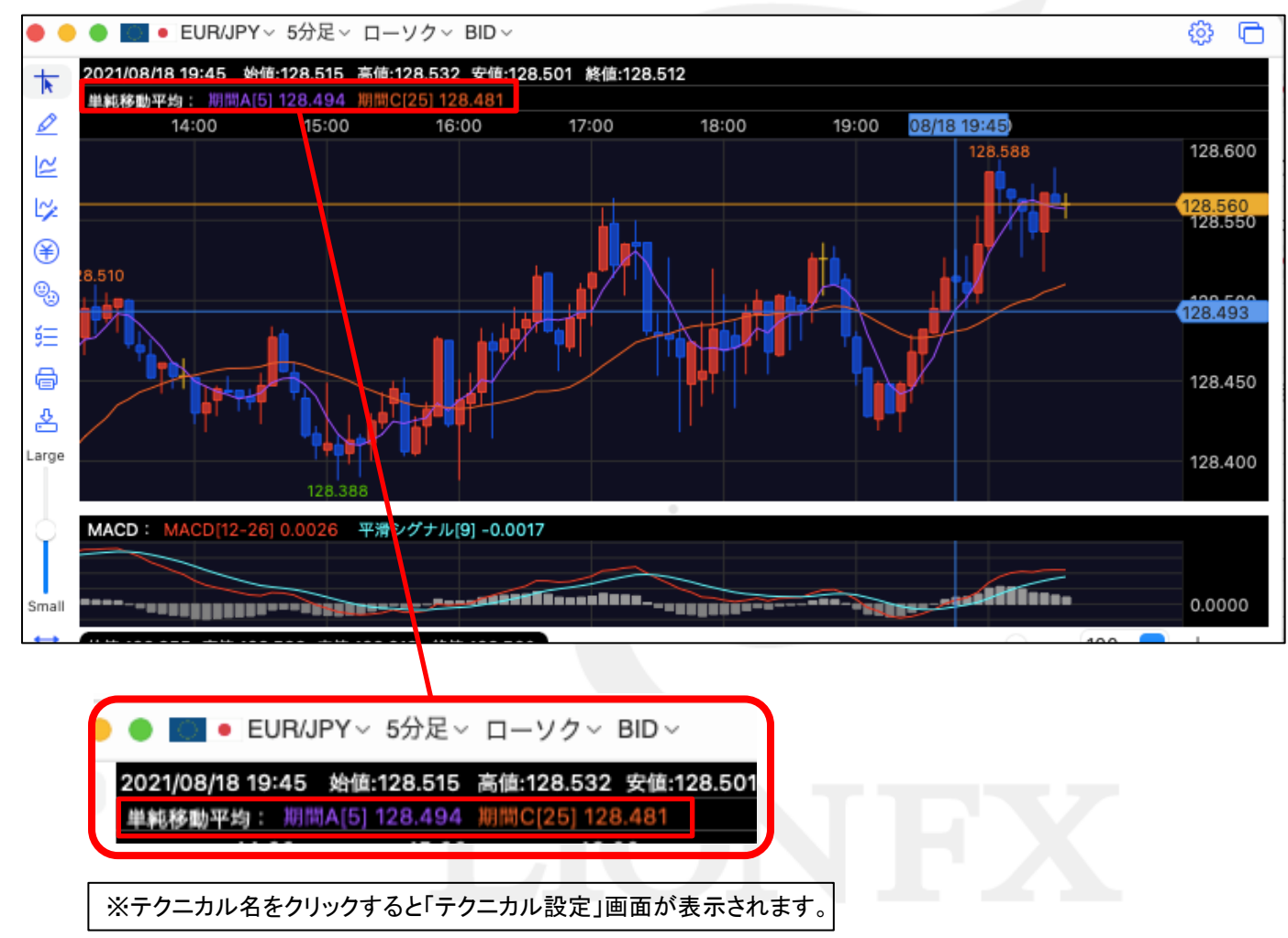

#### チャート / チャートデザイン設定①

チャートの画面の各配色の設定ができます。 チャート画面左側の5番目のアイコン チャートデザイン設定 0 0  $\mathbf{k}$ チャート 背景 塗色 詳細設定 チャート表示設定 タテ 補助目盛線 ✔ 線色 線種 通常線 タテ 周期線(時) 0 < √ 線色 線種 通常線 7 通常線 タテ 周期線(日) 🗸 線色 線種 2 全体設定…<u>44ページ</u> タテ 周期線(週) ٢ ✓線色 線種 通常線 ~ タテ 周期線(月) 通常線 ✓ 線色 線種 チャート...45ページ ¥ タテ 周期線(年) ✔ 線色 線種 通常線 詳細設定...46-51ページ ヨコ目盛線 通常線 線種 ٢ √線色 0 チャート表示設定...53ページ ίΞ a 既定値に戻す テンプレートを適用 之 キャンセル 適用 決定 テンプレートを適用 保存しているテンプレートのチャートデザイン設定を反映させることができます。 変更した設定が保存されます。 決定 設定の変更はキャンセルされます。 キャンセル 変更した設定が画面に反映されます。 適用

チャート / チャートデザイン設定②

#### 画面右側に表示されている各項目の右側にある色のついた アイコンをクリックします。

【カラー選択】画面が表示されます。 この画面で色の変更ができます。

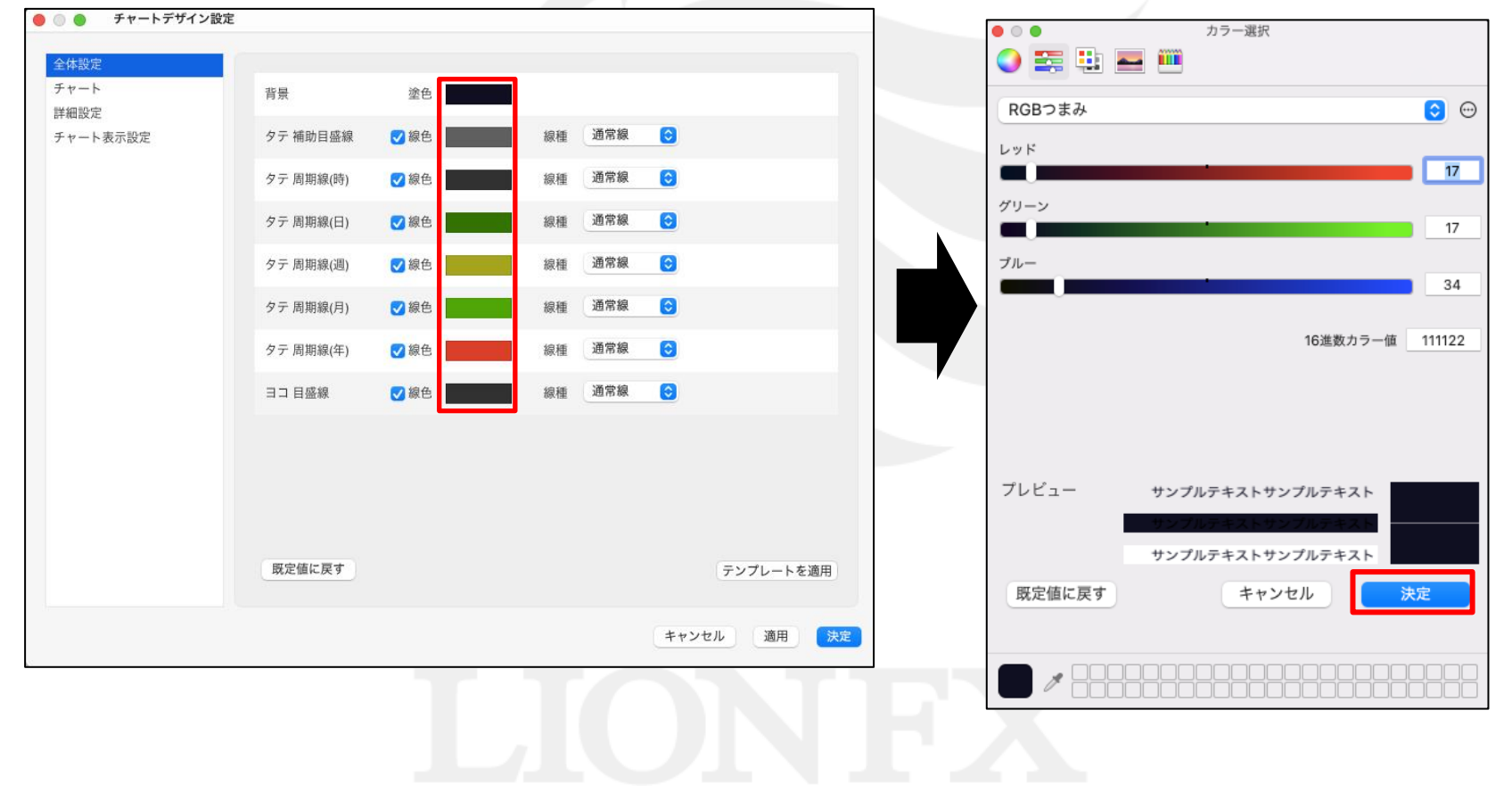

チャート / チャートデザイン設定③ 全体設定

チャート画面の背景や目盛線の色や線種の設定ができます。

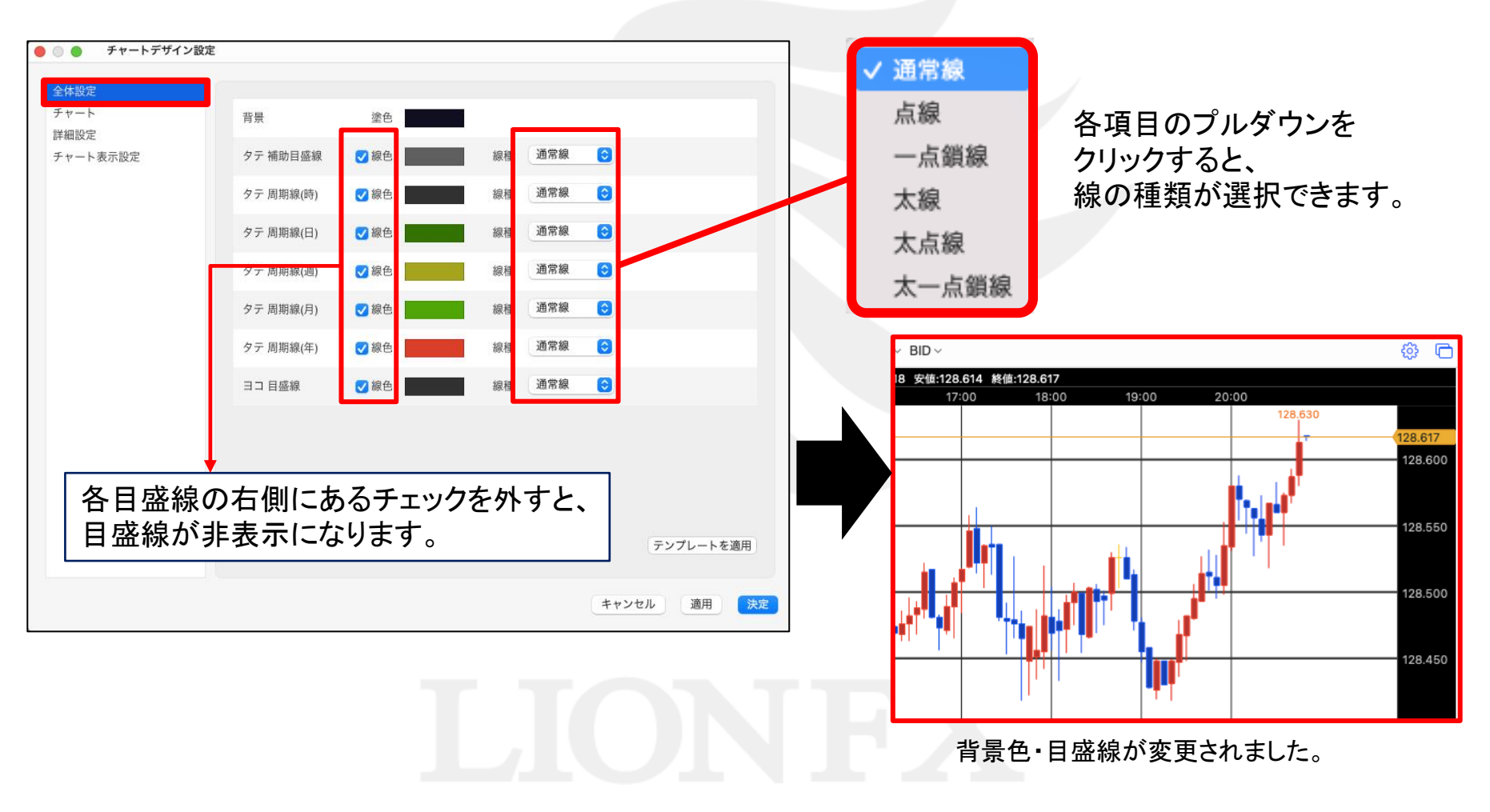

## チャート / チャートデザイン設定④ チャート

ローソク足や、チャートのライン線、転換点表示、現在レート線の色や線種の設定ができます。

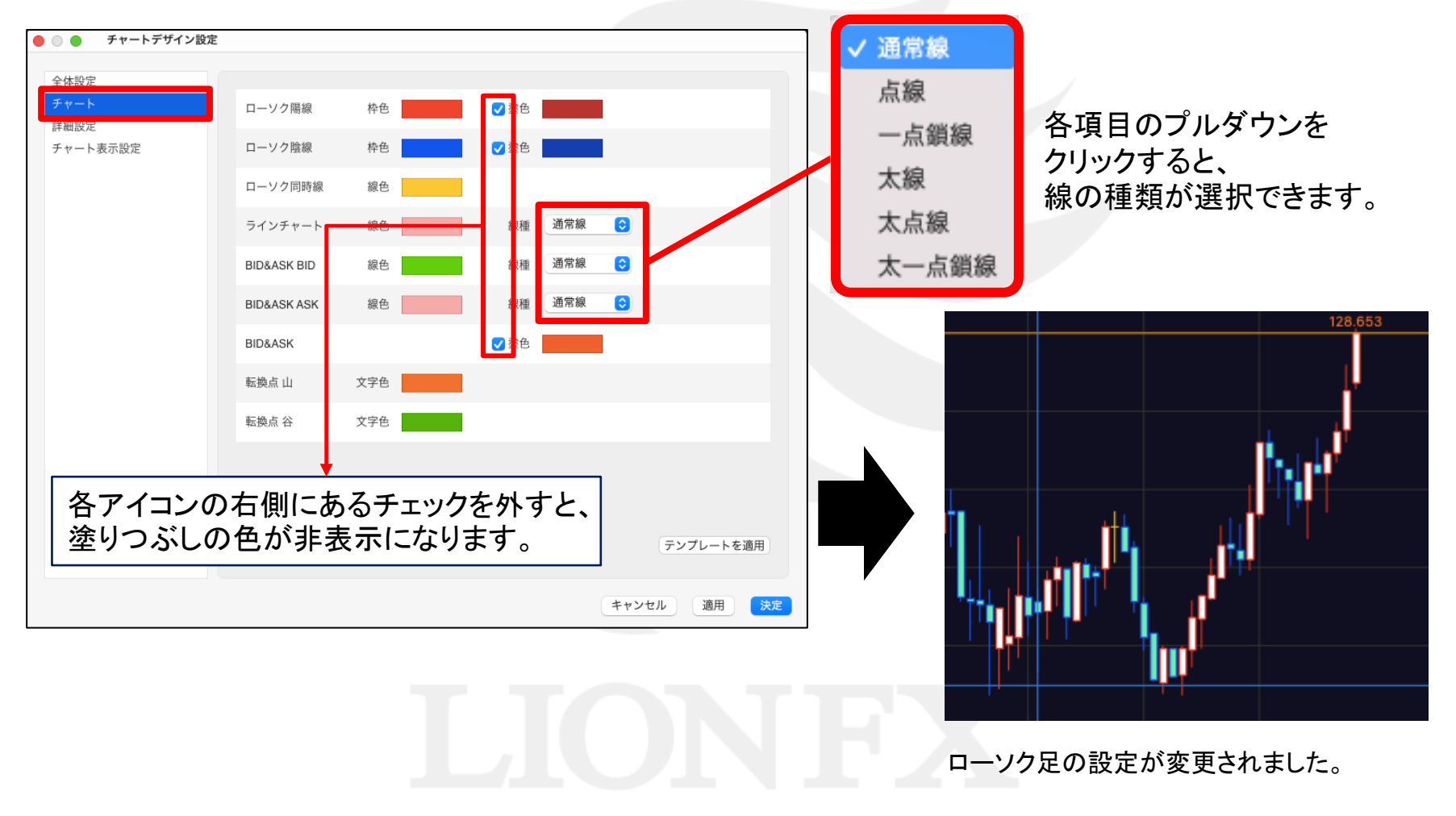

チャート / チャートデザイン設定5 詳細設定1

#### チャート画面内の文字の色やサイズ、その他詳細な色の設定ができます。

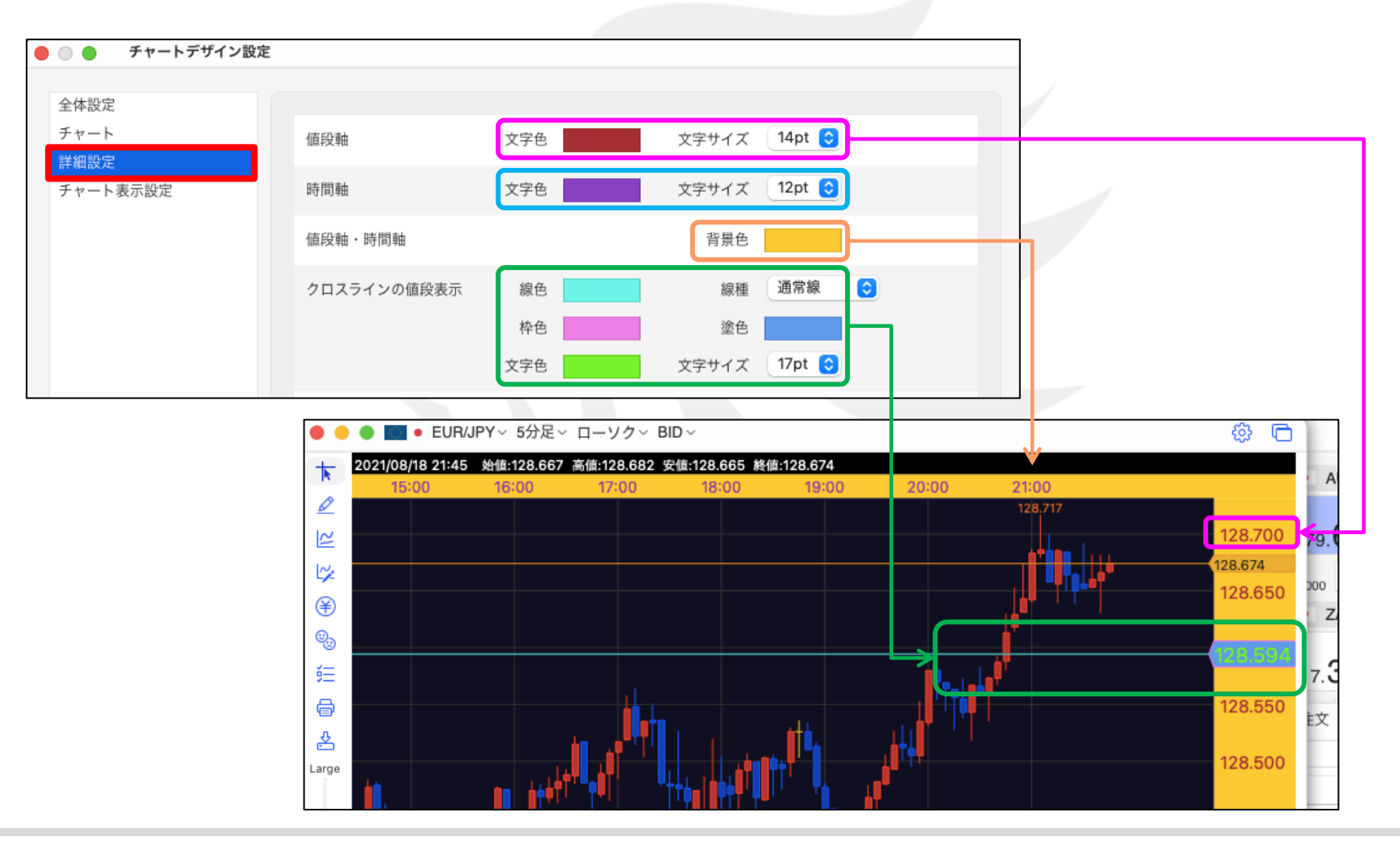

### チャート / チャートデザイン設定5 詳細設定2

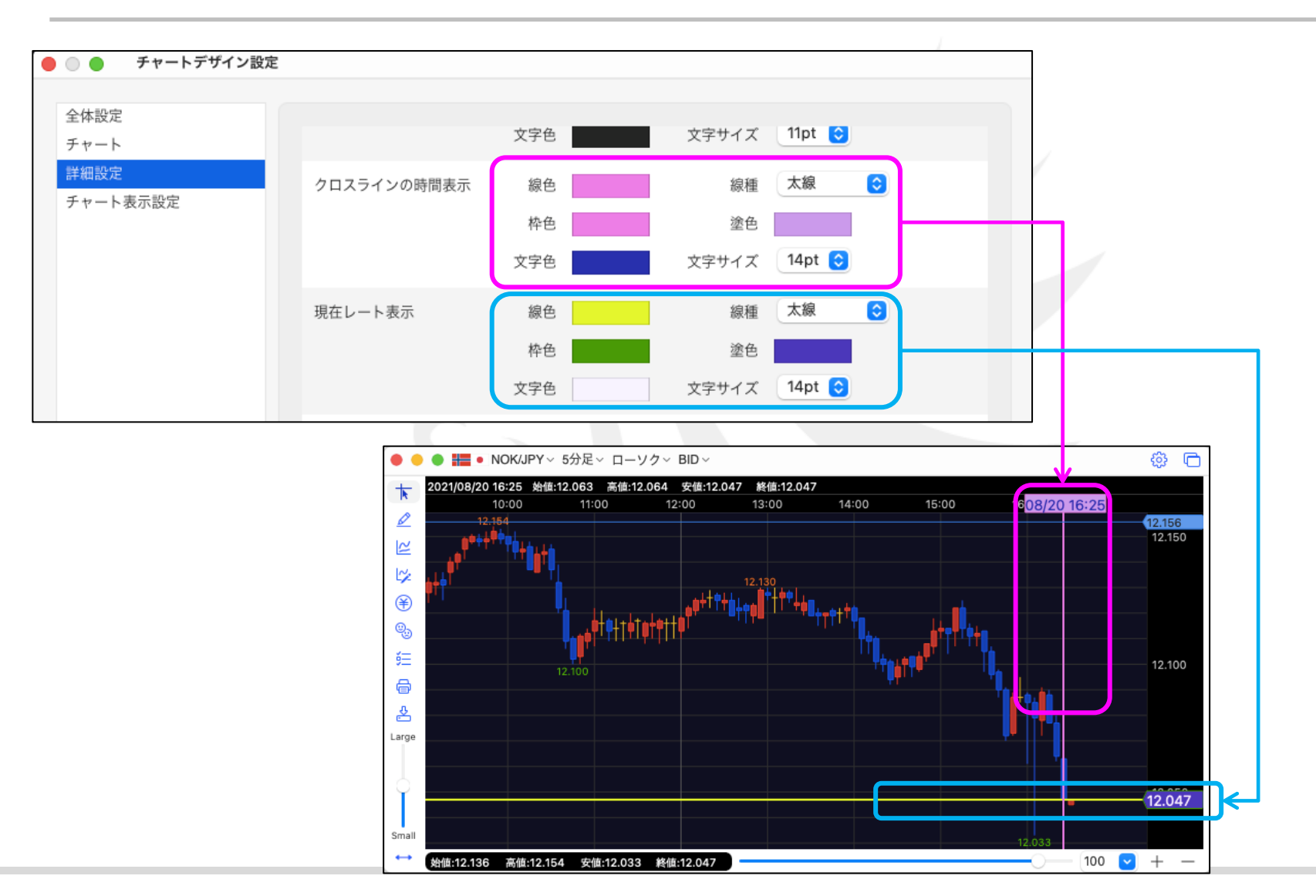

チャート / チャートデザイン設定⑤ 詳細設定3

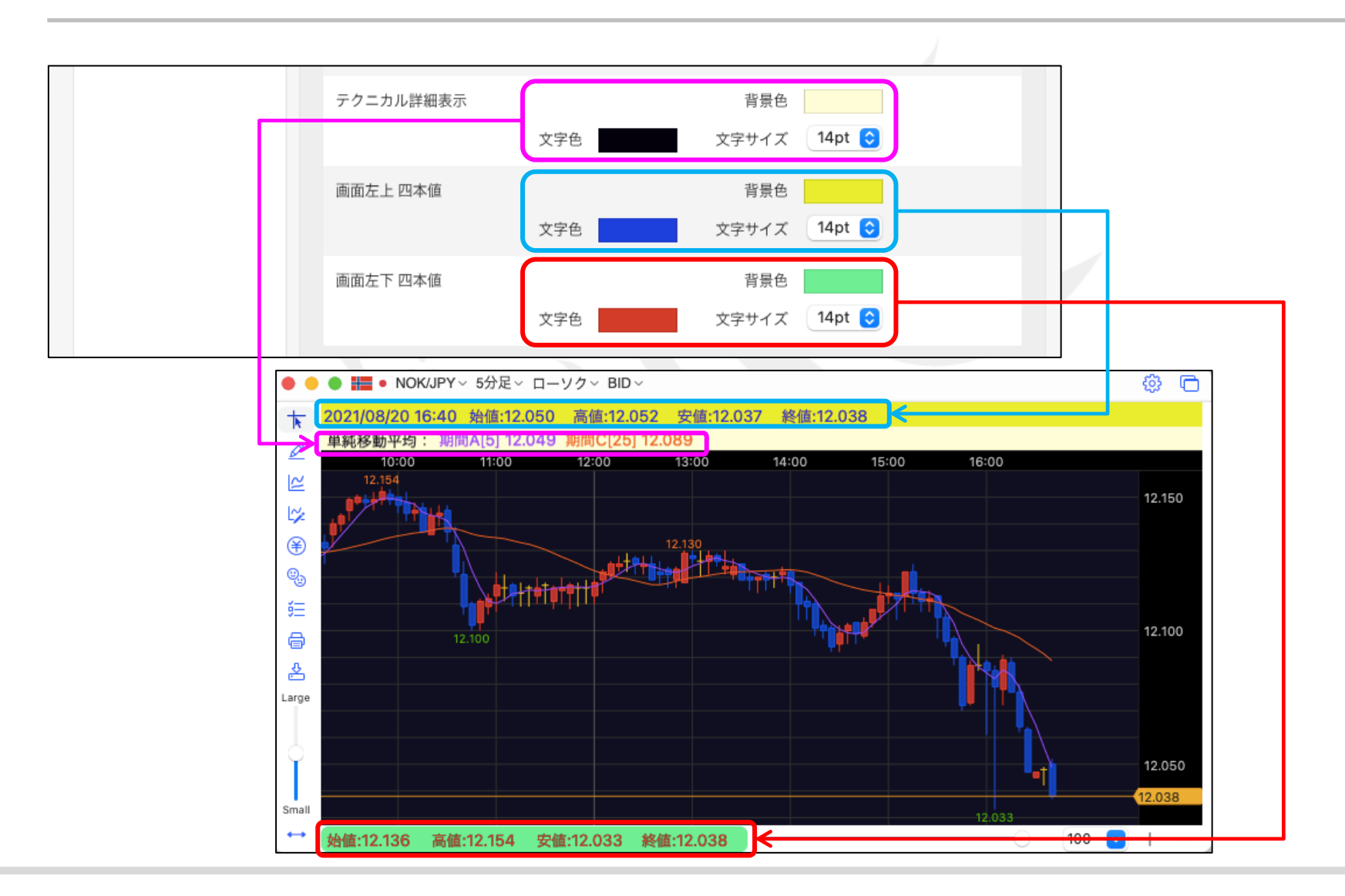

チャート / チャートデザイン設定5 詳細設定4

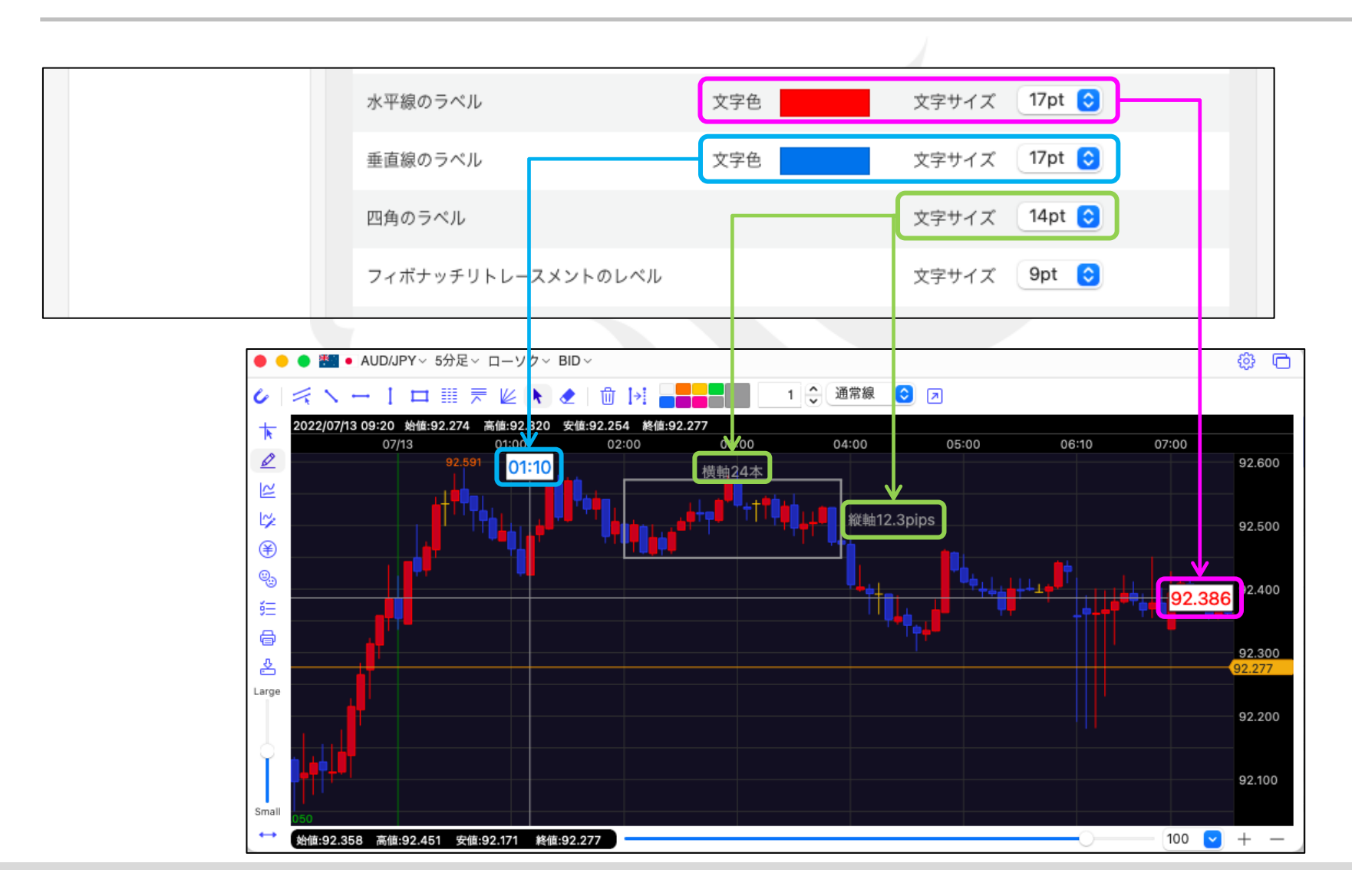

チャート / チャートデザイン設定⑤ 詳細設定5

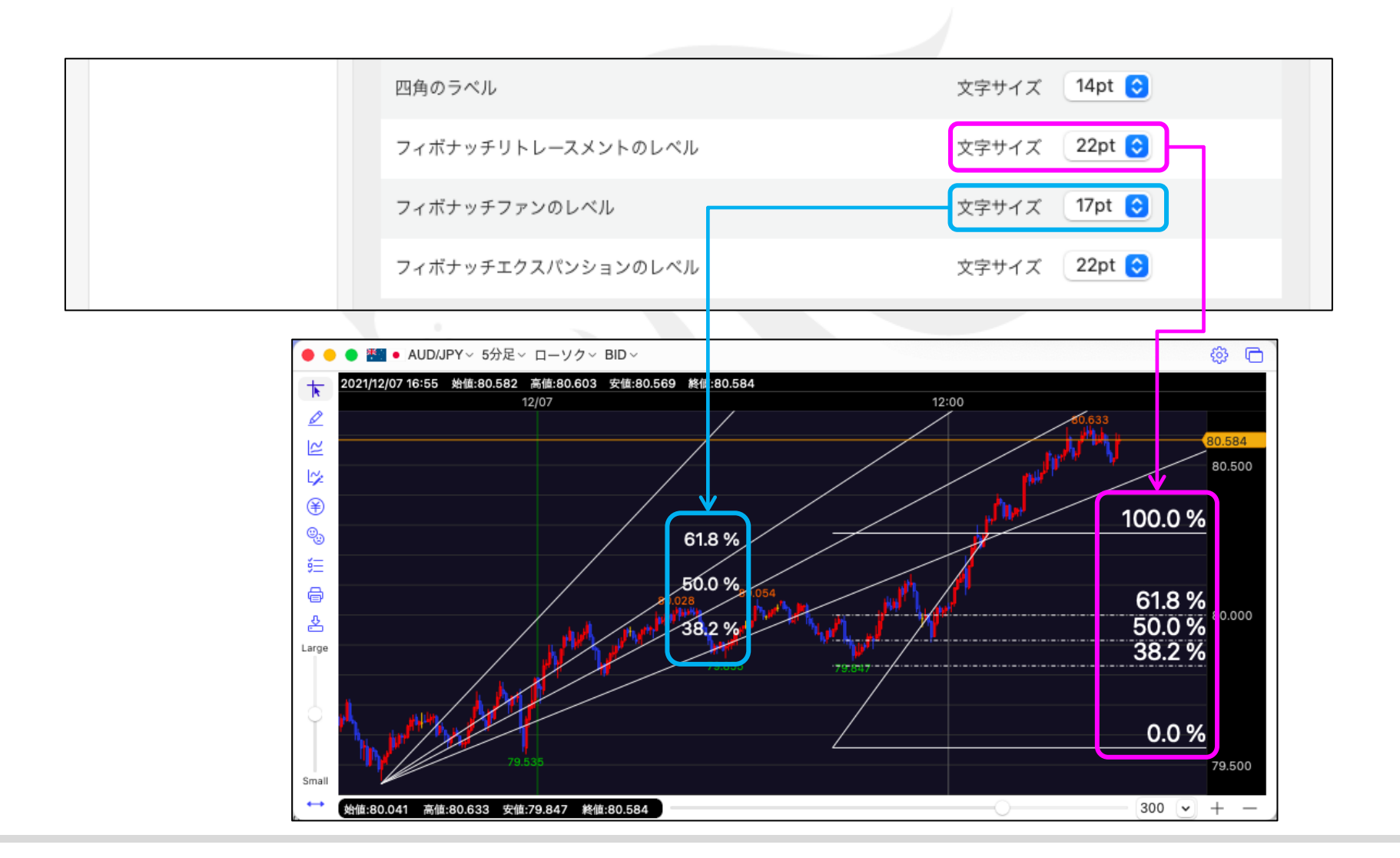

チャート / チャートデザイン設定⑤ 詳細設定6

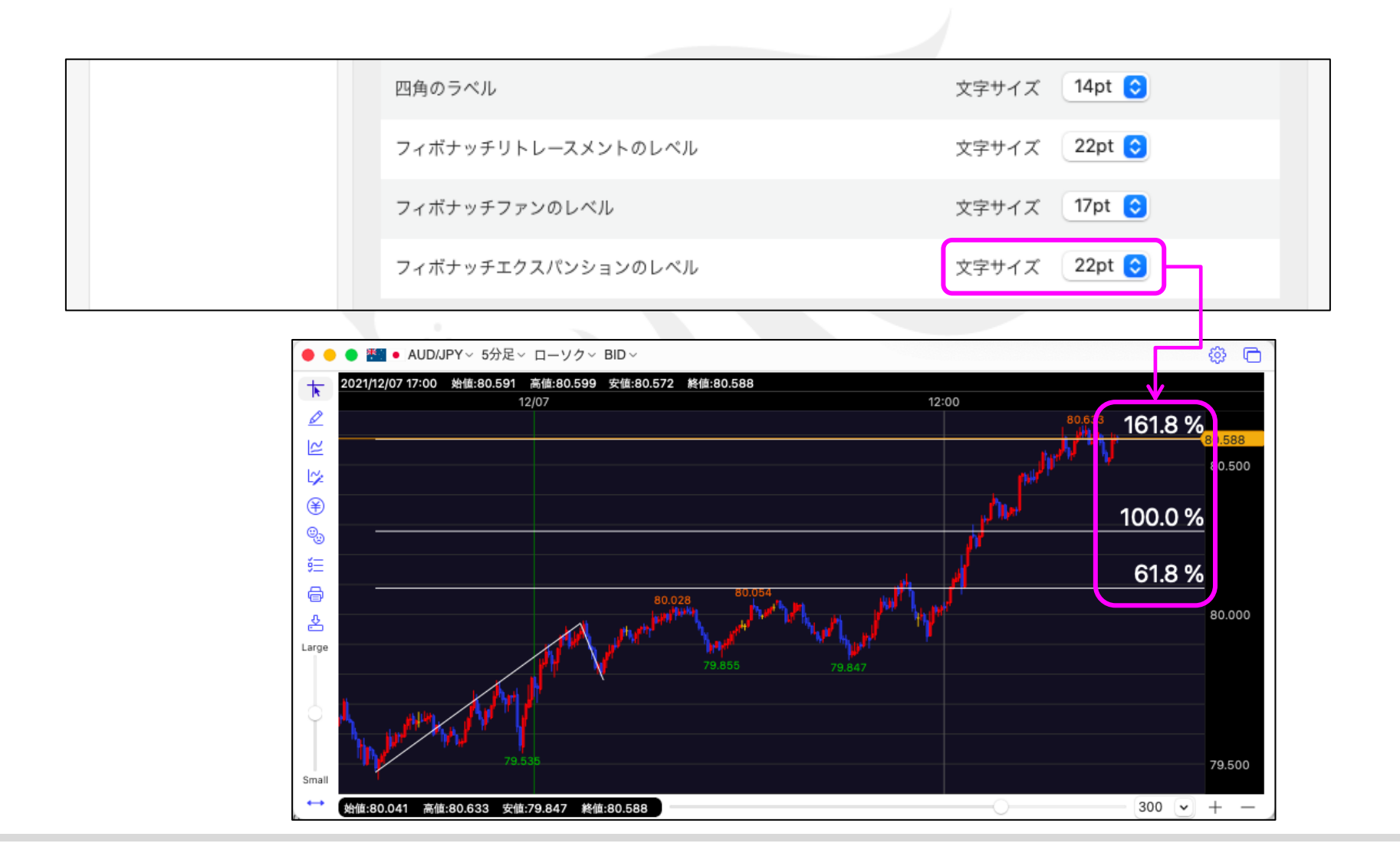

チャート / チャートデザイン設定⑤ 詳細設定7

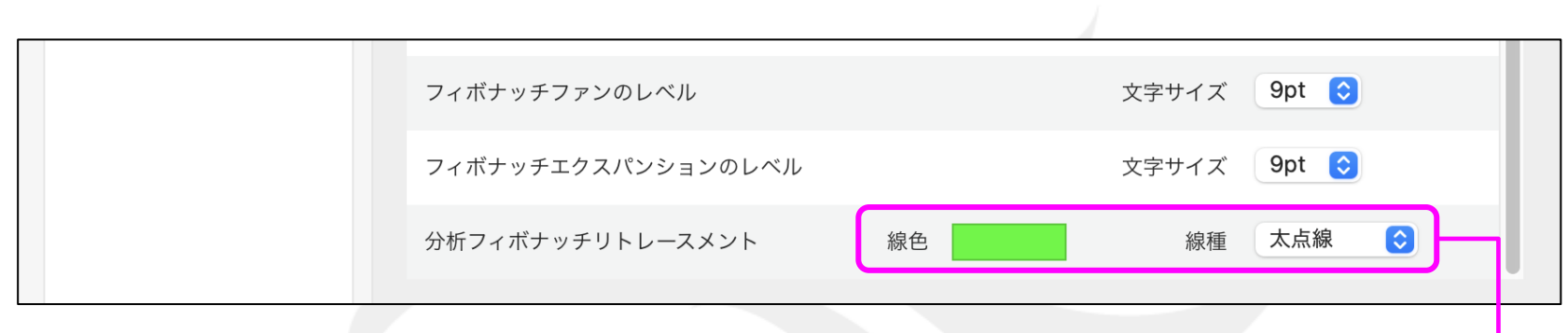

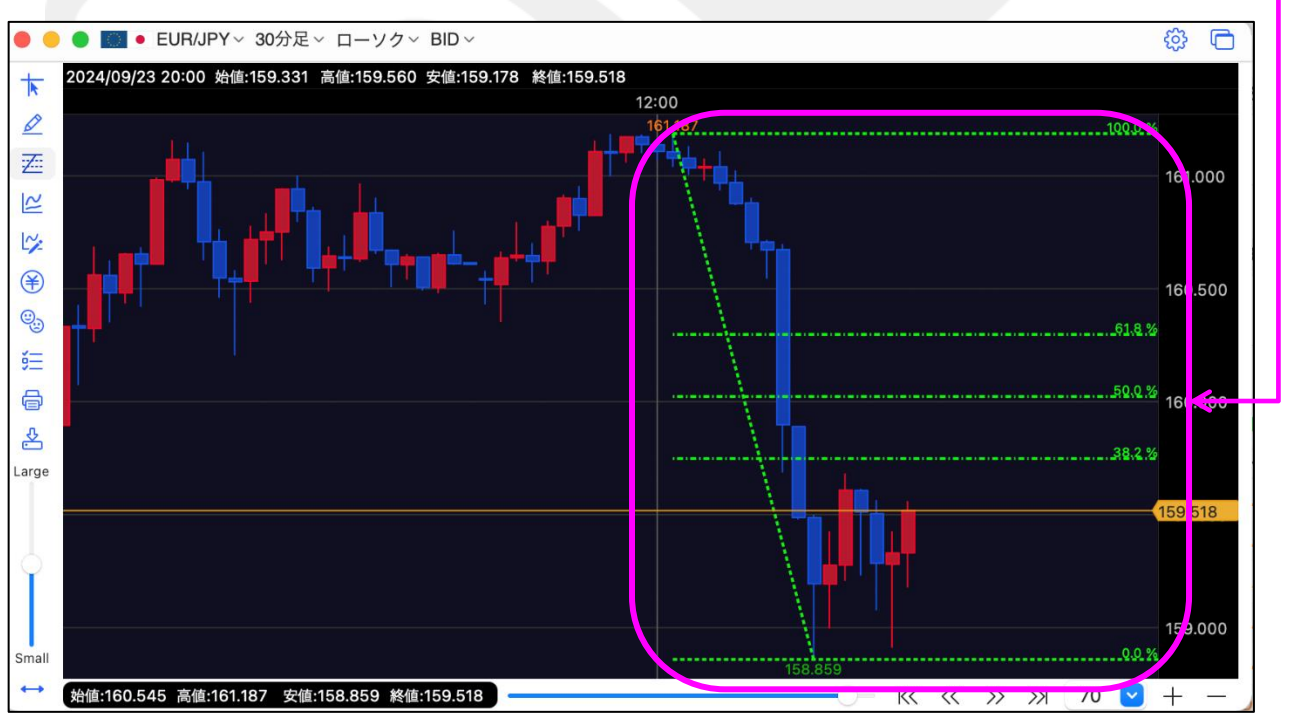

チャート / チャートデザイン設定⑥ チャート表示設定

ポジション、注文等のアイコンや線の表示/非表示、色、線種の設定ができます。

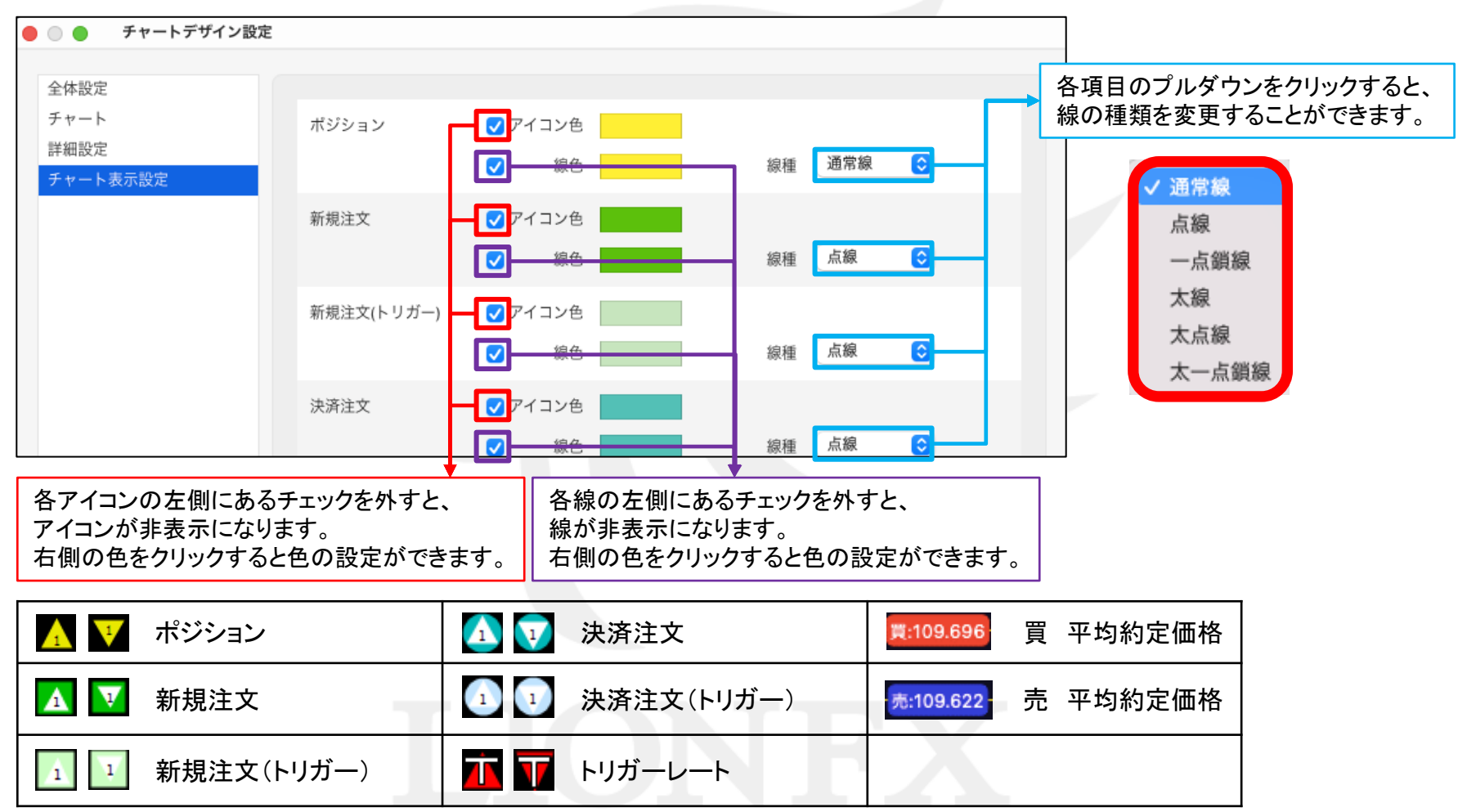

## チャート / 値段軸スケール設定①

テクニカルを表示した時のチャートの表示領域を設定することができます。

チャート画面左側の6つ目のアイコン ● をクリックすると、 「値段軸スケールの設定」の画面が表示されます。

| 値段軸スケールのオプション                     |    |
|-----------------------------------|----|
| ○ テクニカルを考慮する ○ テクニカルを考慮しない        |    |
| 1値段軸 人ケール                         |    |
|                                   |    |
|                                   |    |
| 上限 🗘 下限 🗘                         |    |
|                                   |    |
| 現在の状態を取得                          |    |
| <ul> <li>pip差(現在レート基準)</li> </ul> |    |
| pip差上 500 ♀ pip差下 500 -           | 0  |
| 目感偏設定(nin単位)                      |    |
|                                   |    |
|                                   |    |
|                                   |    |
| → → → 日盤線 → → → ×10pip            |    |
|                                   |    |
| 既定値に戻す キャンセル                      | 決定 |

「テクニカルを考慮する」または「テクニカルを考慮しない」 のどちらかを選択し、【決定】ボタンをクリックします。 ※設定の違いは次ページ参照。

## チャート / 値段軸スケール設定②

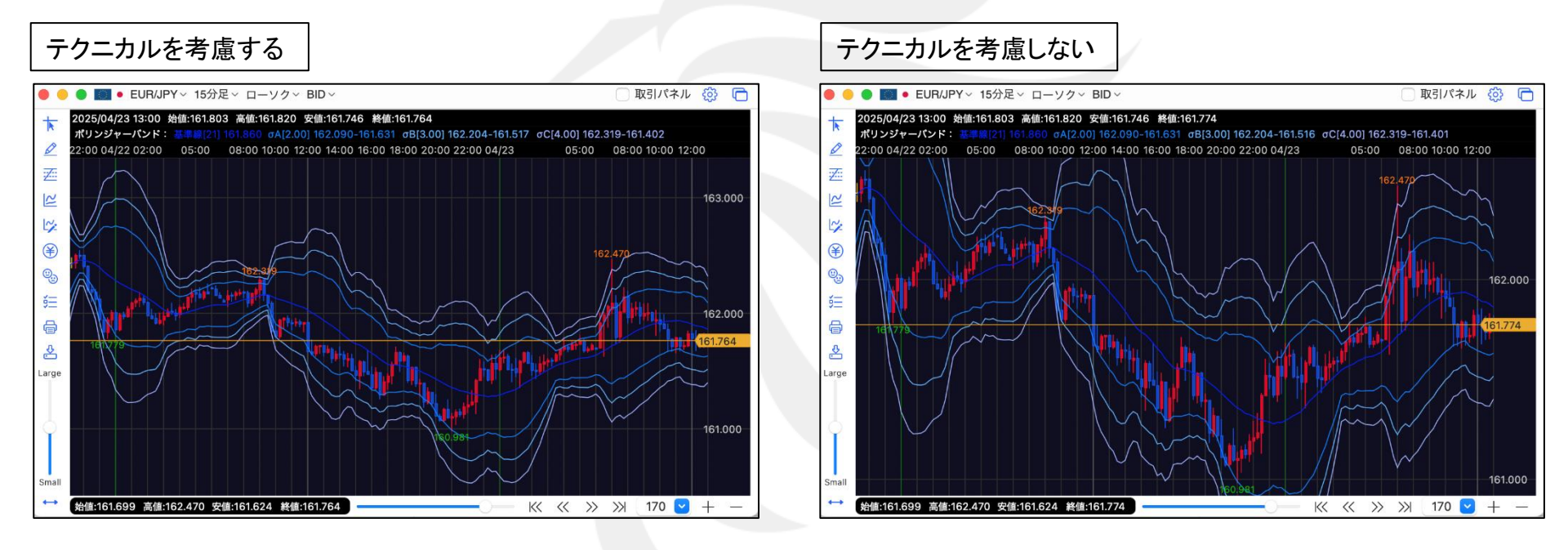

テクニカルがすべて表示されるように値段軸が自動調整されます。

ローソク足の高値・安値に合わせて値段軸が自動調整されます。

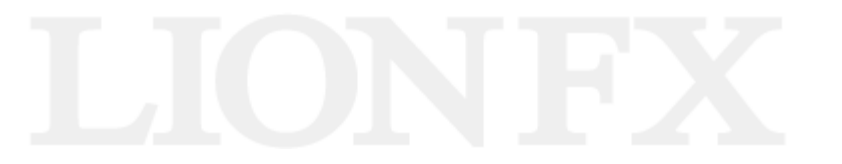

## チャート / 値段軸スケール設定③

初期設定の状態では「自動」にチェックが入っています「固定」にチェックを入れ

指定したレートで値段軸スケールの設定ができます。

チャート画面左側の6つ目のアイコン ● をクリックすると、 「値段軸スケールの設定」の画面が表示されます。

| <ul> <li>値段軸スケール設定</li> </ul> |                 |      |
|-------------------------------|-----------------|------|
| 値段軸スケールのオプション                 |                 | 7:00 |
| ● テクニカルを考慮する                  | テクニカルを考慮しない     |      |
| 値段軸スケール  自動                   |                 |      |
| ◎固定                           |                 |      |
| 上限 110.000 🗧                  | 🗘 下限 109.000 🗘  |      |
| 現在の状態を取得                      |                 |      |
| ○ pip差(現在レート基準)               |                 |      |
| pip差上 500                     | 0 ♀ pip差下 500 ♀ |      |
| 目盛幅設定(pip単位)                  |                 |      |
| ○ 固定                          |                 |      |
| ヨコ目盛線                         |                 |      |
|                               |                 |      |

【自動】を選択した場合は、チャートの高値・安値に合わせて値段軸が自動的に変更されます。 【固定】を選択した場合は、上限・下限をお好みの数値にすることができます。 【現在の状態を取得】をクリックすると、現在の値段軸の上限と下限が数値に入力されます。

チャート / 値段軸スケール設定④

現在レートを基準にpip差で値段軸スケールの設定ができます。

チャート画面左側の6つ目のアイコン 🛞 をクリックすると、 「値段軸スケールの設定」の画面が表示されます。

|                | 初期設定は【500pips】に設定されています。                                        |                    |
|----------------|-----------------------------------------------------------------|--------------------|
| $\mathbf{k}$   | 上と下のpip差を入力し【決定】をクリックすると、現在レートを基準に設定した                          | cpip差幅で表示されます。     |
|                | <ul> <li>値段軸スケール設定</li> </ul>                                   | ÷                  |
| Z              | 値段軸スケールのオプション                                                   |                    |
| 2              | <ul> <li>○ テクニカルを考慮する ○ テクニカルを考慮しない</li> <li>値段軸スケール</li> </ul> | 110.100            |
| 12             |                                                                 |                    |
| $(\mathbf{F})$ | 上限 110.000 令 下限 109.000 令                                       | 109.900            |
|                | 現在の状態を取得                                                        | 109.800            |
| ĕΞ             | ○ pip差(現在レート基準)                                                 | 109.630<br>109.630 |
| ð              | pip差上 500 ♀ pip差下 500 ♀<br>目感崛設定(pip単位)                         | 109,500            |
| \$             | <ul> <li>○ 自動</li> <li>○ 固定</li> </ul>                          | - 109.400          |
|                | ヨコ目盛線 ○ 👬 ×10pip                                                | - 109.300          |
|                | 既定値に戻す キャンセル 決定                                                 | 109.200            |
|                |                                                                 |                    |

## チャート / 値段軸スケール設定⑤

如期設守の状能でけ (白動)にチェックが入っています

目盛幅設定(pip単位)の設定ができます。

チャート画面左側の6つ目のアイコン ● をクリックすると、 「値段軸スケールの設定」の画面が表示されます。

|          | <ul> <li>値段軸スケール設定</li> </ul> | 4      |
|----------|-------------------------------|--------|
|          | 値段軸スケールのオプション                 |        |
|          | ○ テクニカルを考慮する ○ テクニカルを考慮しない    |        |
|          | 値段軸スケール                       |        |
|          | ○ 自動                          | 1      |
|          | ○ 固定                          | 10.118 |
|          | 上限 110.000 🗘 下限 109.000 🗘     | 11     |
|          | 「日十一日」を作ってい                   |        |
|          | 現在の状態を取得                      |        |
|          | ○ pip差(現在レート基準)               |        |
| <b>7</b> | pip差上 500 🗘 pip差下 500 🗘       |        |
|          | 目盛幅設定(pip単位)                  | - 10   |
|          |                               |        |
|          | ● 固定                          | - 19   |
|          | ヨコ目盛線 100 <u>↑</u> 🗰 ×10pip   |        |
|          |                               |        |
|          |                               |        |
|          | 既定値に戻す キャンセル 決定               | 1      |

【自動】を選択した場合は、チャートの高値・安値に合わせて値段軸が自動的に変更されます。 【固定】を選択した場合は、目盛幅をお好みの数値にすることができます。

チャート / コメント・アラート一覧①

登録したコメントの一覧が表示され、内容の変更・削除ができます。 ※コメントの登録方法の詳細は、17ページへ。

チャート画面左側の7番目のアイコン 🧐 をクリックすると、「コメント・アラートー覧」の画面が表示されます。 「コメントー覧」、「アラートー覧」のタブを切り替えることで、それぞれの編集が可能です。

コメントー覧のタブを選択し、編集したいコメントを

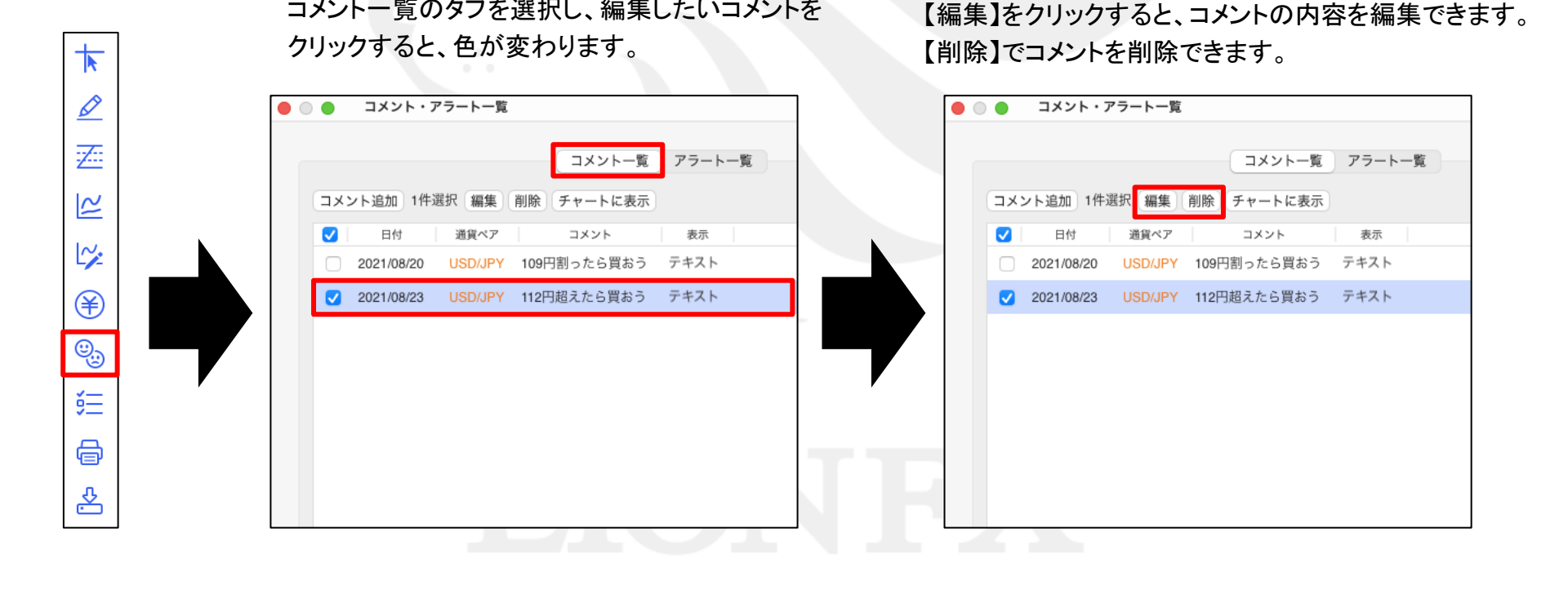

#### チャート / コメント・アラート一覧2

登録したアラートの一覧が表示され、内容の変更・削除ができます。

※アラートの登録方法の詳細は、<u>18ページ</u>へ。

チャート画面左側の7番目のアイコン 🧐 をクリックすると、「コメント・アラートー覧」の画面が表示されます。 「コメントー覧」、「アラートー覧」のタブを切り替えることで、それぞれの編集が可能です。

アラートー覧のタブを選択し、編集したい 【編集】をクリックすると、アラートの内容を編集できます。 アラートをクリックすると、色が変わります。 【削除】でアラートを削除できます。【有効】・【無効】で ┢ アラートの状態の切り替えができます。 コメント・アラート一覧 ● ○ ● コメント・アラート一覧 Ø • • • 7 コメント一覧 アラート一覧 コメント一覧 アラート一覧 アラート追加 1件選択 編集 削除 有効 無効 チャートに表示 アラート追加 1件選択 編集 削除 有効 無効 チャートに表示  $\sim$ 状態 通貨ペア BID/ASK レート 状態 通貨ペア BID/ASK レート ~ 有効 USD/JPY BID 110.500 有効 USD/JPY BID 110.500 有効 BID 109.000 有効 109.000 BID ¥ 0 ĕΞ a 去

### チャート / チャート表示設定①

チャートの表示設定ができます。 チャート画面左側の8番目のアイコン = をクリックすると、「チャート表示設定」の画面が表示されます。 チャート上で右クリックしても「チャート表示設定」画面を出すことができます。

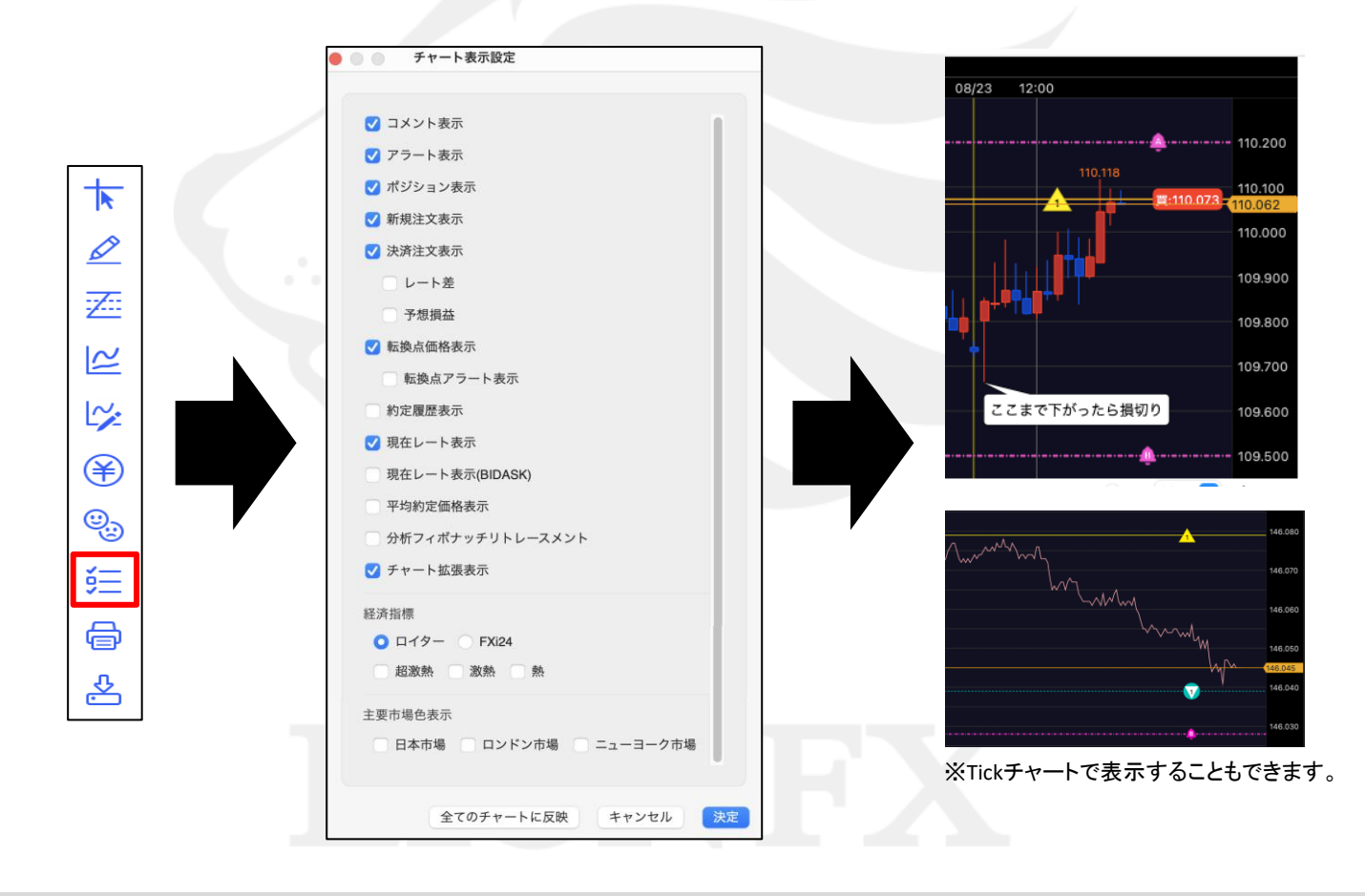

# チャート / チャート表示設定② ポジション表示

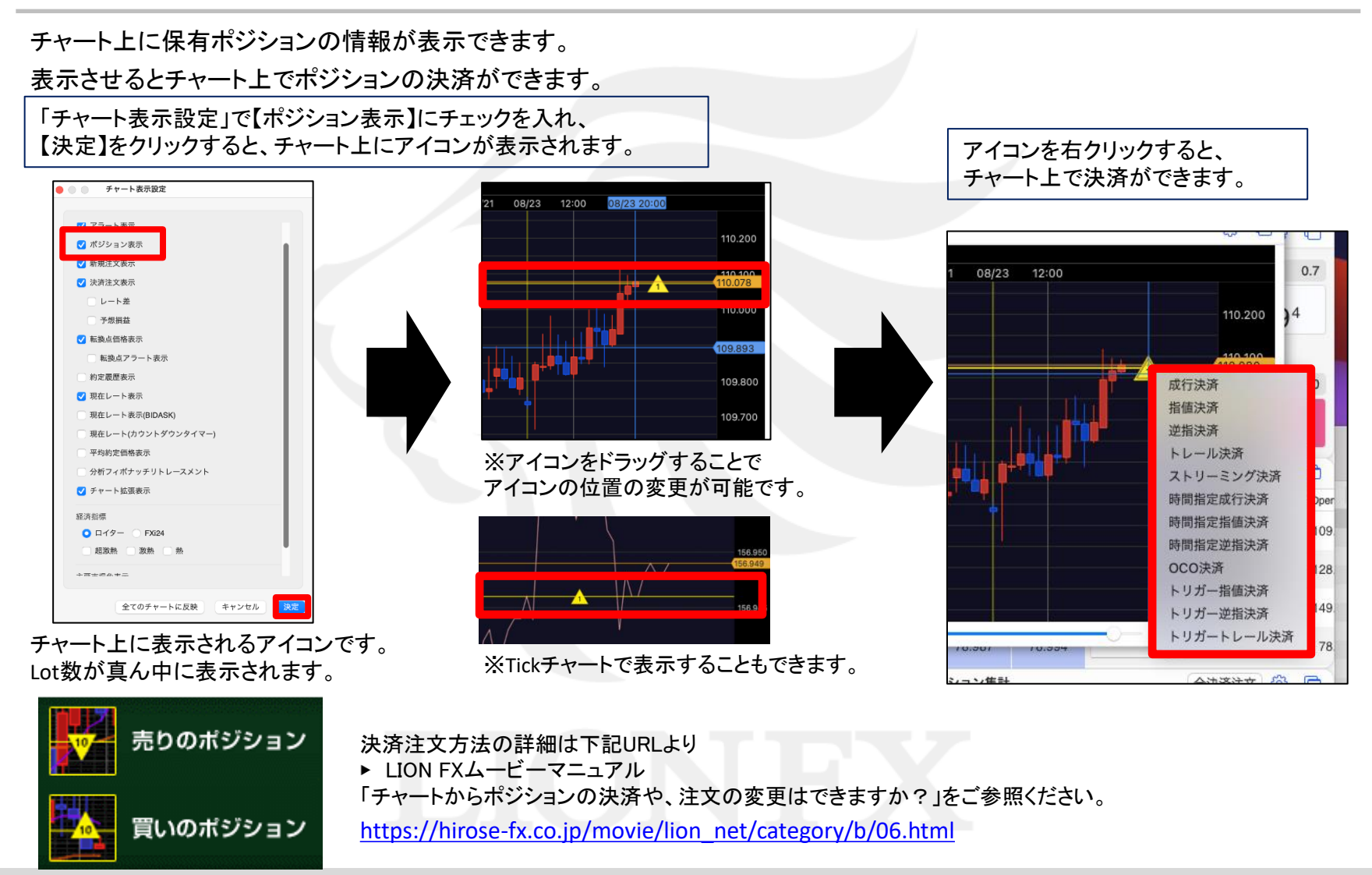

# チャート / チャート表示設定③ 新規・決済注文表示

チャート上に新規注文・決済注文の情報が表示できます。 表示させると、チャート上で注文内容の変更ができます。

「チャート表示設定」で【新規注文表示】または【決済注文表示】にチェックを入れ、【決定】をクリックすると、 チャート上にアイコンが表示されます。例)のような注文をした場合、チャート上では下図のように表示されます。

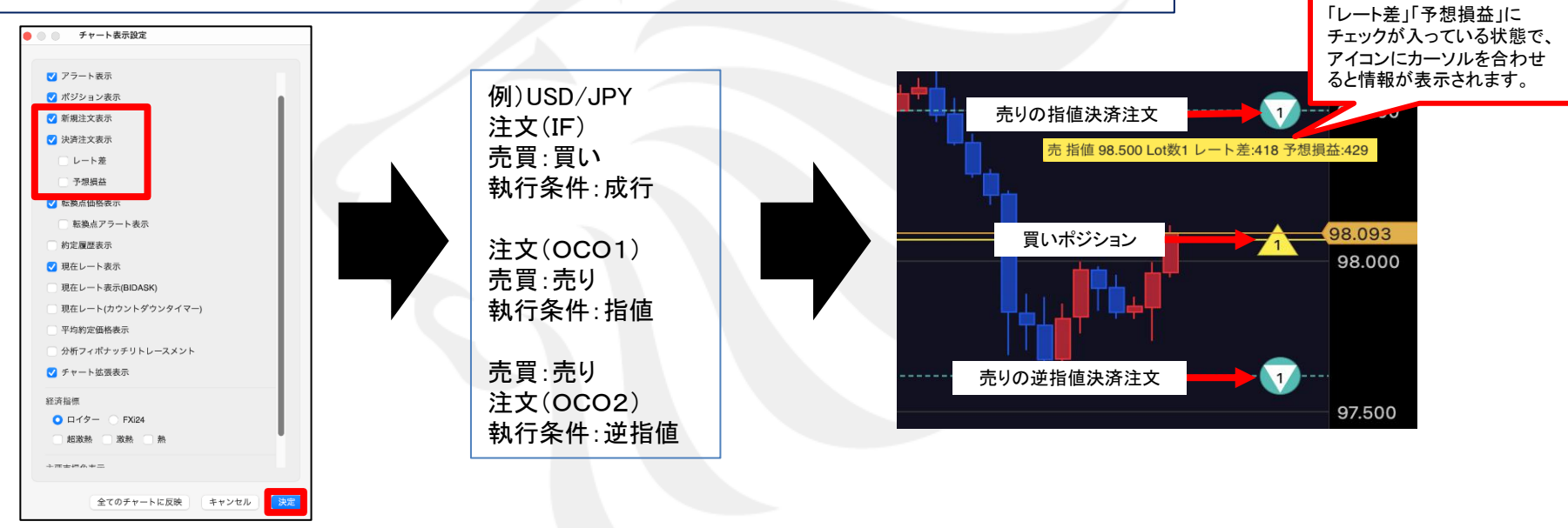

チャート上に表示されるアイコンです。Lot数が真ん中に表示されます。

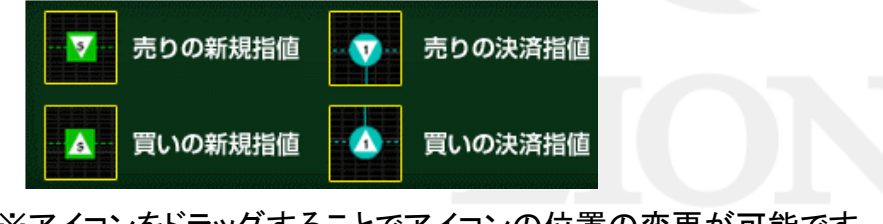

※アイコンをドラッグすることでアイコンの位置の変更が可能です。

アイコンをスライドさせると、チャート上で 注文内容の変更ができます。

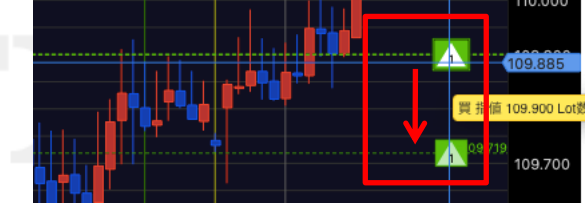

#### チャート / チャート表示設定④ 転換点価格表示

転換点のレートを表示できます。 転換点が表示されると、アラート音やメッセージで表示できます。

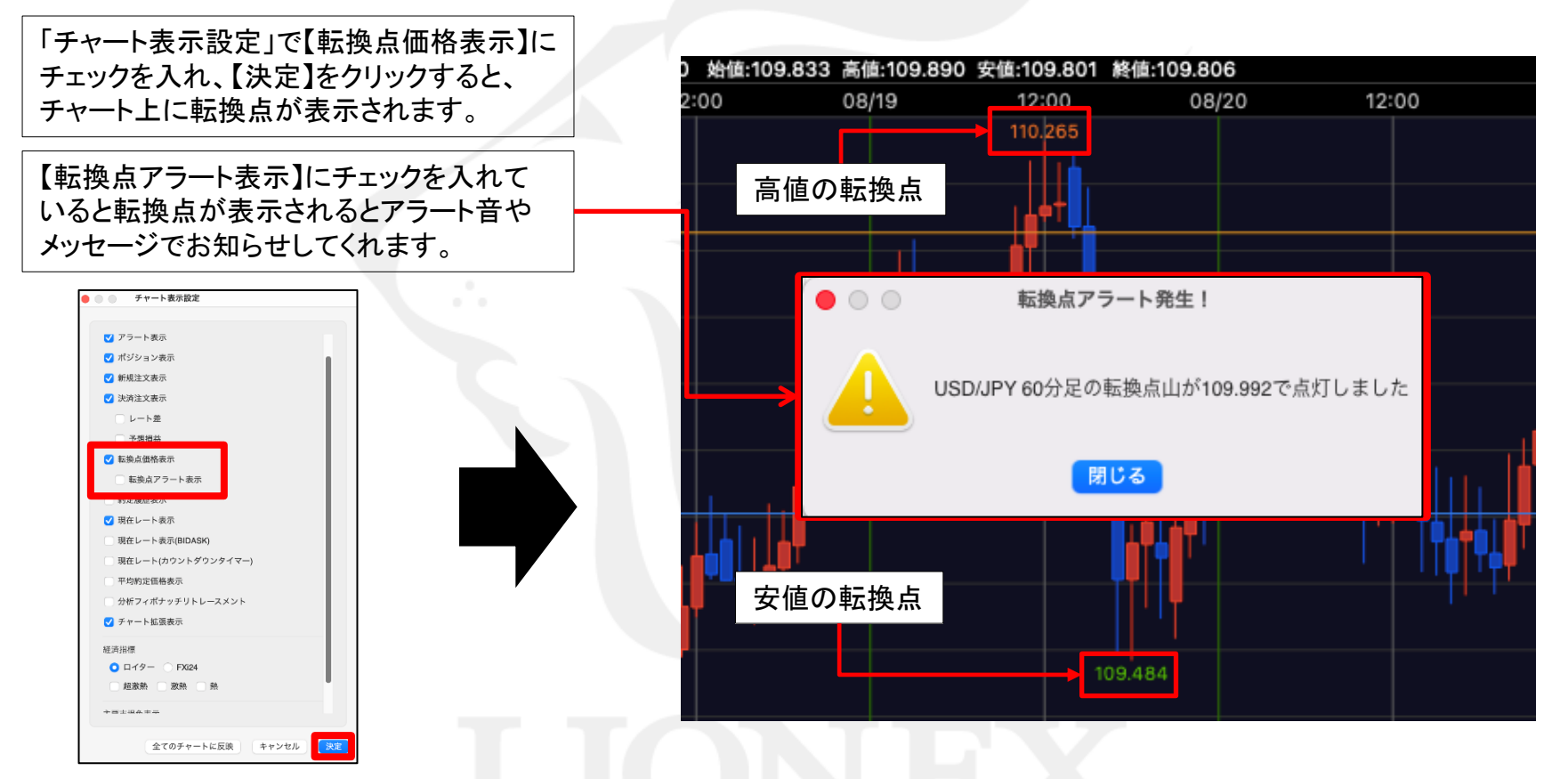

※アラート通知は、チャートが表示されているときのみメッセージが表示されます。 ※ローソク足1本につき、表示されるアラートは1回のみです。 ※表示されるメッセージは最大20枚までとなります。 ※アラート通知の設定を【音+メッセージ】・【音のみ】から選択できます。 設定方法は、下記URLの『注文&動作設定(18ページ目)』をご参照ください。 https://hirose-fx.co.jp/pdf/lion\_mac/mac\_b01.pdf

#### チャート / チャート表示設定 5 約定履歴表示 1

#### チャート上に約定履歴を表示できます。

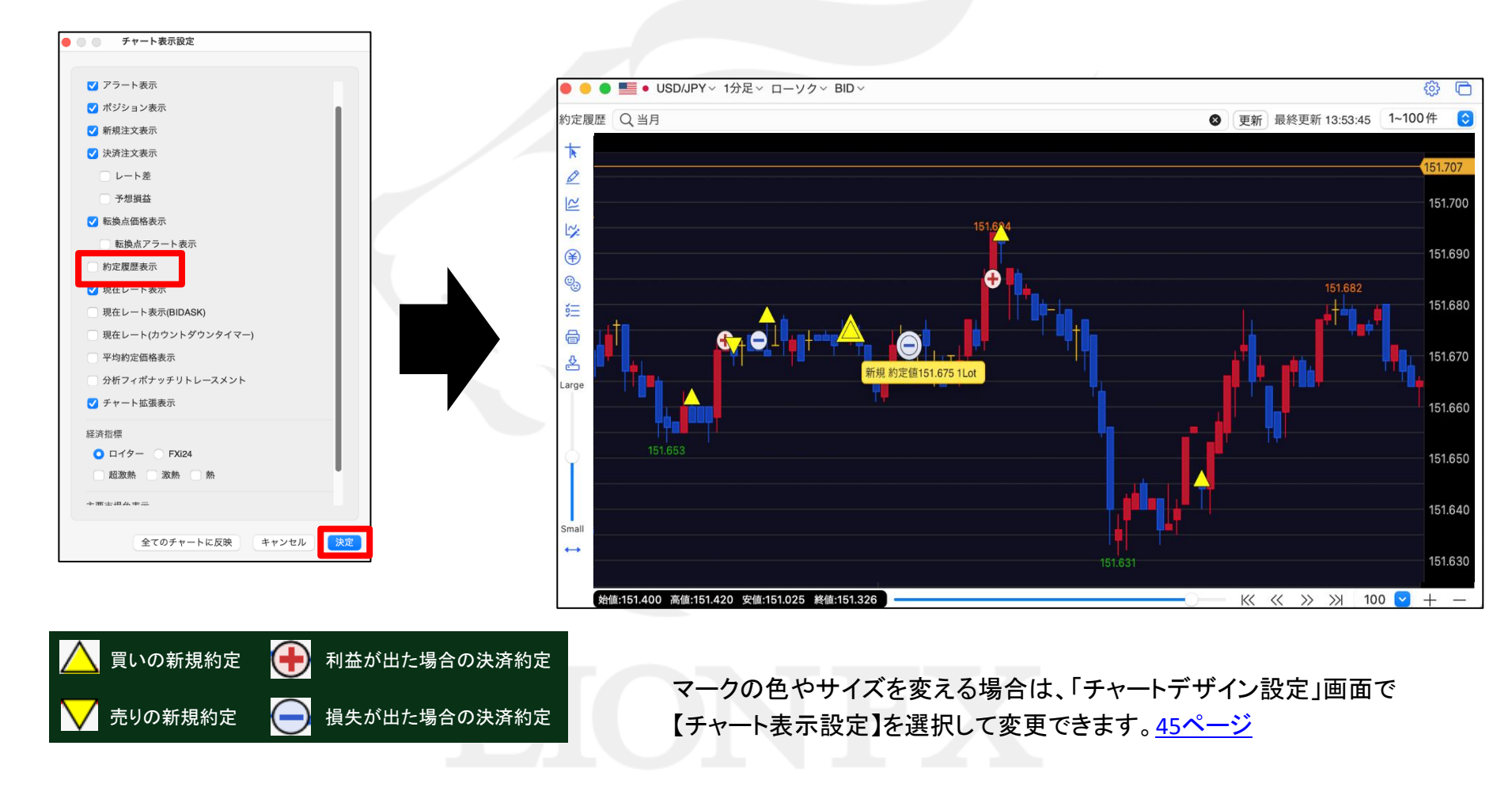

#### チャート / チャート表示設定 5 約定履歴表示 2

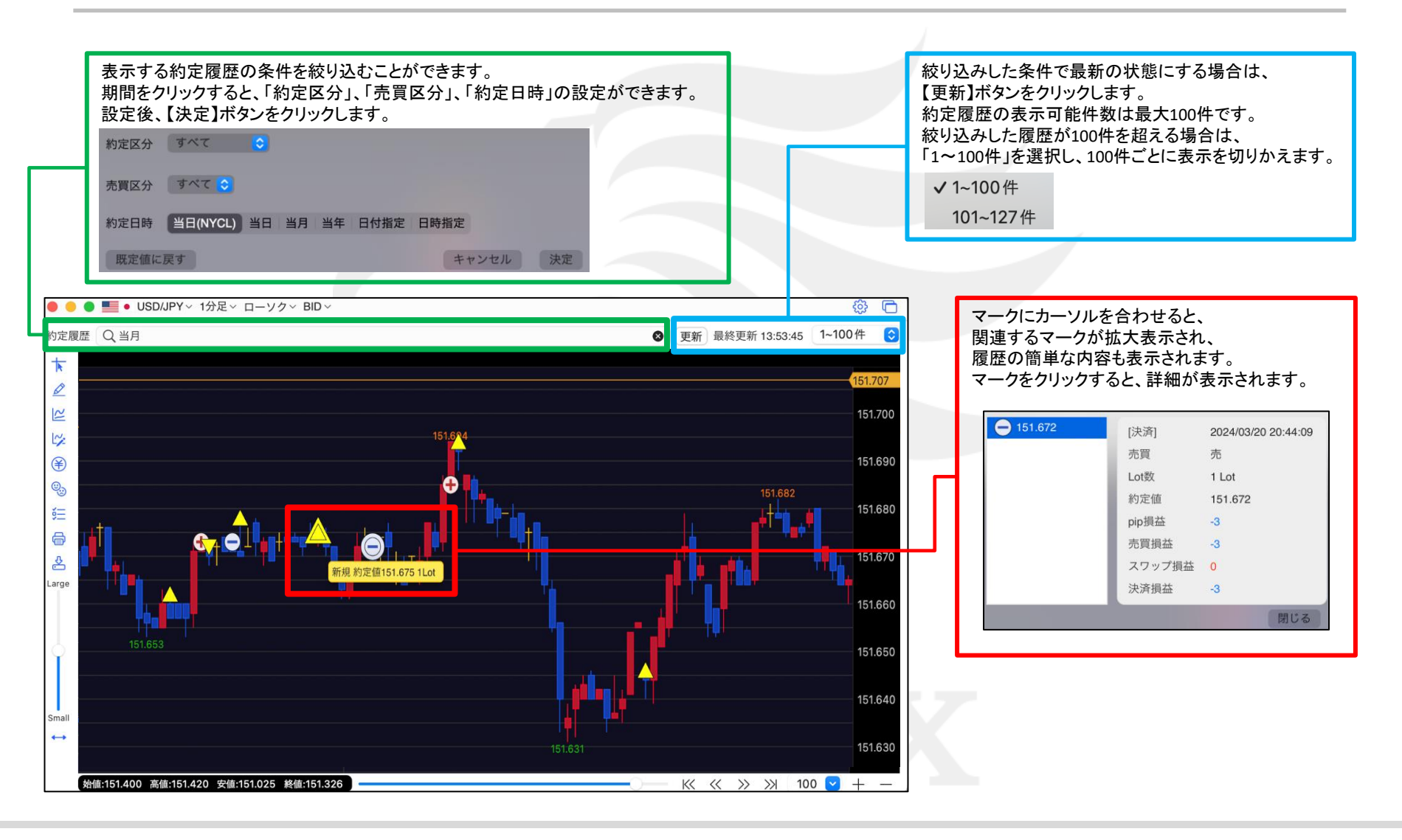

## チャート / チャート表示設定⑥ 現在レート表示

チャート上に現在レート線を表示できます。

「チャート表示設定」で【現在レート表示】または 【現在レート表示(BIDASK)】、 【現在レート表示(カウントダウンタイマー)】 にチェックを入れ、 【決定】をクリックすると、現在レート線が表示されます。

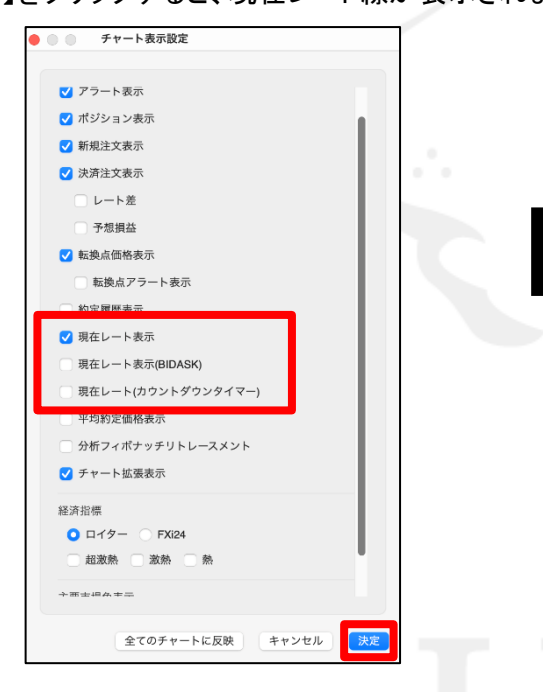

※初期設定では、【現在レート表示】にチェックが入っています。 非表示にしたい時は、チェックを外してください。

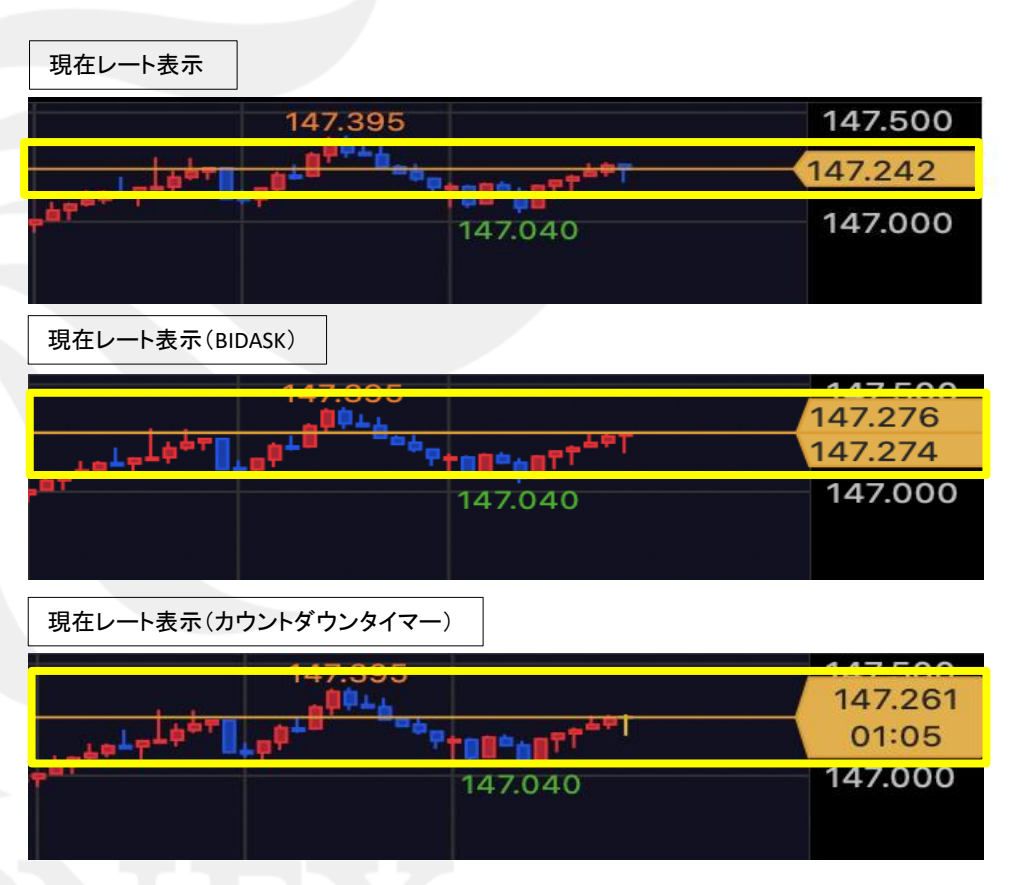

線の色や種類を変える場合は、「チャートデザイン設定」画面で 【チャート】を選択して変更できます。<u>45ページ</u>

チャート / チャート表示設定⑦ 平均約定価格表示

保有ポジションの売買別の平均約定価格とラインを表示できます。

「チャート表示設定」で【平均約定価格表示】にチェックを入れ、 【決定】をクリックすると、売買別の平均約定価格とラインが表示されます。

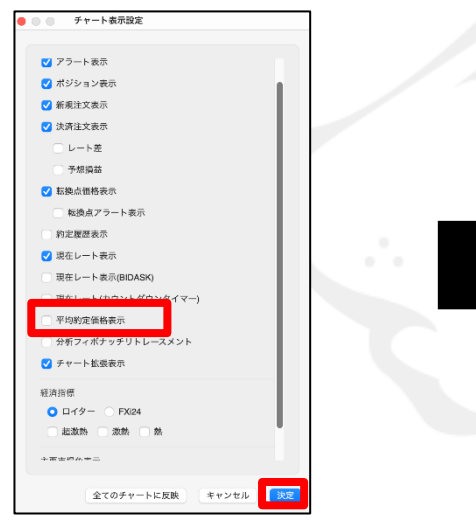

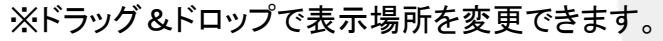

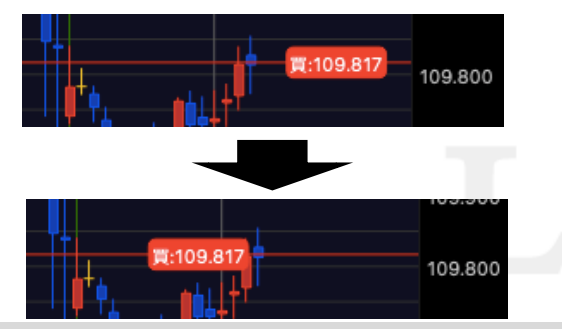

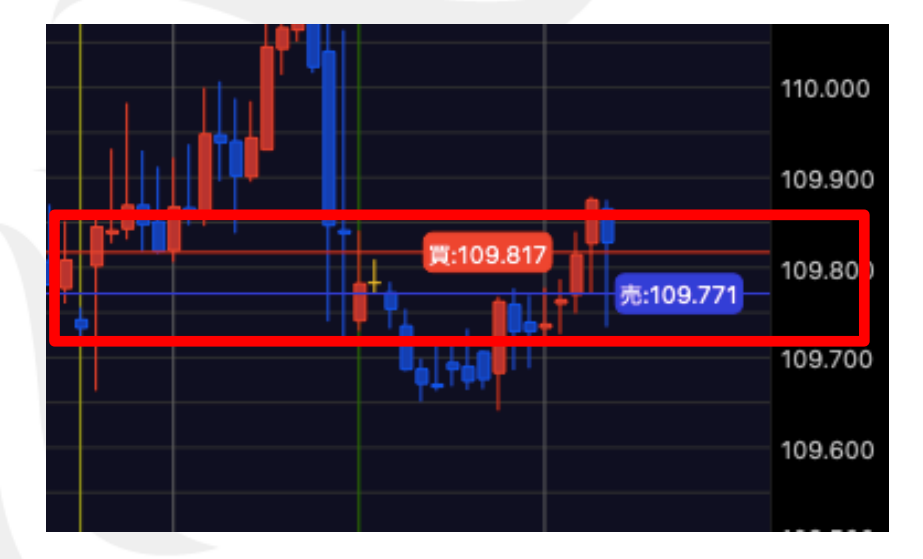

■線の色や種類を変える場合は、「チャートデザイン設定」画面で 【チャート表示設定】を選択して変更できます。<u>53ページ</u>

## チャート / チャート表示設定⑧ 分析フィボナッチリトレースメント

表示されている範囲の高値と安値を判断し、自動的にフィボナッチリトレースメントをチャート上に表示する機能です。

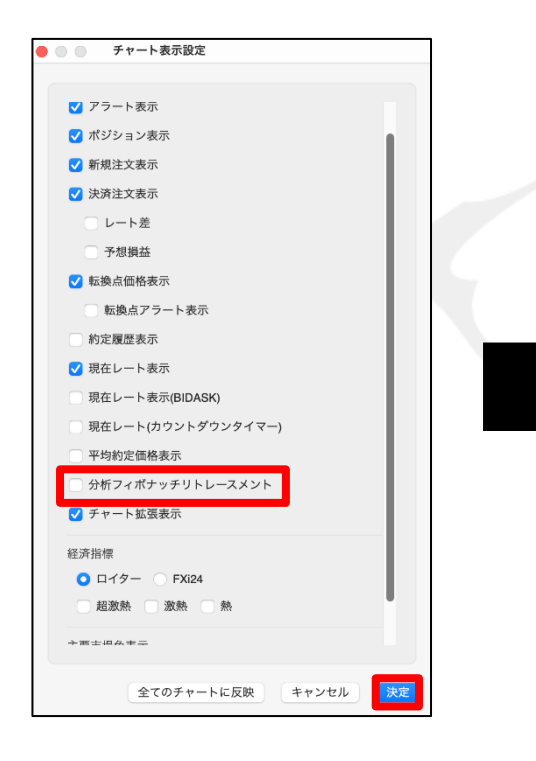

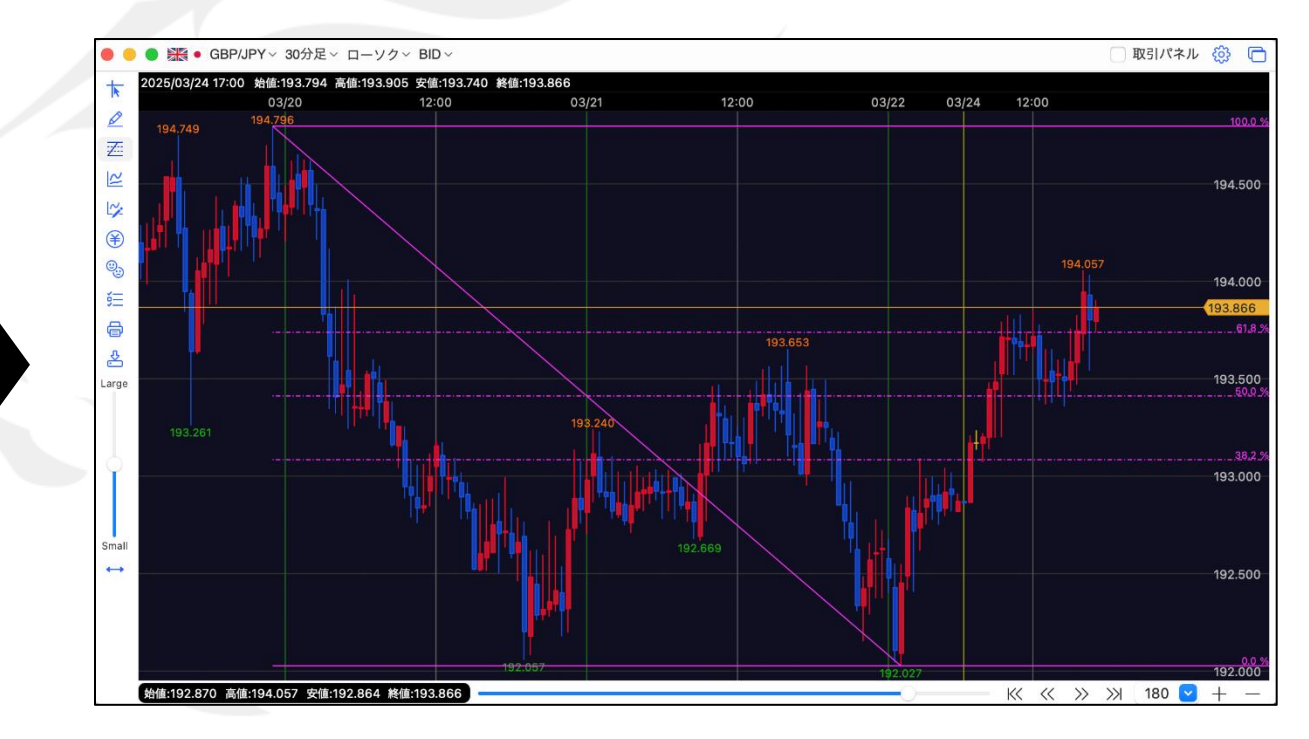

線の色や種類を変更したい場合は、<u>52ページ</u>参照。

## チャート / チャート表示設定 チャート拡張表示

チャートの右側にある値段軸表示部分まで、ローソク足の表示域を広げることができます。

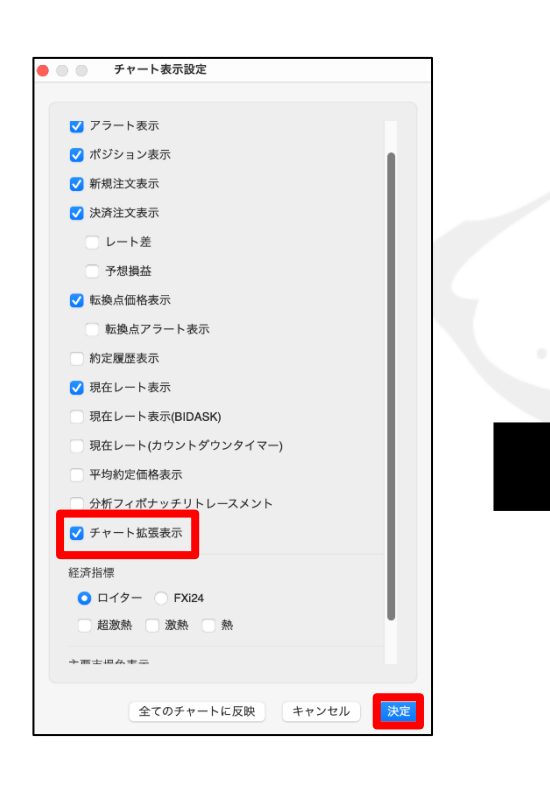

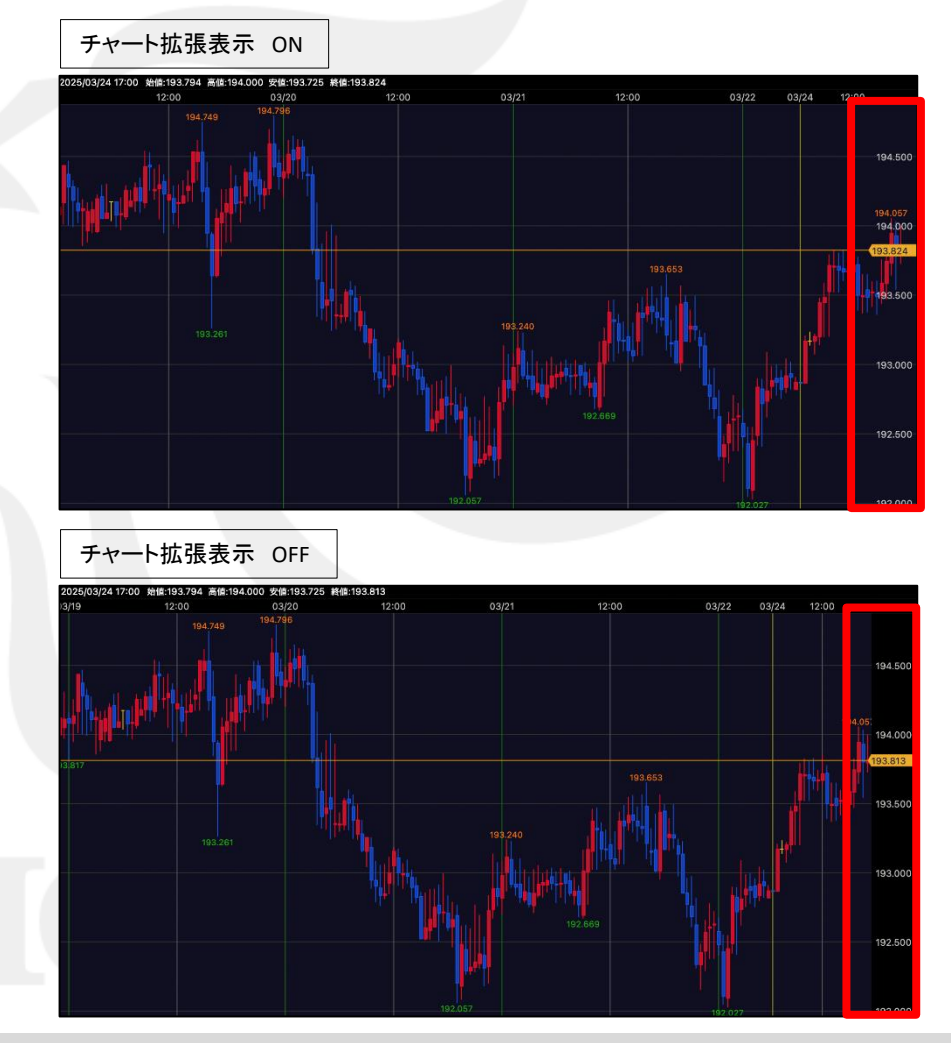

#### チャート / チャート表示設定10 経済指標

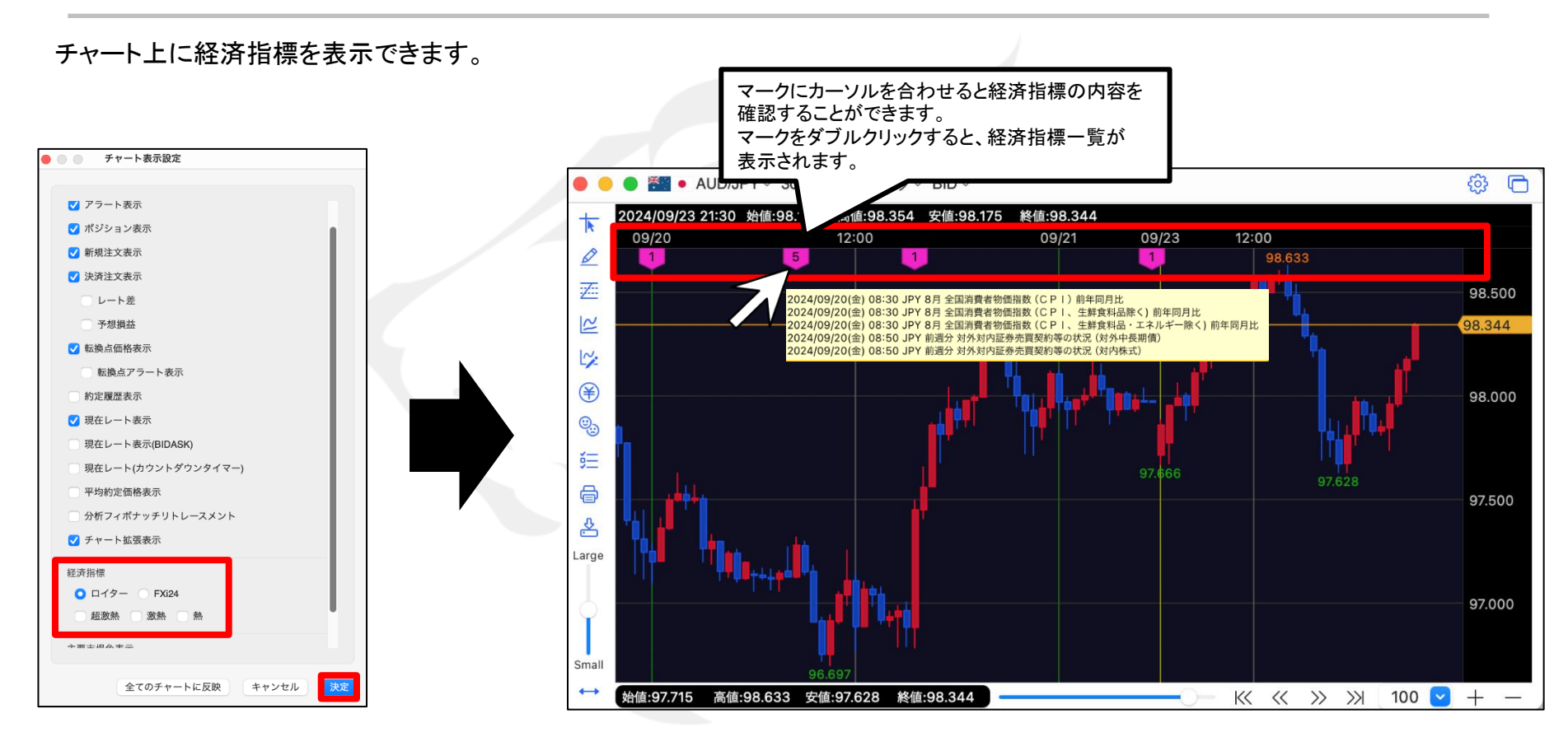

経済指標の配信元を「ロイター」、「FXi24」から選択します。 チャートに表示する経済指標は、重要度別に3段階に分かれています。 表示させたい重要度にチェックを入れ、【決定】ボタンをクリックします。

チャート画面上部に経済指標のマークが表示されます。 マークは時間軸に合わせて表示されます。 マーク内の数字は、同時刻に発表され経済指標の数を表示しています。

#### チャート / チャート表示設定① 主要市場色表示

チャート上に主要市場(日本、ロンドン、ニューヨーク)の時間帯ごとに背景色を色分け表示することができます。

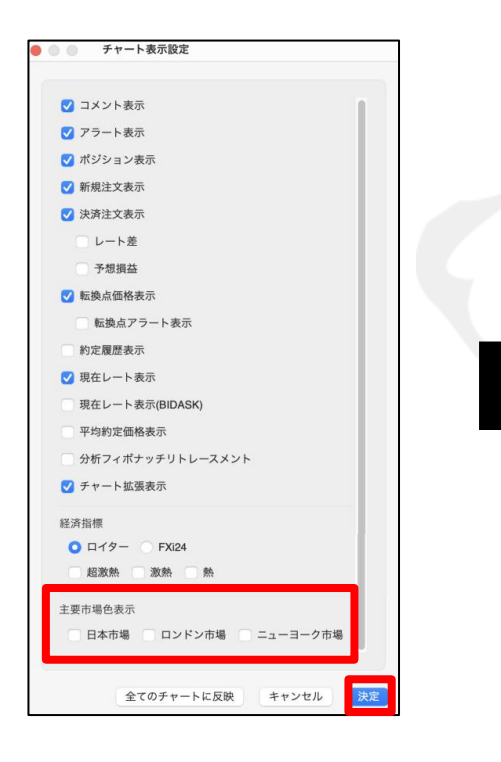

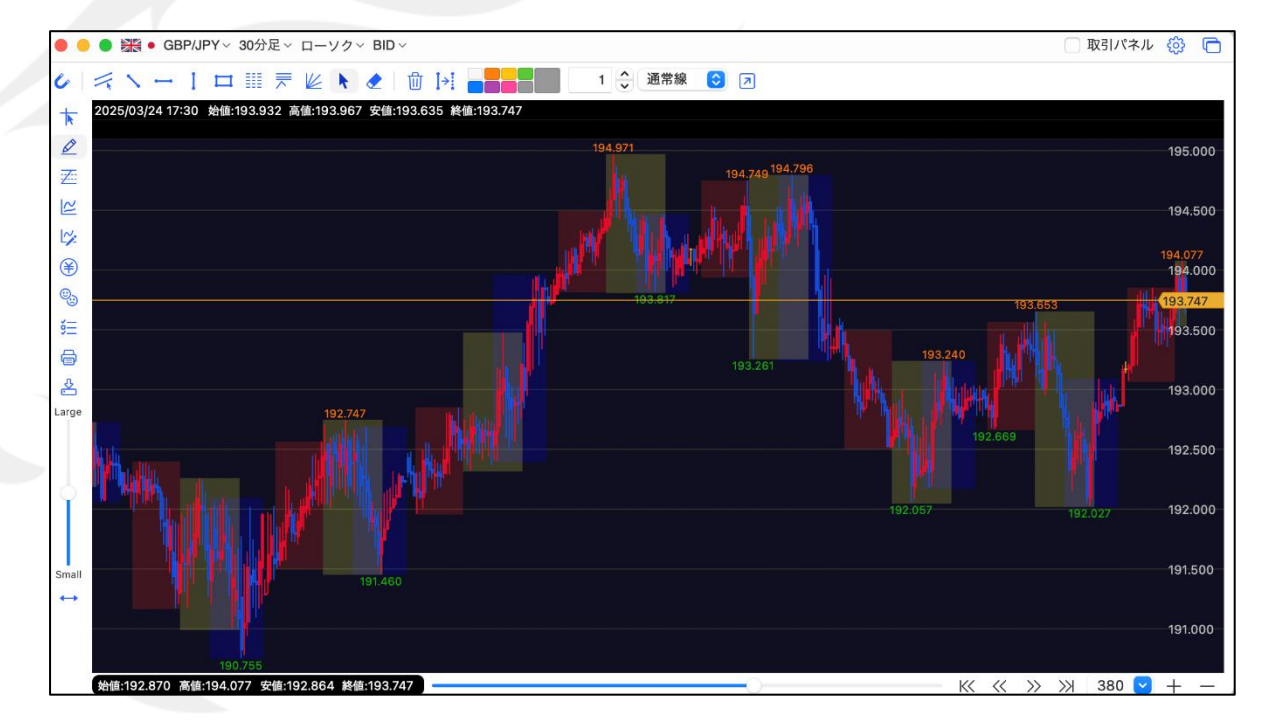

#### 米国夏時間適用時

東京市場...8:00~16:00を赤で色分け。 ロンドン市場...16:00~翌2:00を黄で色分け。

米国標準時間適用時

東京市場...9:00~17:00を赤で色分け。 ロンドン市場…17:00~翌3:00を黄で色分け。 ニューヨーク市場...21:00~翌6:00を青で色分け。ニューヨーク市場...22:00~翌7:00を青で色分け。

※背景の上下幅は、各市場の時間ごとの高値・安値が基準になっています。
# チャート / 印刷、データダウンロード

チャートの印刷や、チャートデータのダウンロードができます。

チャート画面左側の9番目のアイコン 😤 を チャート画面左側の8番目のアイコン クリックすると、印刷画面が表示されます。 クリックすると、保存画面が表示されます。 プリント T T 保存 プリンタ: 🛕 プリンタが選択されていません 📀 1/1 Ø 名称未設定 Ø 名前 部数: 1 **^** 2 ページ: 🔿 すべて 2 ○ 🚞 ダウンロード () 開始: 1 終了: 1 1% 2 ≆ ≆ Encode: Shift-JIS ٢ 00 Q., キャンセル 保存 ĕΞ ĕΞ 骨 9 ? 詳細を表示 PDF 🔽 キャンセル プリント <u></u> \$ 任意のファイル名を入力して、【保存】をクリックすると、 【プリント】をクリックすると、表示中の チャートデータをCSVでダウンロードできます。 チャートの画像を印刷できます。 テクニカルを設定している場合は、ローソクの4本値と テクニカル指標の数値もダウンロードできます。

## チャート / チャートを複製①

#### 今みているチャートと同じ設定のチャートをコピーして表示することができます。

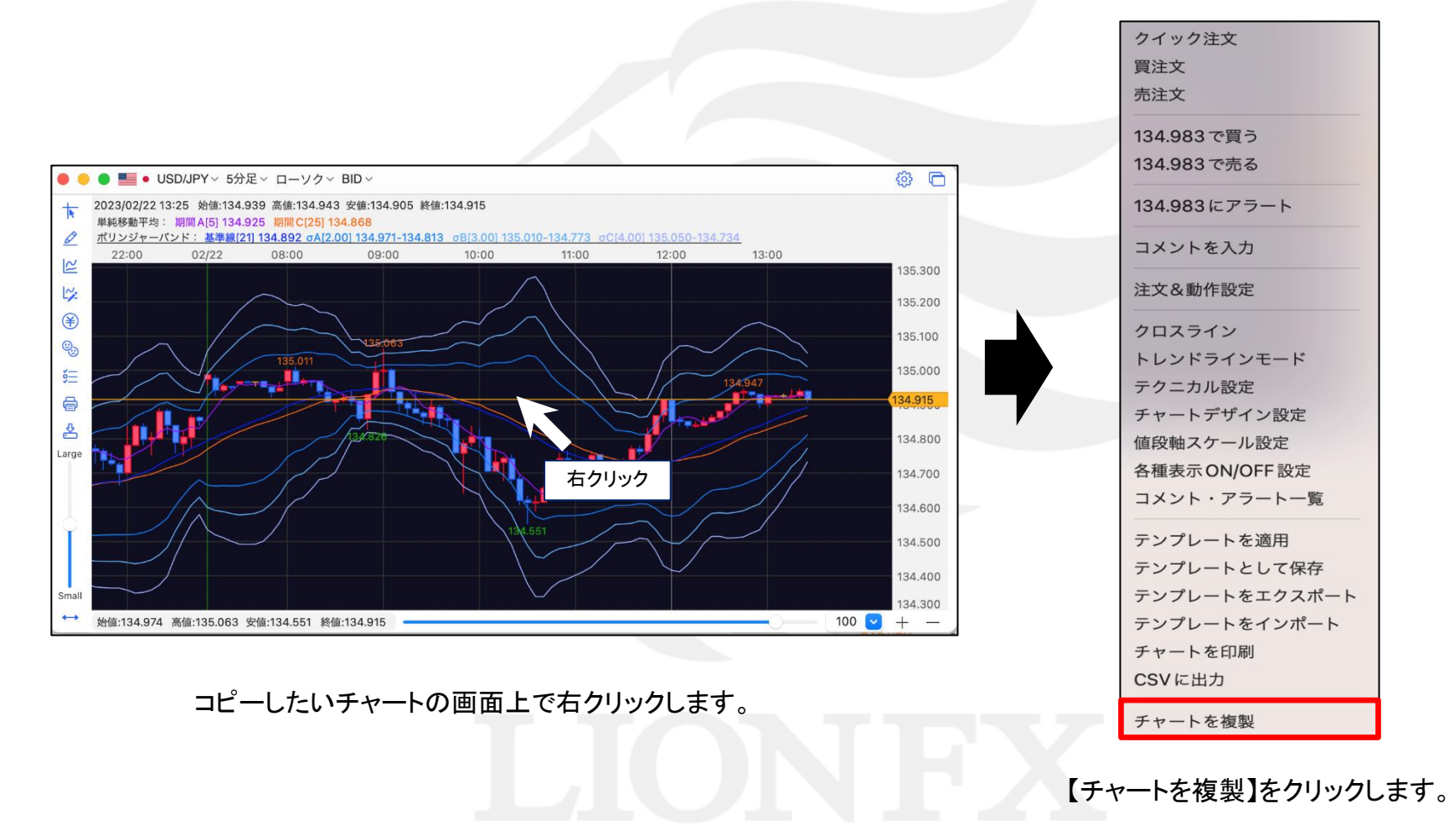

チャート / チャートを複製2

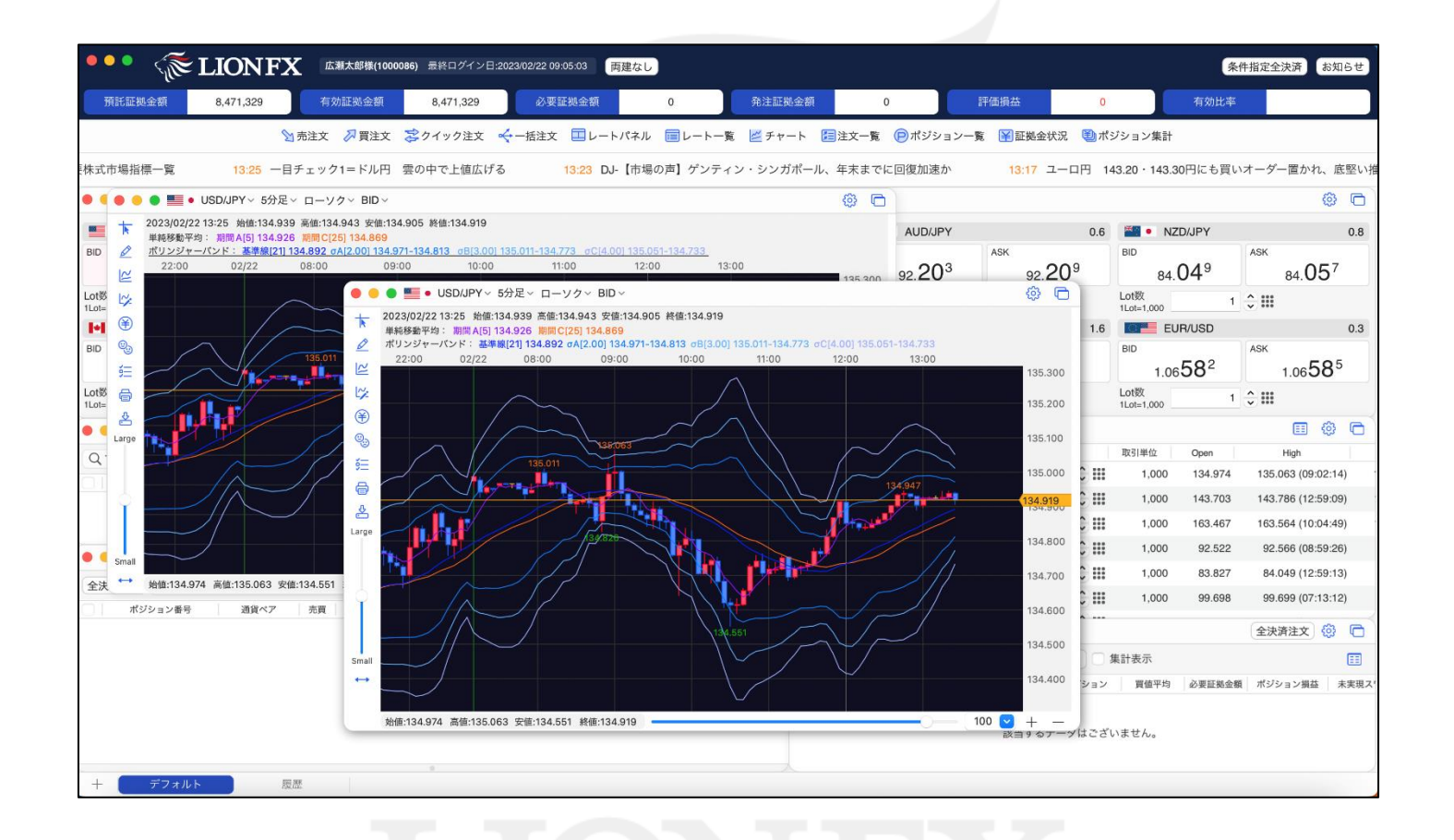

同じ設定のチャートが表示されました。

# チャート / テンプレートとして保存

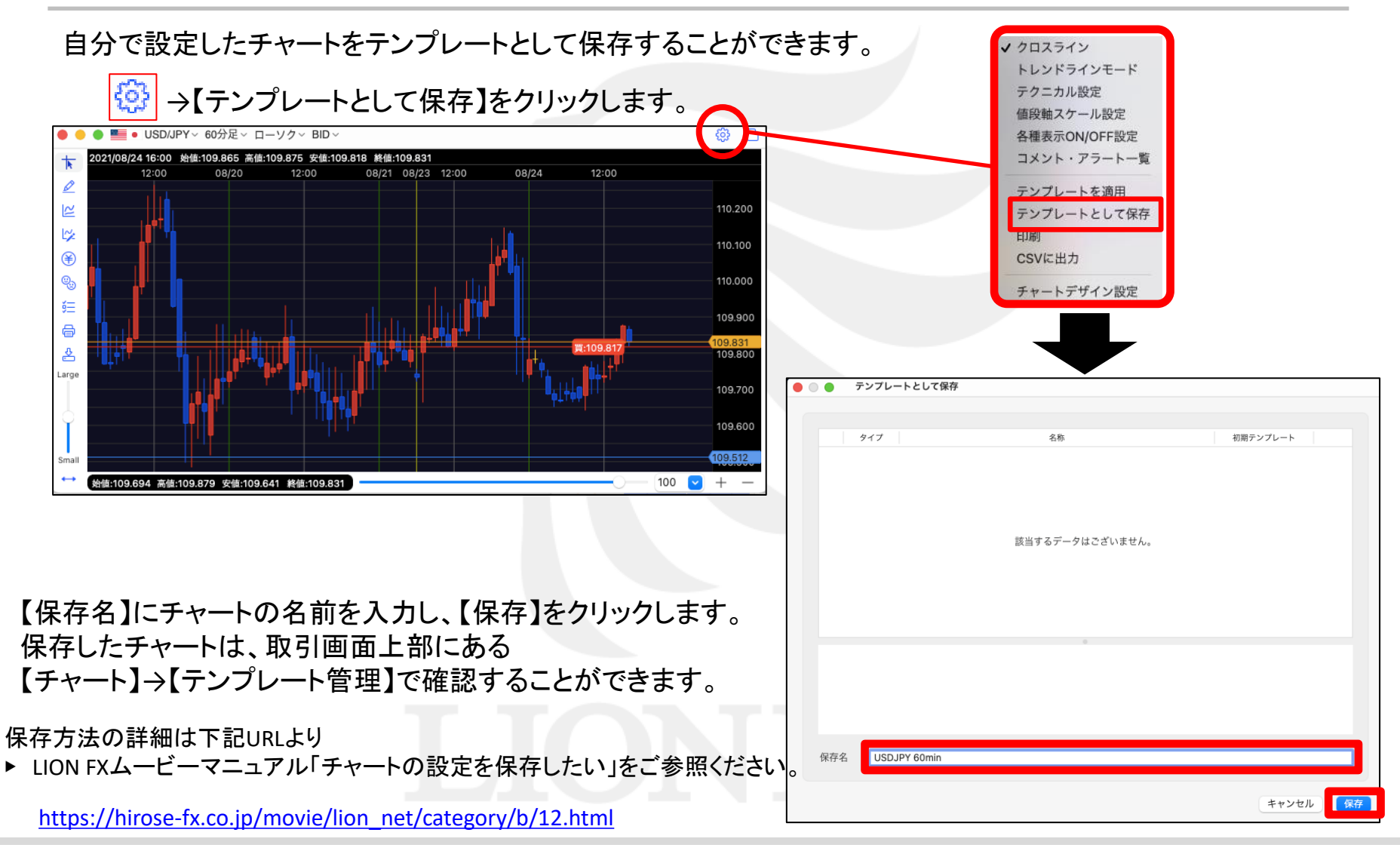

# チャート / チャートの追加(テンプレート指定)①

テンプレートを使ってチャートを開くことができます。 テンプレートは【固定テンプレート】と【ユーザーテンプレート】の2つのフォルダに分かれています。

・【固定テンプレート】→最初から登録されているテンプレート

・【ユーザーテンプレート】→お客様が設定・保存したテンプレート

【最後に閉じたチャート】→ログインした後、最後に閉じたチャートのテンプレート(ログアウトすると消去されます)

取引画面上部【チャート】→

【チャートの追加(テンプレート指定)】をクリックします。

設定 表示 情報 クイック注文 特殊注文 チャート チャートの追 LIONFX チャートの追 テンプレート 有効証拠金額 20,267,567 必要証拠金額 67,555 1ION Ft-て 😒 クイック注文 😽 一括注文 🛄 レートパネル 📰 🛚 LIONチャート LION Basic 15:56 DJ-【市場の声】中国の新奥天然気、資金調通 さきよみLION D/JPY ~ 60分足 ~ ローソク ~ BID ~ チャート:US 始值:109.865 高值:109.875 安值:109.818 終值:109.829

【新規チャートを開く】画面が表示されます。

|     | • • •                  | チャート | の追加(テンプレート指定)                                                   |                                                                                                    |                                                                                                    |
|-----|------------------------|------|-----------------------------------------------------------------|----------------------------------------------------------------------------------------------------|----------------------------------------------------------------------------------------------------|
| 履出  |                        |      |                                                                 |                                                                                                    |                                                                                                    |
|     |                        | タイプ  | 名利                                                              | <b>ň</b>                                                                                                    | 初期テンプレート                                                                                               |
|     |                        | 固定   | 基本テンプレート(黒)                                                     |                                                                                                    |                                                                                                    |
| (ā) |                        | 固定   | 基本テンプレート(白)                                                     |                                                                                                    |                                                                                                    |
| )ポ  |                        | ユーザー | USDJPY 60min                                                    |                                                                                                    |                                                                                                    |
| 【要  |                        |      |                                                                 |                                                                                                    |                                                                                                    |
| >   |                        |      |                                                                 |                                                                                                    |                                                                                                    |
|     |                        |      |                                                                 | 0                                                                                                    |                                                                                                    |
|     |                        |      |                                                                 |                                                                                                    |                                                                                                    |
|     |                        |      |                                                                 |                                                                                                    |                                                                                                    |
|     | T                      |      |                                                                 |                                                                                                    | キャンセル 追加                                                                                               |
|     |                        |      |                                                                 |                                                                                                    |                                                                                                    |
|     | □ 満<br>(計)<br>ポ<br>(要) |      | <ul> <li>チャート</li> <li>タイプ</li> <li>固定</li> <li>コーザー</li> </ul> | チャートの道加(テンプレート指定)         タイプ       名4         固定 基本テンプレート(黒)         固定 基本テンプレート(白)         ユーザー USDJPY 60min | タイプ       名称         日定       基本テンプレート(黒)         日定       基本テンプレート(白)         ユーザー       USDJPY 60min |

チャート / チャートの追加(テンプレート指定)②

テンプレート名の上でクリックすると、そのテンプレートの設定内容が画面下部に表示されます。

【チャートを開く】をクリックすると、指定したテンプレートのチャートが開きました。

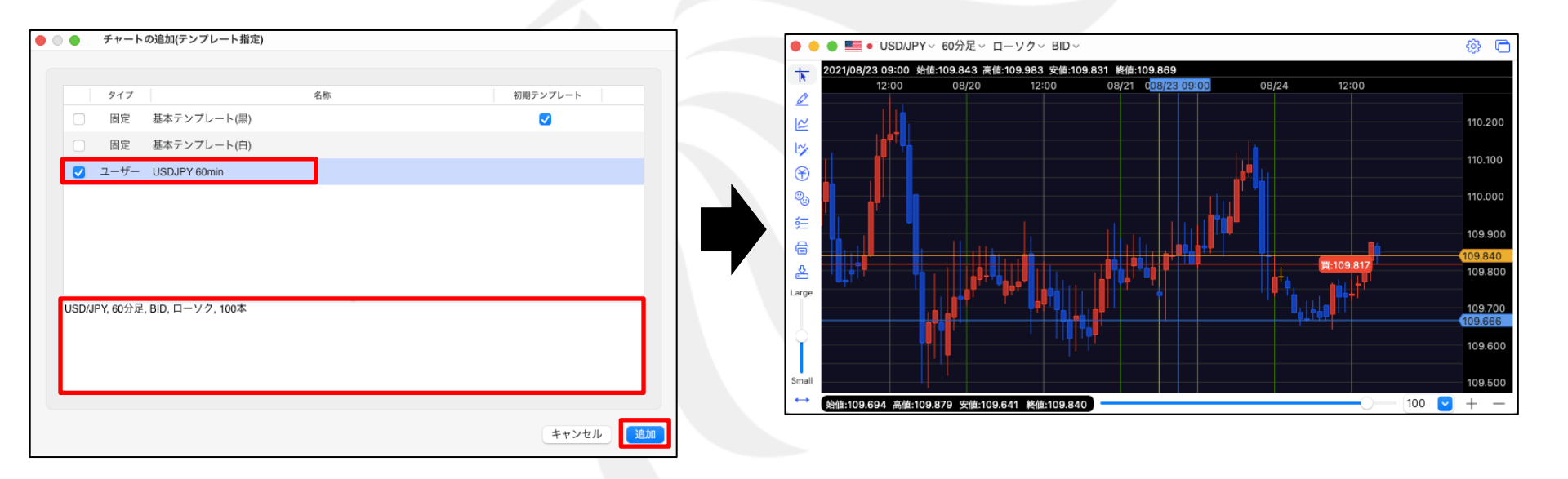

「チャートの追加(テンプレート指定)」の詳細は下記URLより

▶ LION FXムービーマニュアル「チャートの設定を保存したい」をご参照ください。

https://hirose-fx.co.jp/movie/lion\_net/category/b/12.html

チャート / チャートの追加(テンプレート指定)③

今まで見ていたチャートを消してしまったとき等は【最後に閉じたチャート】をクリックします。

【チャートを開く】をクリックすると、消したチャートを開くことができます。

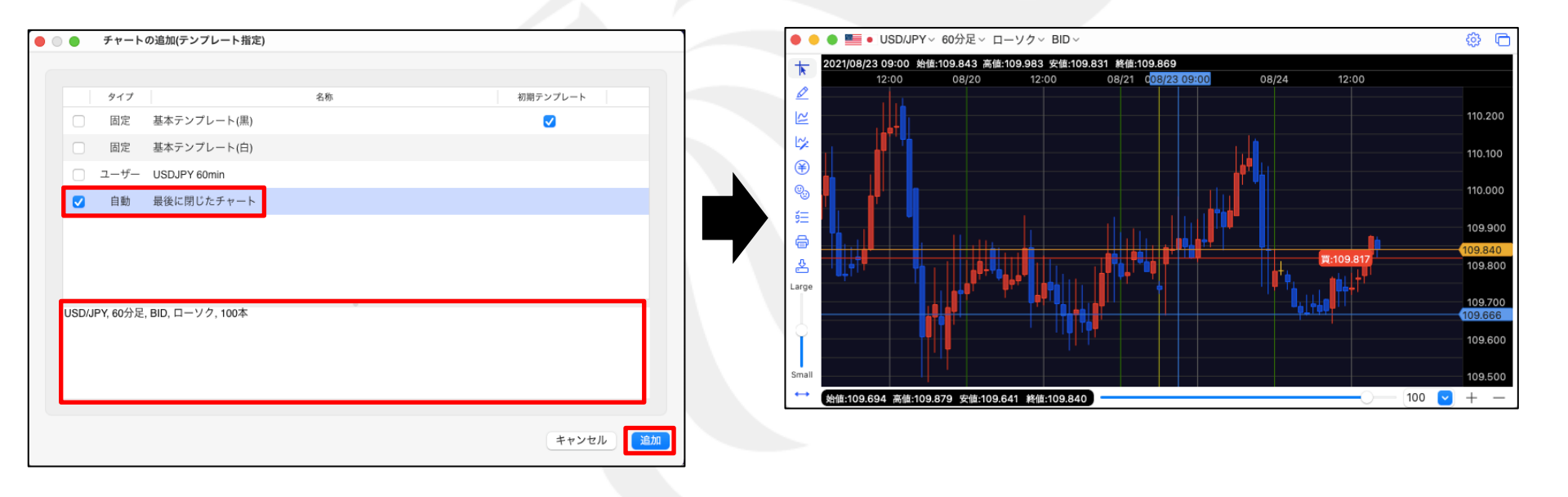

# LIONFX

チャート / テンプレートの管理①

保存したテンプレートの名前を変更したり削除することができます。

取引画面上部【チャート】→【テンプレートの管理】をクリックします。

🛑 💿 🔵 テンプレートの管理 ック注文 特殊注文 チャート 入出金 オプション取引 履歴/報告書 チャートの追加 初期テンプレートにする 名前の変更 上へ 下へ 削除 チャートの追加(テンプレート指定) タイプ 名称 初期テンプレート テンプレートの管理 必要証拠金額 固定 基本テンプレート(黒)  $\checkmark$ 面損益 LIONチャート 固定 基本テンプレート(白) レートパネル 📰 LLIONチャートPlus+ ポジション-ユーザー USDJPY 60min LION Basic クスビーNZ 引け(24日):上海 さきよみLIONチャート 6 チャート:USD/JPY 60分足 > 18 終値:109.829 閉じる

【テンプレート管理】画面が開きました。

チャート / テンプレートの管理②

変更・削除したいテンプレート名をクリックします。

|        | -ンプレー    | トにする名前の変更         | 上へ、下へ(削 | 3         |          |      |       |        |
|--------|----------|-------------------|---------|-----------|----------|------|-------|--------|
|        | タイプ      | ***               | 名称      |           | 初期テンプレート |      | _     |        |
|        | 固定       | 基本テンプレート(黒        | )       | 【削除】をクリック | すると、指定し  | たテンプ | レートが肖 | 削除されます |
|        | 固定       | 基本テンフレート(白        | )       |           |          |      |       |        |
|        | ユーザー     | USDJPY 60min      |         |           |          |      |       |        |
|        |          |                   |         |           |          |      |       |        |
|        |          |                   |         |           |          |      |       |        |
|        |          |                   |         |           |          |      |       |        |
|        |          |                   |         |           |          |      |       |        |
|        |          |                   |         |           |          |      |       |        |
|        |          |                   |         |           |          |      |       |        |
|        |          |                   |         |           |          |      |       |        |
|        |          |                   |         |           |          |      |       |        |
|        | DV 6049  | 미 모_\/ 100차       |         |           |          |      |       |        |
| USD/JI | PY, 60分足 | , BID, ローソク, 100本 |         |           |          |      |       |        |
| USD/JI | PY, 60分足 | , BID, ローソク, 100本 |         |           |          |      |       |        |
| USD/JI | PY, 60分足 | , BID, ローソク, 100本 |         |           |          |      |       |        |
| USD/JI | PY, 60分足 | , BID, ローソク, 100本 |         | •         |          |      |       |        |

「テンプレートの削除」の詳細は下記URLより

▶ LION FXムービーマニュアル「チャートの設定を保存したい」をご参照ください。

https://hirose-fx.co.jp/movie/lion\_net/category/b/12.html

# チャート / テンプレートを適用①

#### 保存したチャートのテンプレートを反映させることができます。

#### 【テンプレートを適用】画面が表示されます。

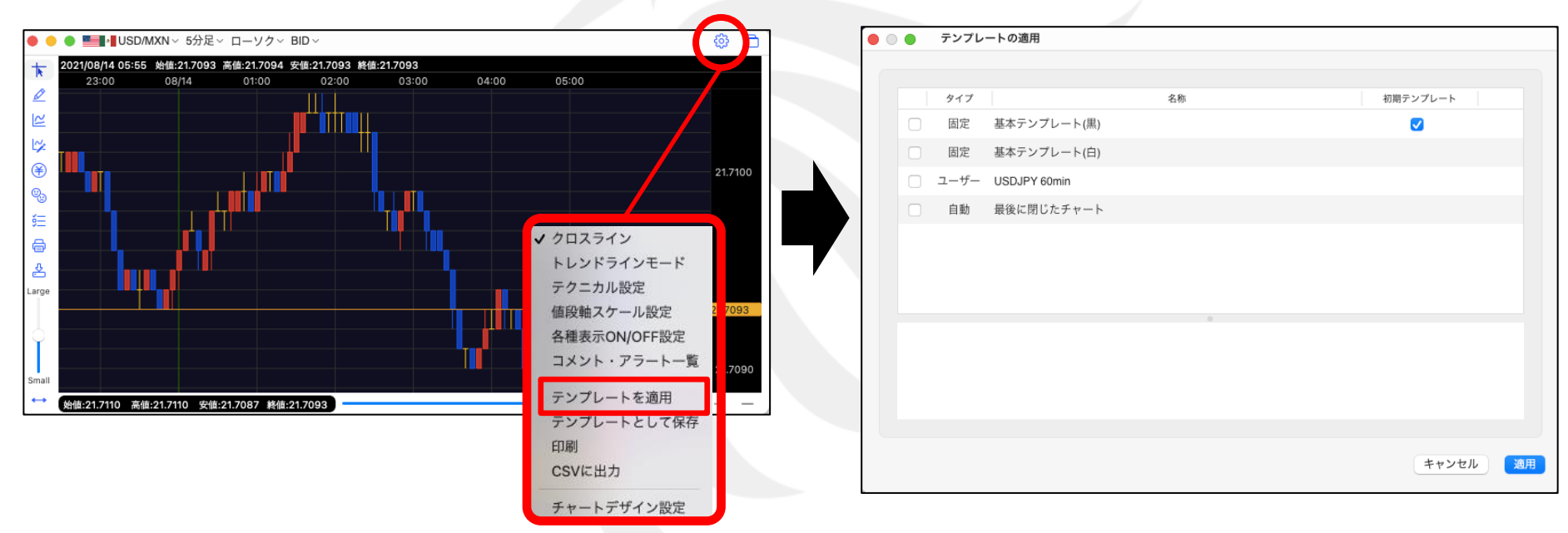

# LIONFX

## チャート / テンプレートを適用②

テンプレート名の上でクリックすると、そのテンプレートの設定内容が画面下部に表示されます。

【チャートを開く】をクリックすると、指定したテンプレートのチャートが開きました。

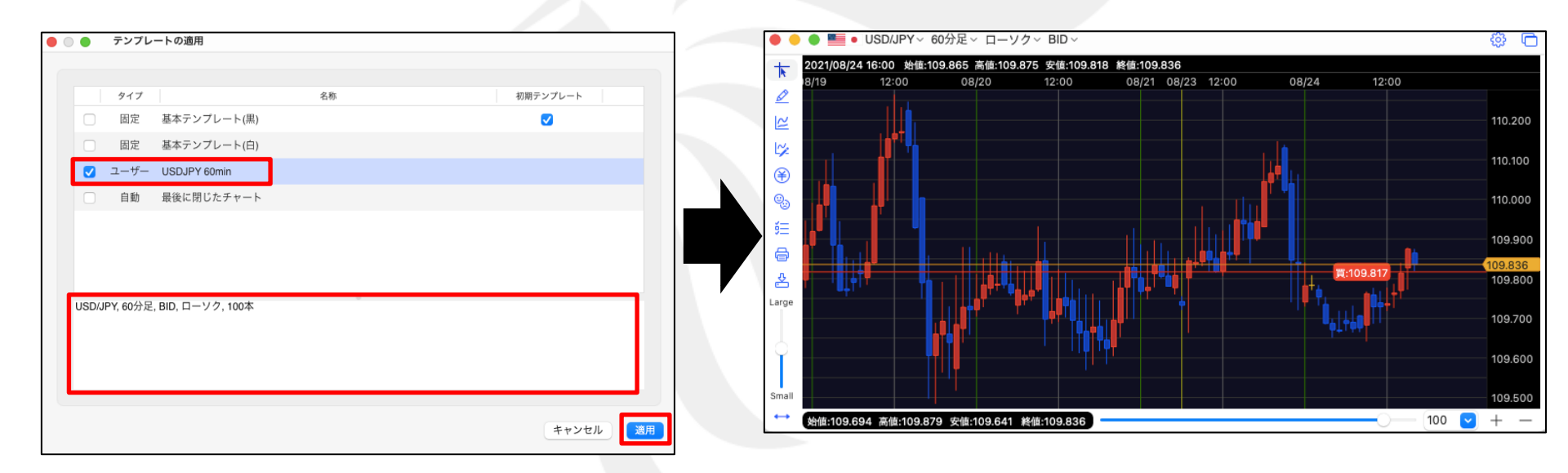

「テンプレートを適用」の詳細は下記URLより

▶ LION FXムービーマニュアル「チャートの設定を保存したい」をご参照ください。

https://hirose-fx.co.jp/movie/lion\_net/category/b/12.html

# チャート / テンプレートをエクスポート①

#### 設定したチャートを別のパソコンに移すことができます。

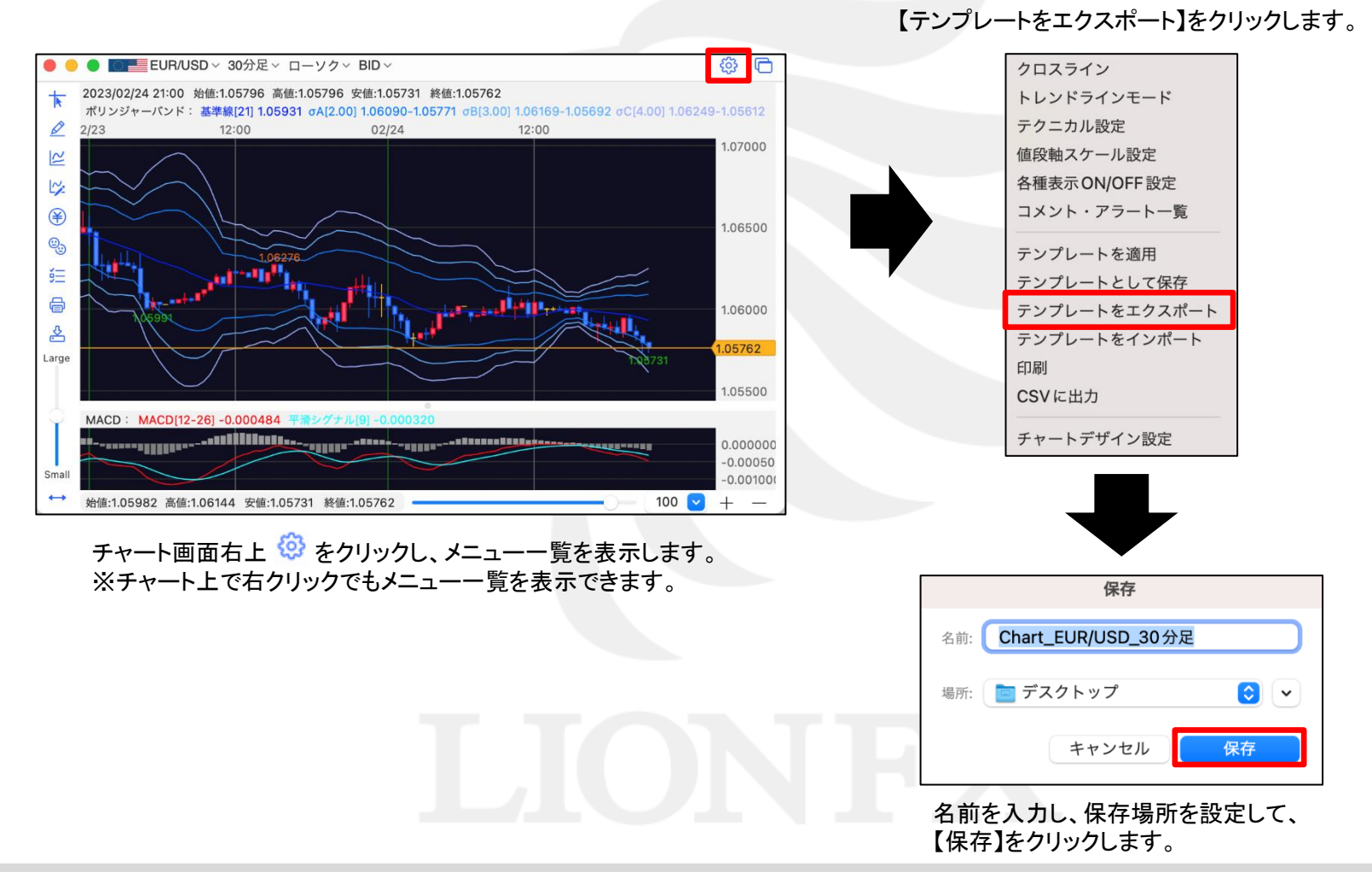

## チャート / テンプレートをエクスポート2

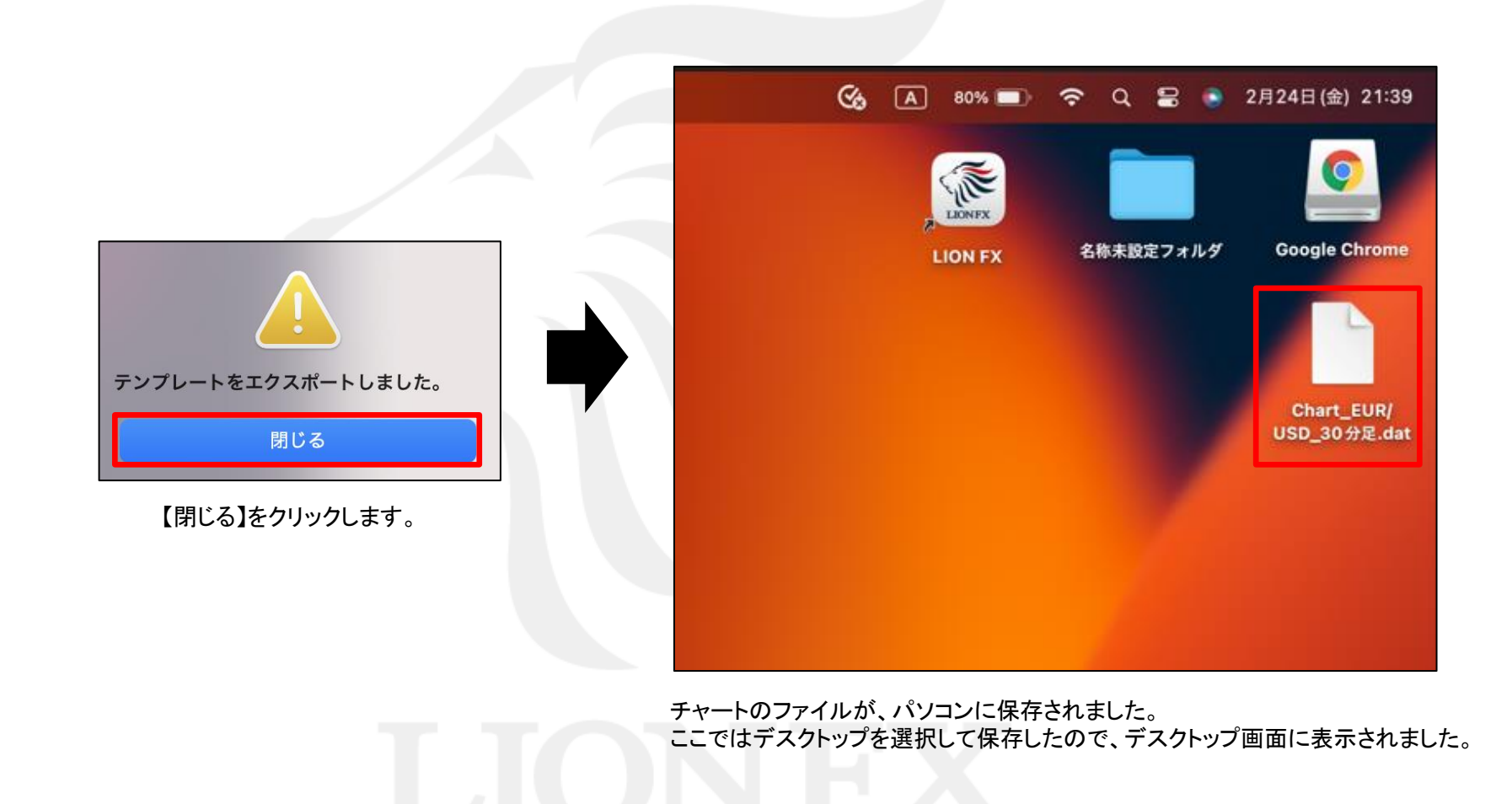

チャート / テンプレートをインポート①

テンプレートをエクスポートしたチャートを別のパソコンへ移行するには、事前に下記の作業が必要です。 ・エクスポートしたチャートのファイルを、移行先のパソコンに移動する。(メール添付やUSBメモリなどで移動が可能です。) ・移行先のパソコンで、Mac専用アプリのダウンロードおよびログインを済ませておく。

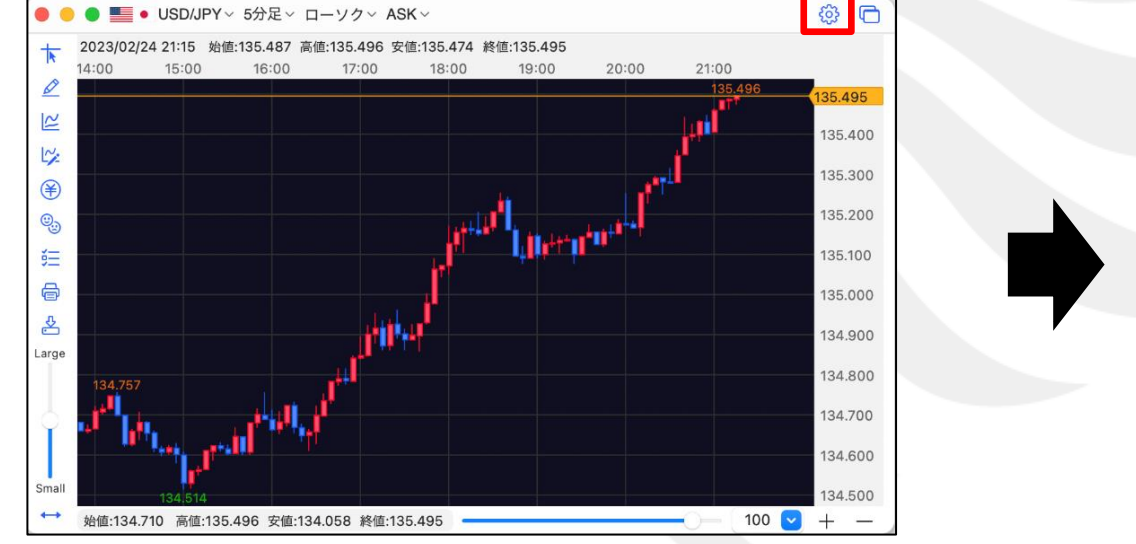

チャート画面右上 <sup>(2)</sup>をクリックし、メニューー覧を表示します。 ※チャート上で右クリックでもメニューー覧を表示できます。

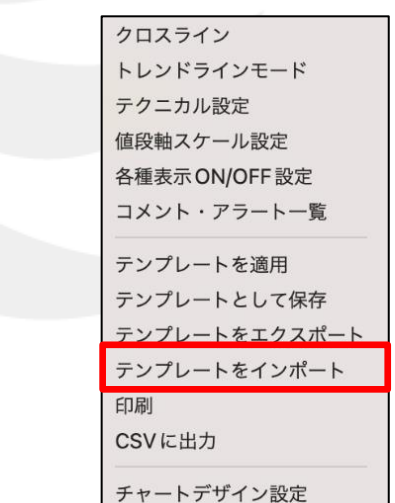

【テンプレートをインポート】をクリックします。

## チャート / テンプレートをインポート②

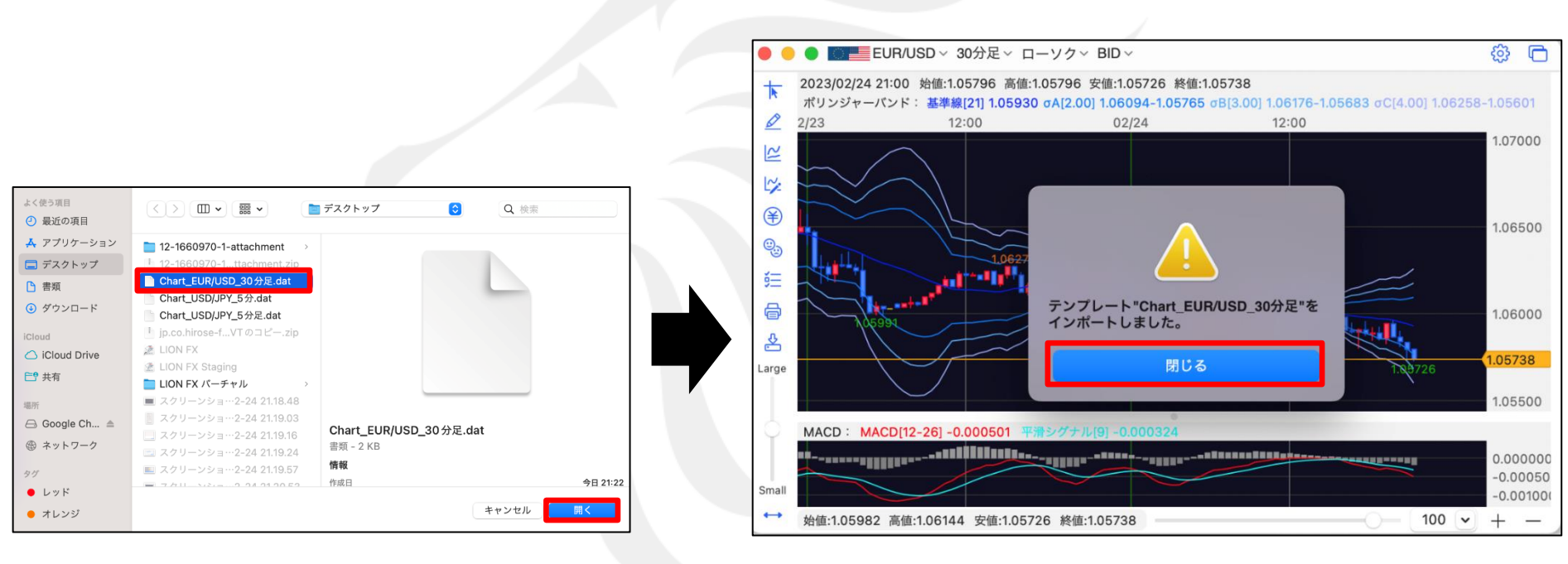

元のパソコンから移動したファイルを選択し、 【開く】をクリックします。 インポートしたチャートが表示されました。 【閉じる】をクリックします。

## 困った時は…

当社に対するご意見・ご質問・ご要望などがございましたら、下記の連絡先にて、お気軽にご連絡ください。

### ▶電話でのお問い合わせ

フリーダイヤル:0120-63-0727

一般電話:06-6534-0708 (お客様からのご意見、ご要望にお応えできるように、お電話を録音させていただくことがあります。)

#### ▶FAXでのお問い合わせ

フリーダイヤル:0120-34-0709 FAX番号:06-6534-0709

### ▶E-mailでのお問い合わせ

E-mail: info@hirose-fx.co.jp

## ▶お問い合わせフォームでのお問い合わせ

https://hirose-fx.co.jp/form/contact/